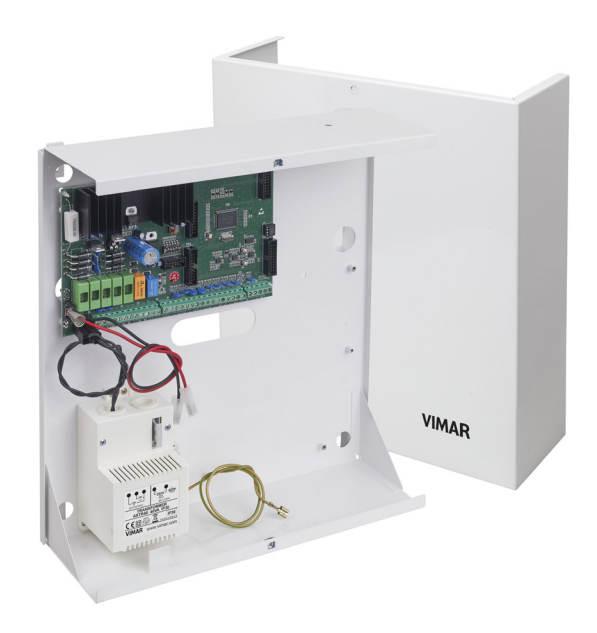

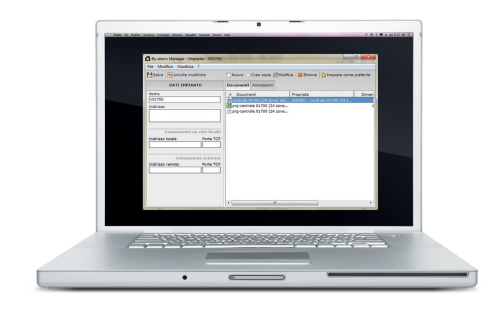

| VILL | 15 AGO<br>.A MARI | 10:2<br>Sherit | 9<br>"A |
|------|-------------------|----------------|---------|
|      |                   |                | ON      |
| 1    | 2                 | З              | ESC +   |
| 4    | 5                 | 6              | ON  -   |
| 7    | 8                 | 9              | INT   1 |
| CLR  | OFF O             | ENT            | PAR 4   |

By-alarm 01700-01700.120 24 zone control panel Programming manual

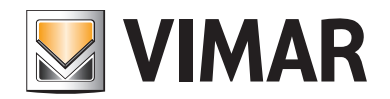

### Index

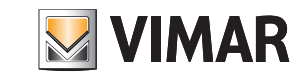

| Introduction                                                    |    |
|-----------------------------------------------------------------|----|
| General information                                             | 5  |
|                                                                 |    |
| Section 1 - Programming the control unit using the keypad 01705 |    |
| Guidelines for programming the control unit using the keypad    | 8  |
|                                                                 |    |
| Primary menus                                                   | 10 |
| Primary menu diagram                                            | 10 |
| Settings                                                        |    |
| Keynad activation                                               | 11 |
| Insult expansion activation                                     | 11 |
| Output expansion activation                                     | 11 |
| Reader activation                                               | 11 |
| Digital telephone                                               | 11 |
| GSM dialler                                                     | 12 |
| Telephone 01706                                                 | 12 |
| Direct connection to the computer                               |    |
|                                                                 |    |
| Clock settings                                                  |    |
| Control unit time and date                                      | 13 |
|                                                                 |    |
| Input programming                                               |    |
| Zone programming                                                | 14 |
| Zone type                                                       | 14 |
| Number of zone unbalancings to cause an alarm                   | 15 |
| Duration of switch alarm pulses                                 | 15 |
| Zone areas for different installations                          | 15 |
| Area 1 - 8                                                      | 15 |
| Zones associated to the areas active on arming ON - INT - PAR   | 16 |
| Keypads associated to the Areas                                 | 16 |
| Readers associated to the Areas                                 | 17 |
| Zone alarm options                                              | 17 |
| Memo zone alarm in events memory                                | 17 |
| Memo zone restore in events memory                              | 18 |
| Buzzer activated by zone alarm                                  | 18 |
| Double balance (alarm - tamper)                                 | 19 |
| Triple balance (alarm - tamper - masking)                       | 19 |
| Alarm codes for multiple events                                 | 19 |
| Zone auxiliary options                                          | 19 |
| Buzzer sound for entry time                                     | 19 |
| Buzzer sound for exit time                                      | 20 |
| Chime function                                                  | 20 |
| Door Function                                                   | 20 |
| Ding Dong Function                                              | 21 |
| Which zone cannot be bypassed                                   | 21 |
| Zone as last exit door                                          | 22 |
| Tamper (anti-tamper) function programming                       | 22 |
| Control unit tamper                                             | 22 |
| Keypad tamper                                                   | 23 |
| Input expansion tamper                                          | 23 |
| Output expansion tamper                                         | 23 |
| Masking function programming                                    | 23 |
| Zone test function programming                                  | 24 |
| Radio option programming                                        | 25 |
| Transmitter programming                                         | 26 |

### Index

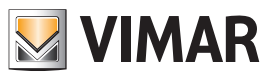

| Output Programming  |    |
|---------------------|----|
| Relay 1 programming | 29 |
| Relay 2 programming | 31 |
| Output programming  | 31 |
|                     |    |

#### ID Programming

| Installer Code programming and functions           | 35 |
|----------------------------------------------------|----|
| Codes                                              | 35 |
| User Code programming and functions                | 35 |
| Codes                                              | 35 |
| If the code is active                              | 35 |
| Which area it is associated to                     | 36 |
| Arming management                                  | 36 |
| If arming in ON - INT - PAR                        | 36 |
| If switching off                                   | 36 |
| If blocking the scheduler                          | 36 |
| If enabling overtime                               | 36 |
| Auxiliary options                                  | 37 |
| If changing telephone number                       | 37 |
| If changing code                                   | 37 |
| If changing date and time                          | 37 |
| If blocking outgoing calls                         | 37 |
| If accessing the control unit events memory        | 37 |
| If blocking the keypad buzzer                      | 37 |
| If enabling user remote connection with voice call | 37 |
| If enabled for user remote connection via MyWeb    | 37 |
| If enabled for user remote connection with SMS     | 37 |
| If excluding zones in the control unit             | 37 |
| If enabling macros                                 | 37 |
| Access control system                              | 38 |
| If blocked by scheduler                            | 38 |
| If sending a telephone call                        | 38 |
| If cancelling a panic alert                        | 38 |
| TAG Settings                                       | 38 |
| Acquisition - Delete - Check TAG                   | 38 |
| If the TAG is enabled                              | 39 |
| Which reader is associated to the ID               | 39 |
| Which output is active                             | 40 |
| Which output is active with Emergency Code         | 40 |
| Code duration in days                              | 40 |

#### Time Programming

| Entry and exit times of delayed zones  | 1 |
|----------------------------------------|---|
| Buzzer duration in case of alarm       | 1 |
| Zone unbalancing acquisition time      | 1 |
| Warning time for arming from scheduler | 1 |
| Warning cancellation timing            | 1 |

#### **Control Programming**

| Arming function programming                              | 42 |
|----------------------------------------------------------|----|
| If the installer ID is active with the control unit on   | 42 |
| If self-test is active when arming the control unit      | 42 |
| If forced arming is active                               | 42 |
| If fast arming is active                                 | 42 |
| If fast disarming is active                              | 43 |
| If constant area vision is active on the keypad          | 43 |
| If the shared zone function is active                    | 43 |
| If the tamper exclusion function is active with OFF ZONE | 43 |

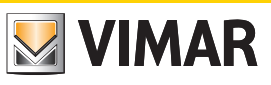

### Index

| Programming functions on power supplies                  | 43 |  |  |  |  |  |
|----------------------------------------------------------|----|--|--|--|--|--|
| No mains voltage delay                                   | 43 |  |  |  |  |  |
| Hour, minute and interval of the self-test call          | 43 |  |  |  |  |  |
| Day and month of system maintenance indication           | 43 |  |  |  |  |  |
| Text Programming                                         | 43 |  |  |  |  |  |
| Info Text                                                | 43 |  |  |  |  |  |
| Zone Texts                                               | 44 |  |  |  |  |  |
| ID Texts                                                 | 44 |  |  |  |  |  |
| Output Texts                                             | 44 |  |  |  |  |  |
| Keypad texts                                             | 45 |  |  |  |  |  |
| Input expansion texts                                    | 45 |  |  |  |  |  |
| Reader texts                                             | 46 |  |  |  |  |  |
| Output expansion texts                                   | 46 |  |  |  |  |  |
| Area Texts                                               | 47 |  |  |  |  |  |
| Macro Texts                                              | 47 |  |  |  |  |  |
| Network card address programming                         | 48 |  |  |  |  |  |
| TCP IP address                                           | 48 |  |  |  |  |  |
| Netmask                                                  | 49 |  |  |  |  |  |
| Gateway                                                  | 49 |  |  |  |  |  |
| TCP port                                                 | 49 |  |  |  |  |  |
| LAN code                                                 |    |  |  |  |  |  |
| Macro programming                                        | 50 |  |  |  |  |  |
| Setting the triggering event                             | 50 |  |  |  |  |  |
| Setting the type of triggering event                     | 50 |  |  |  |  |  |
| Setting the stop macro event                             | 50 |  |  |  |  |  |
| Setting the stop macro type                              | 50 |  |  |  |  |  |
| If the macro is stopped by the scheduler                 | 52 |  |  |  |  |  |
| If the macro must have automatic restart                 | 52 |  |  |  |  |  |
| Settable delay in seconds/minutes                        | 53 |  |  |  |  |  |
| Memo macro activation in events memory                   | 53 |  |  |  |  |  |
| Macro operation programming                              | 53 |  |  |  |  |  |
| Operation 1 - 10 command                                 | 53 |  |  |  |  |  |
| Operation 1 - 10 Options                                 | 53 |  |  |  |  |  |
| Events memory view                                       | 54 |  |  |  |  |  |
| Software Version                                         | 54 |  |  |  |  |  |
| Restoring the control unit programming to default values | 54 |  |  |  |  |  |
| Access control system                                    | 54 |  |  |  |  |  |
| If the reader leds must always be on                     | 55 |  |  |  |  |  |

#### Scheduler

| Time band programming                    | 56 |
|------------------------------------------|----|
| Monday - Sunday                          | 56 |
| Operation 1 - 16                         | 56 |
| Hour - Minute                            | 56 |
| Function type                            | 56 |
| Auxiliary options                        | 56 |
| Holiday period programming               | 57 |
| Holiday period start and end programming | 57 |

#### Telephone

| Phone number programming | 58 |
|--------------------------|----|
| Numbers                  | 58 |
| Send protocol            | 58 |
| Customer Code            | 58 |
| Zone alarm               | 59 |
| Zone restoring           | 59 |
| Call not OK attempts     | 59 |
| Stop call                | 59 |

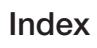

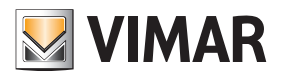

| Telephone parameter programming                             | 60 |
|-------------------------------------------------------------|----|
| Wait for answer                                             | 60 |
| Pause between attempts                                      | 60 |
| Vocal message repetition                                    | 60 |
| Number of rings on PSTN for connection in Remote connection | 60 |
| Number of rings on GSM for connection in Remote connection  | 60 |
| Skip voice mail settings                                    | 60 |
| If the SIM is rechargeable                                  | 61 |
| If the number must be recognised                            | 61 |
| Ring Back activation                                        | 61 |
| Events to be associated to telephone numbers                | 61 |
| Tamper alarm                                                | 61 |
| Sensor masking alarm                                        | 61 |
| Bypassed zone                                               | 61 |
| Area Arming - Disarming                                     | 61 |
| No mains voltage                                            | 62 |
| No battery                                                  | 62 |
| Low battery                                                 | 62 |
| Self-test                                                   | 62 |
| D.G Batch Events                                            | 62 |
| User ID Entry                                               | 62 |
| Emergency User ID Entry                                     | 62 |
| Medical dispatch call                                       | 62 |
| Panic dispatch call                                         | 62 |
| Fire dispatch call                                          | 62 |
| SIM not charged                                             | 62 |
| SIM expiring                                                | 62 |
| Association to alarm type for each zone                     | 63 |
| Vocal message recording                                     | 63 |
| Address message recording for each area                     | 63 |
| Personalised word recording                                 | 63 |
| Password programming for interactive connection             | 65 |

#### Section 2 - Programming the control unit with By-Alarm Manager software

| Procedure to enable settings with By-alarm Manager | <br>67 |
|----------------------------------------------------|--------|
| System card                                        | <br>70 |

#### Introduction

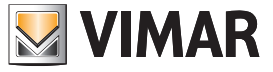

#### General information

All control unit functions can be programmed using a computer which has the **By-alarm Manager** software installed or using one of the keypads connected to the control unit. The control unit has an RS 485 input for connection to the bus on devices such as keypads, input expansion modules, output expansion modules, radio interfaces and readers. The devices can be connected either to the RS485 bus or in parallel to the same conductors, respecting the codes on the terminals of the control unit and of the devices themselves, namely:

- + with +
- - with -
- A with A
- B with B

For 12 Vdc power supply 0.50 mm<sup>2</sup> conductors must be used and for the A and B sensors, 0.22 mm<sup>2</sup> conductors; the shield must be connected to the negative with regard to the control unit.

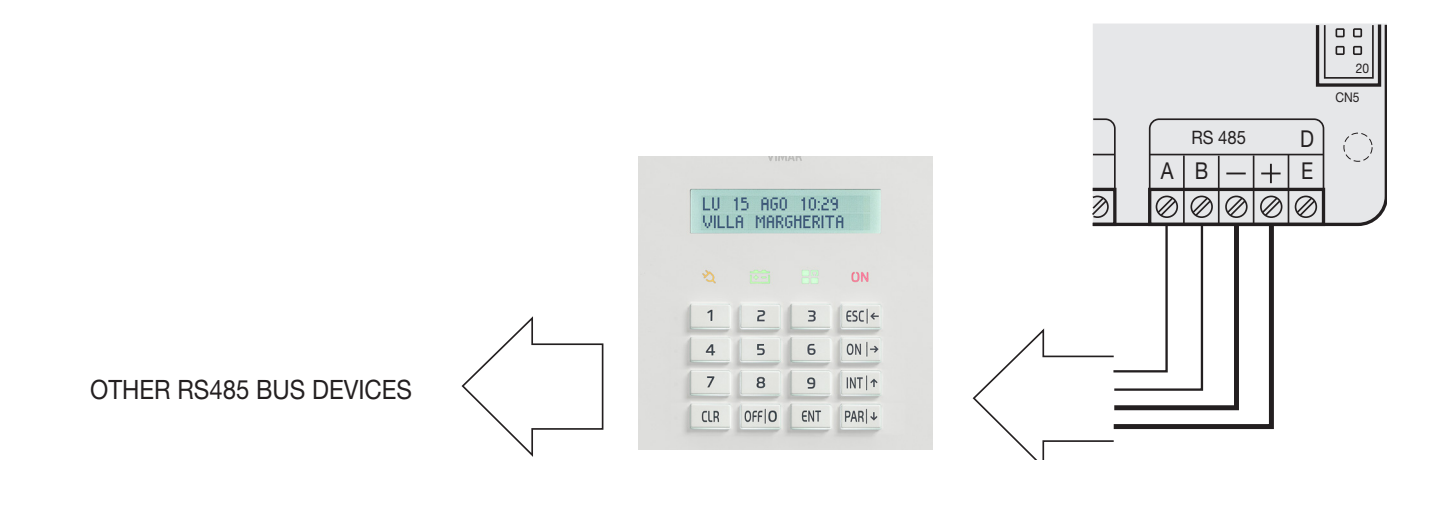

• The keypads have a special anti-tampering button which is activated when the container is opened and when the keypad is removed from the wall.

• The bridge on the side of the button closing causes the full exclusion of the keypad protection

#### Changing the keypad address.

1) Press and release the RESET push button (PB1) on the keypad card on the right-hand side near the microprocessor (see photo below).

- 2) Press the ENT button for approx. 1 s.
- 3) The display will show the physical address of the keypad.
- 4) Press the ENT button to enter the menu.
- 5) Using the INT 1 and PAR + buttons, select the desired address.
- 6) Press **ESC** twice to confirm the address and exit the menu.

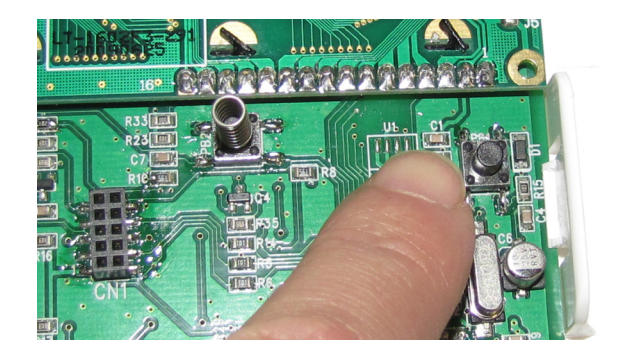

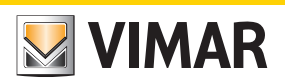

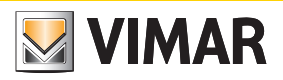

# Section 1 Programming the control unit using the keypad 01705

#### Guidelines for programming the control unit using the keypad

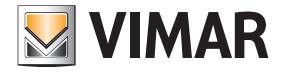

#### Guidelines for programming the control unit using the keypad

- 1. With the power off, connect all devices (both those connected to the RS485 bus and those connected directly to the control unit).
- 2. The control unit is supplied pre-set to manage 6 zones as illustrated in chap. 3 of the installation manual.
- If settings other than default are required, connect the 3k3 Ω resistors in the inputs for the **unused** devices in the control unit, and if the siren and relative tamper resistor have not already been connected, connect the 3k3 Ω resistor directly between the **T T** terminals on the control unit.
- N.B. When powering the system, if the resistors are not connected as described, the keypad will emit a tamper alarm and the procedure described in the control unit installation sheet must be followed (enter user ID to silence the alarm and enter installer ID to proceed with the settings).
- 3. Check that the jumpers required to exclude the control unit anti-tamper devices are present.
- 4. Power up the system.
- 5. Assign the relative ID address to each device connected to the RS485 bus (the assigning procedure can be done via the user interface or dip switch, as described in the respective instruction sheets).

As illustrated in the installation manual, the ID assignment must always be sequential, starting with ID=1 for the first device, ID=2 for the second and so on for all devices of the same category connected to the bus; two devices in the same category <u>must always have different IDs</u> (the radio frequency interfaces 01729 and input expansion modules 01709 and 01704 are devices in the same category and must therefore have a different ID while, for example, an input expansion module 01709, a reader 20478-19478-14478 and an output expansion module 01710 may all have the same ID). If there is more than one keypad, select the one to be used for the settings, which will be assigned ID=1; assign to the other keypads respectively ID=2, 3, etc.

6. Run the control unit self-learning procedure. This procedure can be done in two different ways (one alternative to the other):

#### Method 1 (from the control unit)

- Set dip switch 2 to ON and press the reset PB1 push button for at least 1 s.
- Once the control unit relays have completed a rapid switching sequence, place dip switch 2 to OFF and press the PB1 push button again.
- The LED status of the device will indicate the correct outcome of the procedure (where present); for example, for radio frequency interface 01729:
- LED fixed on = BUS connection problem.
- LED flashing 1 s ON and 1 s OFF = device not programmed.
- LED flashing briefly every second = device programmed.

If the system has one or more radio frequency interfaces 01729 by default these are defined by the control unit as 8-channel interfaces; if you wish to use more than 8 channels you must eliminate the RADIO 8 interface and associate the respective ID to the RADIO 16 menu.

#### Mode 2 (from keypad)

Enter the Installer ID in the keypad chosen for the settings (default code 123456), and call up the menu SETTINGS – PROG. BUS 1 or 2 and for each device (reader, keypad, etc.) specify how many are installed in the system, also indicating the respective ID.

- For example, if there is an input expansion module with ID=1 and a radio frequency interface with ID=2 which has to manage 8 channels, proceed as follows:
- in the screen INP. EXP. 1-4 enter 1 and 2 to declare that the expansion modules on the bus (wired or radio) with ID 1 and 2.
- in the screen RADIO 8 (1-4) enter 2 to declare that the module with ID=2 is a radio frequency interface with 8 inputs.

Note: having received its own ID, the input expansion module 01709 automatically occupies 4 zones in the system however many devices will actually be connected and, in the same way, the radio frequency interface will also occupy 8 or 16 according to what defined in the specific menu. It is very important to remember which zones are occupied by the associated devices as, in the subsequent settings phases, it must be clear which one belongs to every device connected to the input expansion modules or remote control interfaces; this must be compared with the maximum number of free zones available on the control unit in order to avoid associating additional devices which will not trigger any alarm as they are not managed.

7. Following the instructions given in the radio frequency device instruction sheet, set the relative parameters (use of auxiliary inputs, radio range, etc.)

8. As described in the instructions for interface 01729 and other radio frequency devices, enter the settings paying attention to the fact that a device associated to the management of auxiliary inputs on separate channels will occupy two or three zones: one for the device and one for each auxiliary input. For tidy programming, note the settings considering that the first radio frequency device programmed will occupy the first zone associated to the interface 01729 and which, if its auxiliary input is programmed immediately afterwards, it will be associated to the subsequent alarm zone and so on.

Note: In the default settings, all the information on the reed/pyroelectric parameters and auxiliary inputs are managed on a single channel; with this setting, information on the unbalanced zone will be sent to interface 01729 if one of the inputs on the radio frequency device is "unbalanced".

By appropriately programming detectors 01727 and 01728 it is possible to assign a separate radio channel to each input (programming done on the device); in this case, it is also necessary to correctly associate the radio channels with separate zones to the interface 01729 (for example three radio channels on the detector 01727 are associated to three different zones).

- 9. Define the behaviour of the various zones in the SETTINGS-INPUTS-ZONE.PROG. menu (value=50 indicates a disabled zone) associating them to the required areas and setting their functions (delays, etc.).
- 10. Define the Areas.
- 11. For each Area, define the associated zones belonging to the entry methods ON, INT and PAR.
- 12. Define the behaviour of Relay 1 to which the sirens are connected and that concerning any use of Relay 2.
- 13. Creation of user IDs and definition of the Areas and functions which can be associated to each code.
  - By default, user 1 is active on Area 1 with basic permissions (user ID 111111); the following procedure is used to create other users:
  - enable the user;
  - set the numerical code (which must be different from the default code);
  - enter the user settings (assignment of permissions, etc.);
  - associate a transponder key to the user if required.
- 14. Programme the transponder keys and radio frequency remote controls.

#### Guidelines for programming the control unit using the keypad

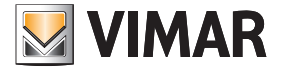

15. Associate the Areas and required functions to the transponder key and the remote control push buttons.

#### Notes:

- Each transponder key can be associated to a single user and therefore the relative permissions correspond to the user permissions. The procedure is as follows: - acquire the tag (then associated to a specific user);
- indicate the settings for the reader on which the tag is enabled in the specific menu.
- As concerns the remote controls, simply associate the required function and entry area to each button.
- 16. Associate any keypad alarm signal (buzzer) to the required zones; it is possible to define the zones for which, in the event of an alarm, the keypad gives off an acoustic signal, also setting the duration.
- 17. In outdoor sirens, set the acoustic signal duration in the event of an alarm (these are armed/disarmed by Relay 1 but in particular situations like a control unit failure or total blackout of the system with flat batteries they can in turn ring for a set time).
- 18. If present, programme the GSM transmitter/receiver module 01706. In practice the device must be armed, the phone numbers entered, the user permissions correctly paired and all programming required to manage the telephone part in the desired manner completed (SMS or voice).
- 19. If present, programme the voice synthesis module 01713 and record any vocal messages.
- 20. Having completed the programming, check the connections on the detectors connected to the control unit inputs, restore the anti-tamper devices via the jumpers, check the siren connections and finally check the balancing on the sirens and devices with any resistors for double or triple balancing.
- 21. The new "map" of the bus devices can be downloaded to the PC using the By-alarm Manager software; before importing, enable the connection to the PC via the keypad: - select the Settings e menu and press ENT.
  - scroll through the menu as far as PC <--> Control unit and press ENT.
  - press CLR to view YES.
  - press ESC to exit the menu.
  - Finally, from the PC, run Connect -> Receive Programming and the programmed bus devices will be viewed in the specific menus.
  - Note: When programming with the By-alarm Manager software downloaded to the control unit, from the keypad you can view the features of the whole system (devices on the bus, zone settings, association to areas, etc.).

### By-alarm Primary Menu diagram

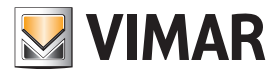

#### Primary Menu diagram

All control unit functions are programmed in 9 primary menus identifying as many function categories.

- The first control unit programming is done via the keypad which is assigned ID=1; therefore, if more than one keypad is installed in the system, the code allowing access to the programming must be entered on the keypad with ID=1.
- The control unit is programmed by entering the Installer code on the keypad; by default this is 123456.

#### Menu navigation

- Use the navigation buttons ESC, ON, INT and PAR to surf through the Programming Menus:
- The ENT button confirms the data, CLR (clear) cancels it and ESC is used to exit the menu.

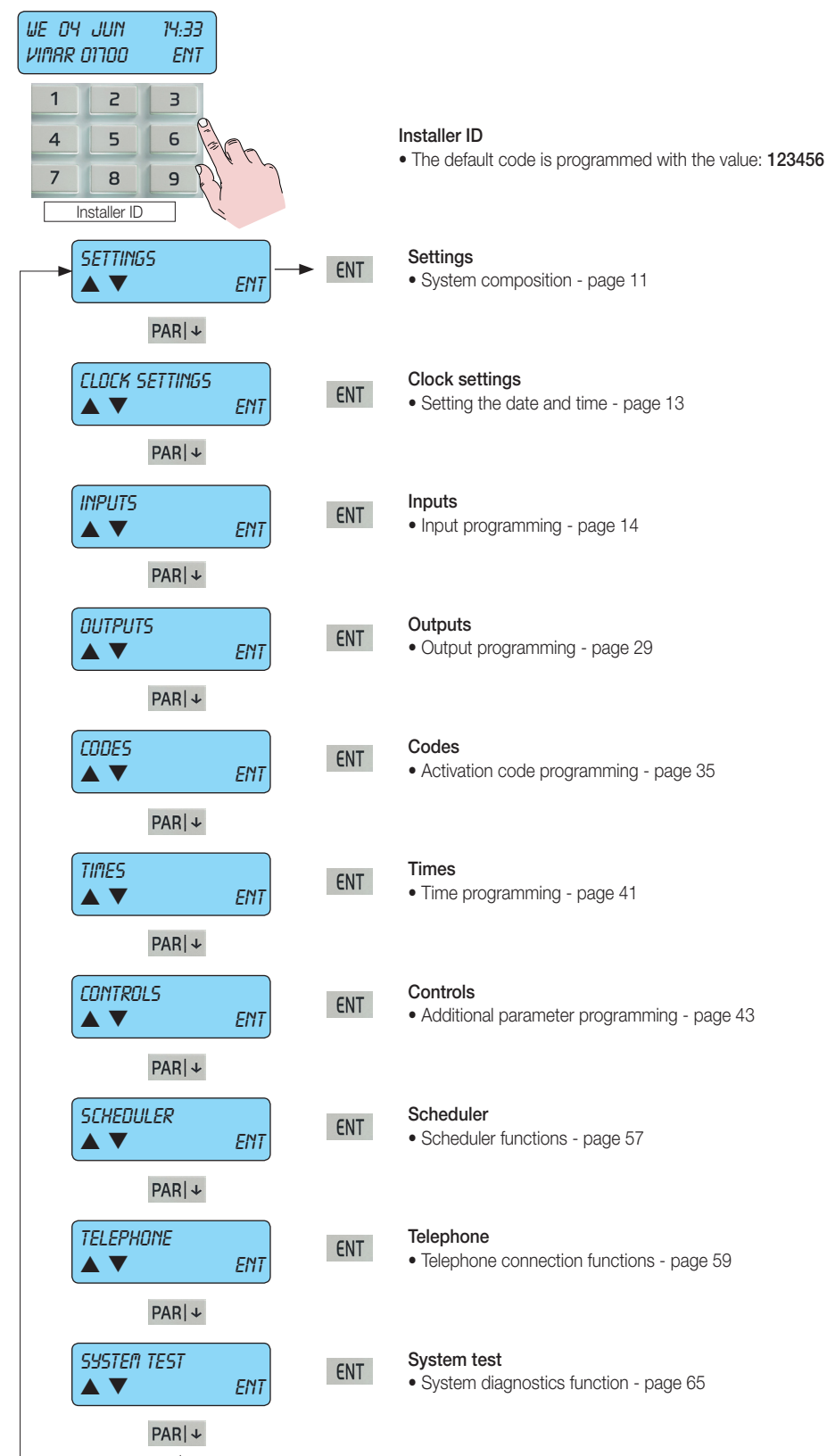

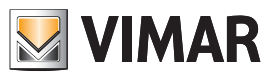

### Programming the control unit devices

#### 1. Programming the control unit devices

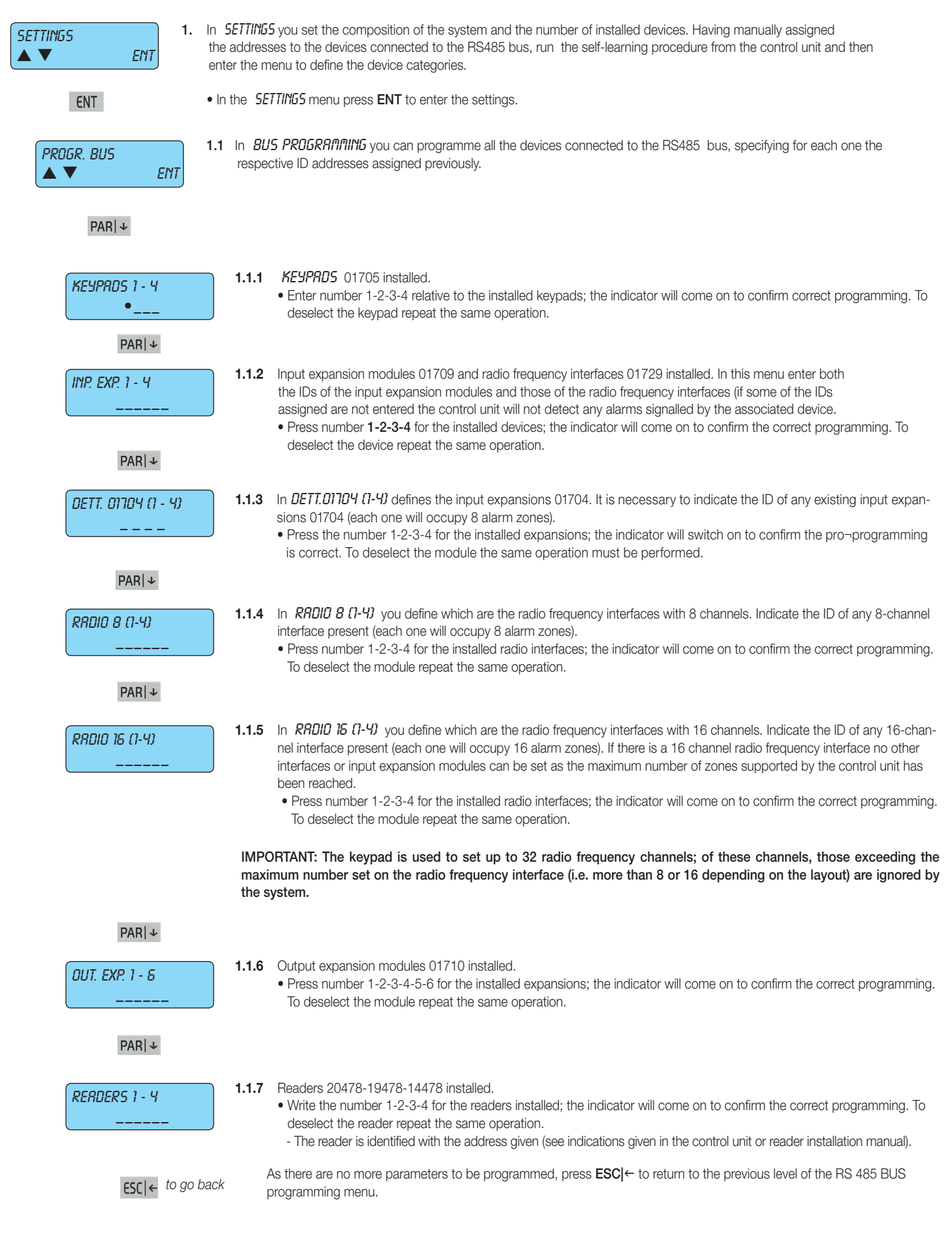

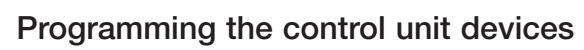

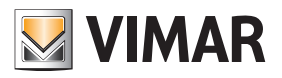

| PROGR. BUS<br>▲ ▼ ENT                                                                                                    |                                                                                                    |                                                                                                    |                                                                                                    |                                                                                                    |  |
|----------------------------------------------------------------------------------------------------|----------------------------------------------------------------------------------------------------|----------------------------------------------------------------------------------------------------|----------------------------------------------------------------------------------------------------|----------------------------------------------------------------------------------------------------|--|
| <b>PAR</b>  ↓ From the <i>PROGR. BUS</i> menu press the down arrow <b>PAR</b>  ↓ to access the programming procedures for the other control unit devices. |                                                                                                    |                                                                                                    |                                                                                                    |                                                                                                    |  |
| PSTN LINE<br>YES                                                                                                    | <ul> <li>Select YES if the <i>PSTN LINE</i> circuit in the control unit for connecting to the PSTN analogue phone line must be enabled.</li> <li>Press CLR to edit the settings.</li> </ul> |                                                                                                    |                                                                                                    |                                                                                                    |  |
| PAR ↓                                                                                                    |                                                                                                    |                                                                                                    |                                                                                                    |                                                                                                    |  |
| GSM MODULE<br>D (MRX 4)                                                                                                    | 1.3                                                                                                    | Select the GS <ul> <li>Press CLR</li> <li>Programme</li> <li>Write the cc</li> </ul>                                                             | M company interface to edit the settings.<br>the telephone compa<br>ompany number direct                                                                                                    | 01706 to be enabled (set the number of GSM modules present).<br>Iny of the SIM inserted in the GSM module.<br>ly, consulting the following table:                                                                                                    |  |
|                                                                                                    |                                                                                                    | Prog.                                                                                                    | Function type                                                                                                    | Phone company                                                                                                    |  |
|                                                                                                    |                                                                                                    | 0                                                                                                    | NO GSM                                                                                                    | No company selected.                                                                                                    |  |
|                                                                                                    |                                                                                                    | 1                                                                                                    | TIM                                                                                                    | TIM mobile phone company.                                                                                                    |  |
|                                                                                                    |                                                                                                    | 2                                                                                                    | VODAFONE                                                                                                    | VODAFONE mobile phone company.                                                                                                    |  |
|                                                                                                    |                                                                                                    | 3                                                                                                    | WIND                                                                                                    | WIND mobile phone company.                                                                                                    |  |
| PC <> CONTROL UNIT<br>NO                                                                                                    | 1.4                                                                                                    | Select NO if y<br>• Press CLR<br>Select YES if<br>• Press CLR<br>- The conne<br>- For interact<br>- For the ins<br>Select NO if y<br>• Press CLR | rou wish to do the prog<br>to change the settings<br>you want a direct com<br>to edit the settings.<br>ection between the PC<br>stive connection betwe<br>stallation and recording<br>you wish to do the prog<br>to edit the settings. | gramming from the keypad<br>a.<br>nection between a <i>PE</i> <> <i>CONTROL UNIT</i> .<br>C and the control unit must be done via the interface art. 01725.<br>een the control units and the PC install and programme the <b>By-alarm Manager</b> software.<br>g procedures, follow the indications given in the <b>By-alarm Manager software manual</b> .<br>gramming from the keypad |  |
| PAR ↓                                                                                                    |                                                                                                    |                                                                                                    |                                                                                                    |                                                                                                    |  |
| Confori ensoigi<br>No                                                                                                    | 1.5                                                                                                    | Select <b>NO</b> if y                                                                                                    | ou do not want the sy                                                                                                    | stem to comply with the indicated standard.                                                                                                    |  |
| ESC   ← to go ba                                                                                                    | ck .                                                                                                    | As there are no                                                                                                    | o more parameters to l                                                                                                    | be programmed, press $\mathbf{ESC}  \leftarrow$ to return to the previous level of the Settings menu.                                                                                                    |  |
| SETTINGS                                                                                                    | rom the                                                                                                    |                                                                                                    | nonu uno the down or                                                                                                    | row <b>DADI</b> to go to the control upit clock activities many                                                                                                    |  |
| PAKI ≁                                                                                                    |                                                                                                    | ן כמווווסכ ו                                                                                                    | nenu use the down an                                                                                                    |                                                                                                    |  |

#### **Clock settings**

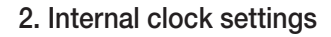

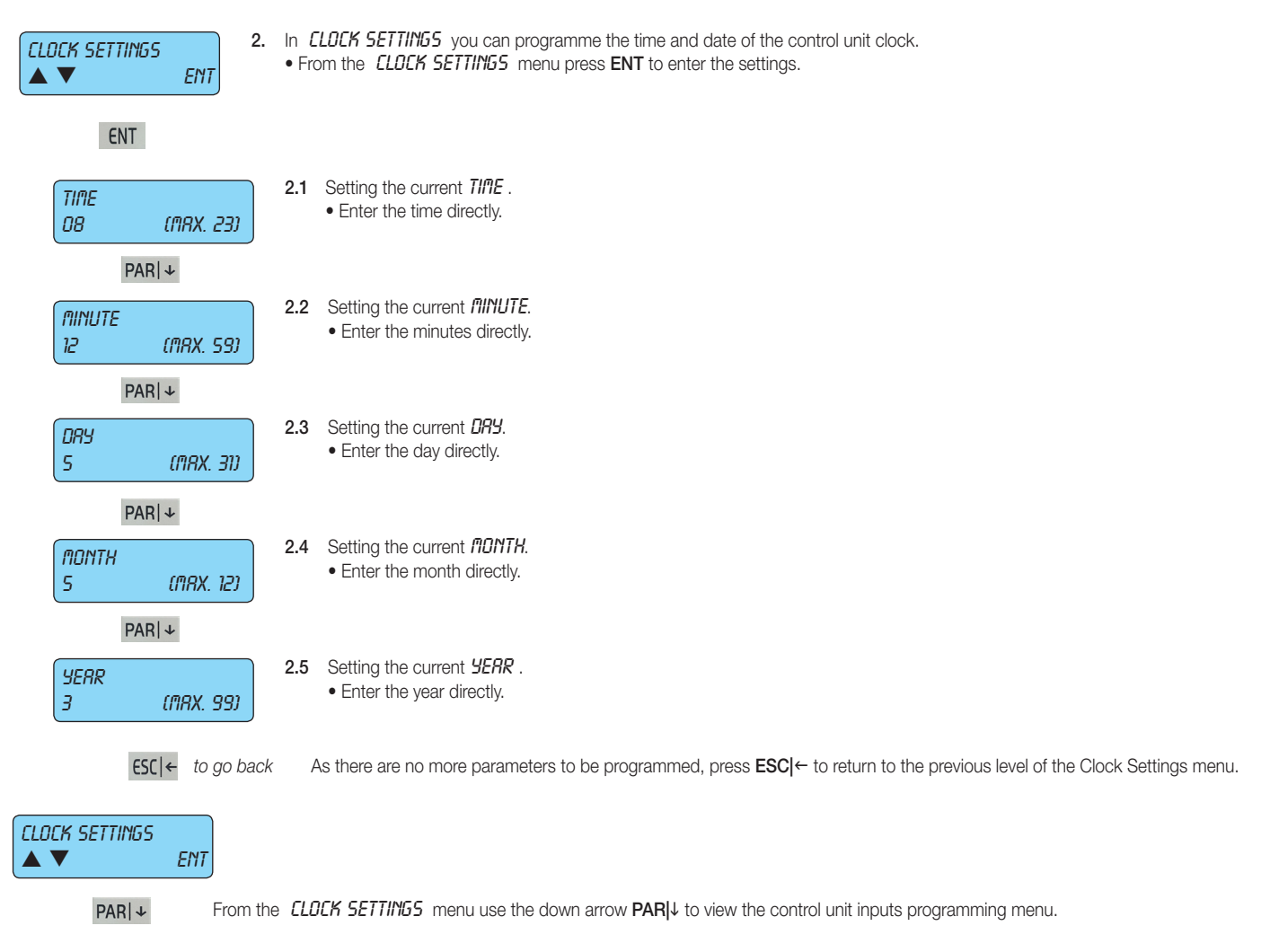

## By-alarm Input programming

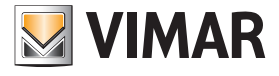

#### 3. Input programming

INPUTS 

> PROL

| 3. In <i>II</i><br>ENT • Fro                                                                                                | IPUTS set a<br>m the INPU | II the control unit input pa<br>ITS menu press ENT to e    | arameters.<br>enter the first zone programming menu.                                                                                                    |  |  |  |  |  |
|----------------------------------------------------------------------------------------------------|---------------------------|------------------------------------------------------------|----------------------------------------------------------------------------------------------------|--|--|--|--|--|
| ENT                                                                                                    |                           |                                                            |                                                                                                    |  |  |  |  |  |
| <b>ZONE</b><br>ENT <b>3.1</b> From the <b>ZONE PROGRAMMING</b> menu press ENT to enter the programming modes for each zone. |                           |                                                            |                                                                                                    |  |  |  |  |  |
| ENT                                                                                                    |                           |                                                            |                                                                                                    |  |  |  |  |  |
| NUM. ZONE: 1<br>(MRX 24)                                                                                                    | 3.1.1 Sele<br>• Wr        | ct the <i>ZONE NUMBER</i> to<br>rite the number of the zor | o be programmed.<br>ne to be programmed.                                                                                                    |  |  |  |  |  |
| PAR ↓                                                                                                    |                           |                                                            |                                                                                                    |  |  |  |  |  |
| ZONE TYPE:<br>O (NRX 53)                                                                                                    | 3.1.2 Sele<br>• Wr        | ct the <b>TYPE OF ZONE</b> a<br>rite the number of the rec | associating it to the operating mode.<br>quired mode by consulting the table below.                                                                                                    |  |  |  |  |  |
|                                                                                                    | Progr.                    | Zone type                                                  | Description                                                                                                    |  |  |  |  |  |
|                                                                                                    | 0                         | Instantaneous                                              | With the control unit on, an alarm is generated as soon as the zone is unbalanced.                                                                                                    |  |  |  |  |  |
| 1                                                                                                    |                           | Instantaneous with automatic exclusion                     | If when entering the group the input is unbalanced, the zone is automatically excluded<br>and the event is stored in the events log.<br>It is re-included automatically when the control unit is turned off.<br><b>Note:</b> if used the IMQ type-approval expires.                                                                                                    |  |  |  |  |  |
|                                                                                                    | 2 - 3                     |                                                            | When the control unit is turned on the exit time 1 - 2 is activated.<br>At the end of this time, a subsequent line unbalancing will enable the re-entry time 1 - 2.<br>At the end of the re-entry time, if the control unit is not turned off an alarm sequence is<br>enabled.                                                                                                    |  |  |  |  |  |
| 4                                                                                                    |                           | Timed with automatic exclusion/re-inclusion                | The zone becomes active after a programmable "exit" time, allowing you to leave having inserted the group; if at the end of this time the zone is unbalanced it is automatically excluded. It will be re-included after the next re-balancing. The zone generates an alarm after a programmable delay calculated from the time in which the entry is unbalanced; during this delay it is possible to disconnect the group without generating alarms. <b>Note:</b> if used the IMQ type-approval expires. |  |  |  |  |  |
|                                                                                                    | 5                         | Timed conditioned instantaneous                            | Instantaneous line which is automatically excluded during the exit and re-entry time of a timed line 1 or 2.                                                                                                    |  |  |  |  |  |
|                                                                                                    | 6                         | 24 hours                                                   | Line always active, its unbalancing causes an alarm even if the control unit is turned off.<br><b>Note:</b> to maintain IMQ type-approval: if this mode is used with the anti-theft function, the zones must be associated to all phone numbers.                                                                                                    |  |  |  |  |  |
|                                                                                                    | 7                         | Anti-Tampering                                             | Additional anti-tampering line; cannot be excluded with "OFF ZONE" operation from keypad and when unbalanced it causes an anti-tampering alarm even when the control unit is turned off.                                                                                                    |  |  |  |  |  |
|                                                                                                    | 8 - 9 - 10                | On<br>ON/INT/PAR                                           | Remote ON line in mode ON, INT, PAR. When unbalanced it causes the control unit to come on in one of the possible modes.                                                                                                    |  |  |  |  |  |
|                                                                                                    | 11 - 18                   | Suspension Area 1-8                                        |                                                                                                    |  |  |  |  |  |
|                                                                                                    | 19                        | Panic reset delayed                                        | If the zone is unbalanced, it cancels the anti-coercion procedure.                                                                                                    |  |  |  |  |  |
|                                                                                                    | 20 - 29                   | Start macro 1-10                                           | If the zone is unbalanced, the associated macro is activated.                                                                                                    |  |  |  |  |  |
|                                                                                                    | 30 - 39                   | Stop macro 1-10                                            | If the zone is unbalanced, the associated macro is locked.                                                                                                    |  |  |  |  |  |
|                                                                                                    | 40 - 49                   | Reset Macro 1 - 10                                         | If the zone is unbalanced, the associated macro is reset.                                                                                                    |  |  |  |  |  |
|                                                                                                    | 50                        | Not used                                                   |                                                                                                    |  |  |  |  |  |
|                                                                                                    | 51                        | Sensor fault                                               | If the zone is unbalanced a Sensor fault signal is generated (EN-50131).                                                                                                    |  |  |  |  |  |
|                                                                                                    | 52                        | Anti-theft device fault                                    | If the zone is unbalanced an Anti-theft device fault signal is generated (EN-50131).                                                                                                    |  |  |  |  |  |
|                                                                                                    | 50                        | Cinere feuilt                                              | If the zone is unbalanced a Siren fault signal is generated (EN-50131). To be used in the                                                                                                    |  |  |  |  |  |

The area suspension is an operating mode which can be used to interrupt the scheduler cycle arming and disarming. After the suspension the control unit goes to the state set in the programming for the current time band.

input to which the LV output of the siren 01715 is connected.

PAR | ↓

53

Siren fault

Important: Panic, theft, tampering events must be associated to at least the first phone number. This guarantees that in the event of more than one event at the same time panic, theft and tampering are transmitted as a priority.

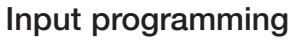

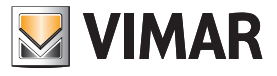

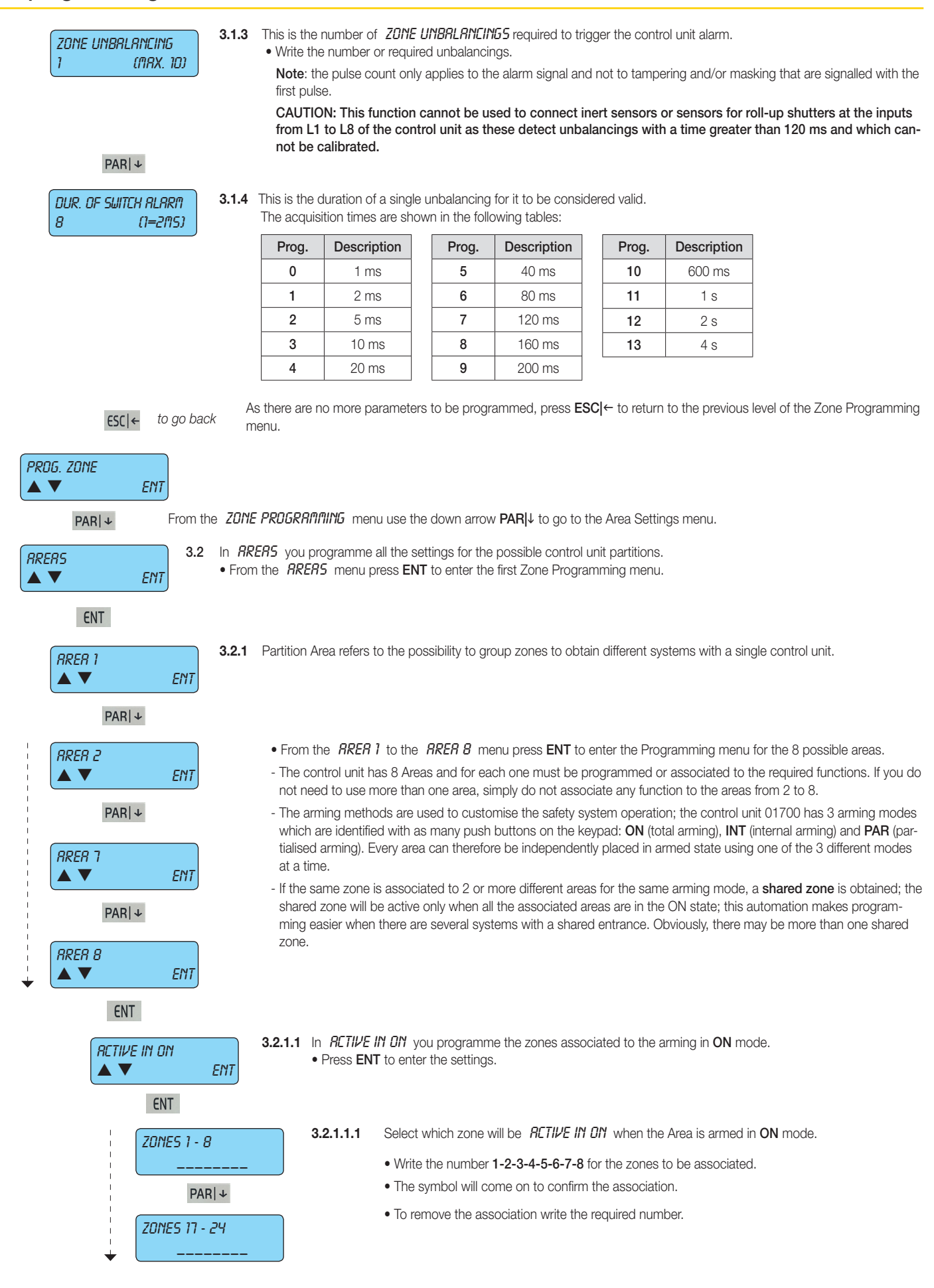

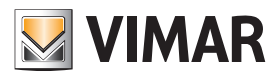

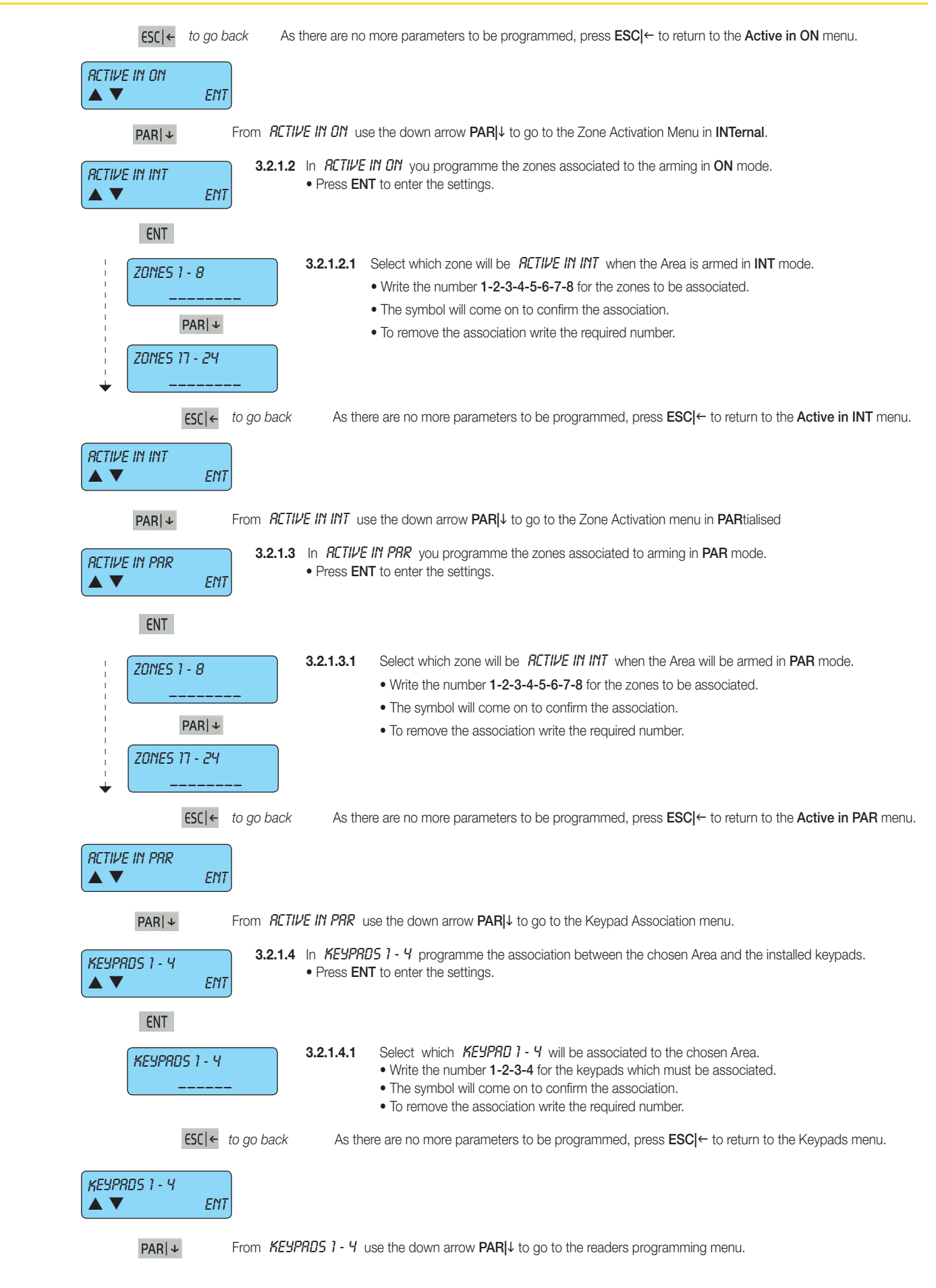

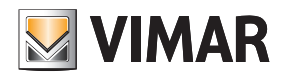

| <ul> <li>RERDER5 1 - 4</li> <li>Sacht and the installed readers.</li> <li>Press ENT to enter the settings.</li> </ul>                                                                                                    |
|----------------------------------------------------------------------------------------------------|
| ENT                                                                                                    |
| <b>3.2.1.5.1</b> Select which <i>RERDERS 1 - Y</i> reader will be associated to the chosen Area.         • Write the number 1-2-3-4 for the reader to be associated.         • The symbol will come on to confirm the association.         • To remove the association write the required number. |
| ESC ← to go back As there are no more parameters to be programmed, press ESC ← to return to the reader programming menu-<br>level.                                                                                                    |
| RERDERS 1 - 4<br>ENT                                                                                                    |
| <b>ESC</b>  ← to go back As there are no more parameters to be programmed, press <b>ESC</b>  ← to return to the Area Programming menu level.                                                                                                    |
|                                                                                                    |
| <b>ESC</b>  ← to go back As there are no more parameters to be programmed, press <b>ESC</b>  ← to return to the Area Programming menu level.                                                                                                    |
| RRERS<br>▲ ▼ ENT                                                                                                    |
| <b>PAR</b> ↓ From <i>RRER 02</i> use the down arrow <b>PAR</b> ↓ to go to the Alarm Options Settings menu.                                                                                                    |
| <b>RLRR ∩ DPTIONS</b><br>▲ ▼ <b>ENT</b><br><b>3.3</b> In <b>RLRR ∩ DPTIONS</b> you programme all the function to be associated to the control unit alarm state.<br>• From the <b>RLRR ∩ DPTIONS</b> menu press <b>ENT</b> to enter the settings.                                                  |
| ENT                                                                                                    |
| <b>ALARM MEMORY</b><br>▲ ▼ ENT <b>3.3.1</b> In MEMO ALARM make the events memory record the alarm.<br>• Press ENT to enter the settings.                                                                                                    |
| ENT                                                                                                    |
| ZONES 1 - 8                                                                                                    |
| ZONES 17 - 24                                                                                                    |
| <b>ESC</b>  ← to go back As there are no more parameters to be programmed, press <b>ESC</b>  ← to return to the Alarm Memo Menu.                                                                                                    |
|                                                                                                    |
| <b>PAR</b>  ↓ From <i>I</i> TEFID <i>RLRRI</i> use the down arrow <b>PAR</b>  ↓ to view the Reset Memo Menu.                                                                                                    |

## By-alarm Input programming

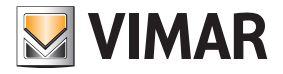

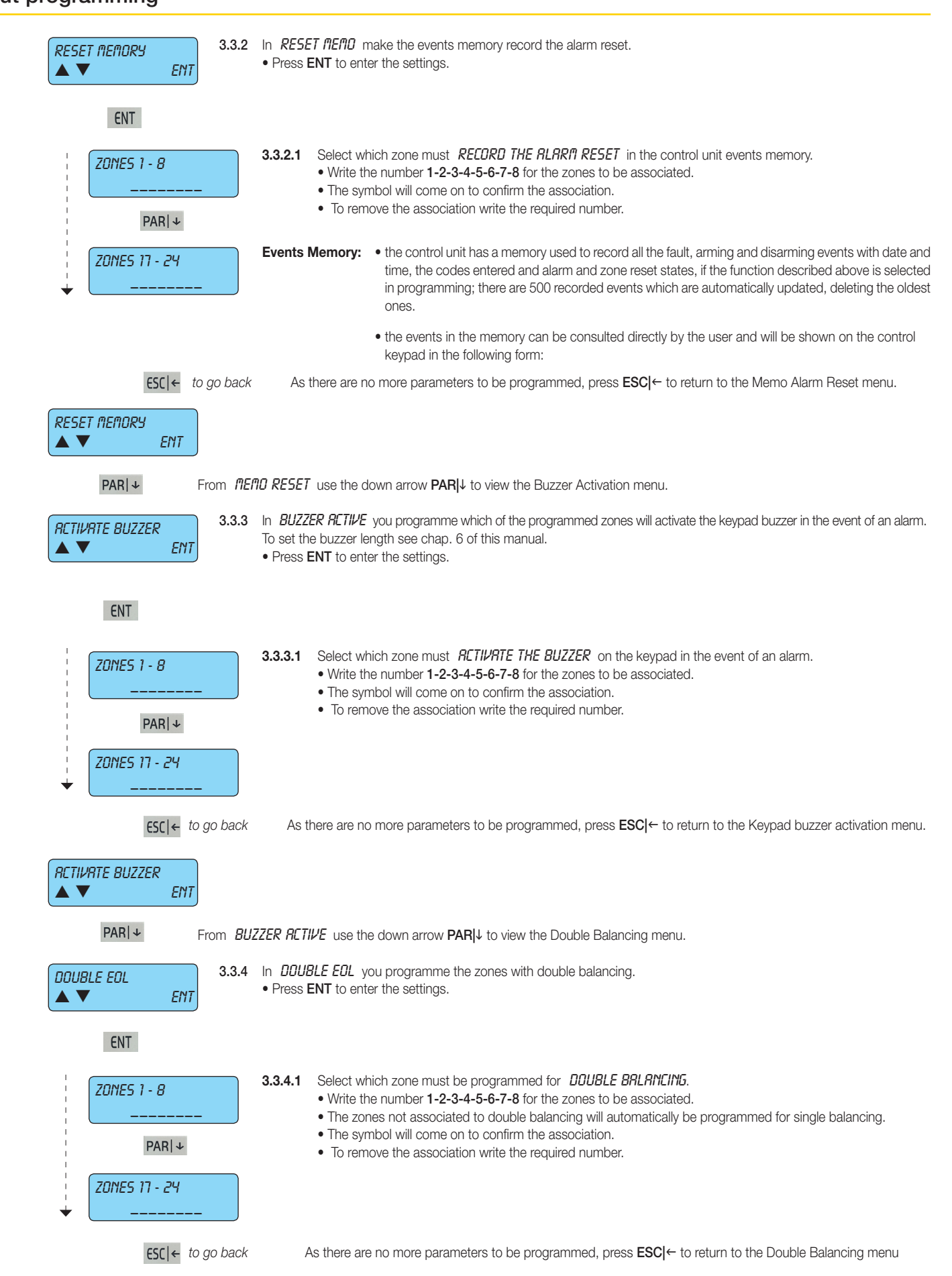

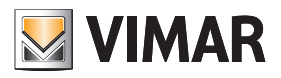

| DOUBLE EOL                                                                                                    |
|----------------------------------------------------------------------------------------------------|
| <b>PAR</b> $\downarrow$ From <b>DOUBLE EOL</b> use the down arrow <b>PAR</b> $\downarrow$ to view the Triple Balancing menu.                                                                                                    |
| TRIPLE EOL       3.3.5       In TRIPLE EOL you programme the zones with triple balancing.         ▲ ▼       ENT       enter the settings.                                                                                                    |
| ENT                                                                                                    |
| ZUNES 1 - 8       3.3.5.1       Select which zone must be programmed for TRIPLE BRLANCING.         • Write the number 1-2-3-4-5-6-7-8 for the zones to be associated.                                                                                                    |
| <ul> <li>To be associated to triple balancing, the zones must also be associated to double balancing.</li> <li>The symbol will come on to confirm the association.</li> <li>To remove the association write the required number.</li> </ul>                                                                                                    |
| ZONES 17 - 24                                                                                                    |
| <b>ESC</b>   ← to go back As there are no more parameters to be programmed, press <b>ESC</b>   ← to return to the Triple Balancing menu.                                                                                                    |
| TRIPLE EOL                                                                                                    |
| <b>PAR</b>   ↓ From <i>TRIPLE EOL</i> use the down arrow <b>PAR</b>  ↓ to view the Alarm Coding menu.                                                                                                    |
| <ul> <li><b>ALARM CODING</b></li> <li><b>3</b> (MRX. 10)</li> <li><b>3</b> (MRX. 10)</li> <li><b>4</b> (MRX. 10)</li> <li><b>5</b> (MRX. 10)</li> <li><b>5</b> (MRX. 10)</li> <li><b>6</b> (MRX. 10)</li> <li><b>6</b> (MRX. 10)</li> <li><b>6</b> (MRX. 10)</li> <li><b>6</b> (MRX. 10)</li> <li><b>6</b> (MRX. 10)</li> <li><b>6</b> (MRX. 10)</li> <li><b>7</b> (MRX. 10)</li> <li><b>7</b> (MRX. 10)</li> <li><b>7</b> (MRX. 10)</li> <li><b>8</b> (MRX. 10)</li> <li><b>8</b> (MRX. 10)</li> <li><b>9</b> (MRX. 10)</li> <li><b>1</b> (MRX. 10)</li> <li><b>1</b> (MRX. 10)</li> <li><b>1</b> (MRX. 10)</li> <li><b>1</b> (MRX. 10)</li> <li><b>1</b> (MRX. 10)</li> <li><b>1</b> (MRX. 10)</li> <li><b>1</b> (MRX. 10)</li> <li><b>1</b> (MRX. 10)</li> <li><b>1</b> (MRX. 10)</li> <li><b>1</b> (MRX. 10)</li> <li><b>1</b> (MRX. 10)</li> <li><b>1</b> (MRX. 10)</li> <li><b>1</b> (MR</li></ul> |
| - The counter reset and re-inclusion of the zone will occur when disarming the control unit or if an alarm is triggered in another zone.                                                                                                    |
| <ul> <li>All zones programmed with 24 hour type and tamper functions are excluded automatically from the alarm coding.</li> <li>Enter zero to completely disable the function.</li> </ul>                                                                                                    |
| <b>ESC</b>   ← to go back As there are no more parameters to be programmed, press <b>ESC</b>   ← to return to the Alarm Options menu.                                                                                                    |
| RLRR∩ OPTIONS<br>▲ ▼ ENT                                                                                                    |
| <b>PAR</b>   ↓ From <b><i>RLRRI</i><sup>®</sup> OPTIONS</b> use the down arrow <b>PAR</b>   ↓ to go to the Auxiliary Options menu.                                                                                                    |
| <b>RUXILIRRY OPTIONS</b><br>▲ ▼ ENT<br><b>3.4</b> In <b>RUXILIRRY OPTIONS</b> you programme the auxiliary parameters for the zones.<br>• From the <b>RUXILIRRY OPTIONS</b> menu press <b>ENT</b> to enter the settings.                                                                                                    |
| ENT                                                                                                    |
| BUZZER IN<br>▲ ▼ ENT<br>ENT<br>S.4.1 In BUZZER IN you programme which zones programmed with timer must make the keypad buzzer ring.<br>• From the BUZZER IN press ENT to enter the settings.                                                                                                    |

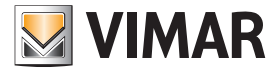

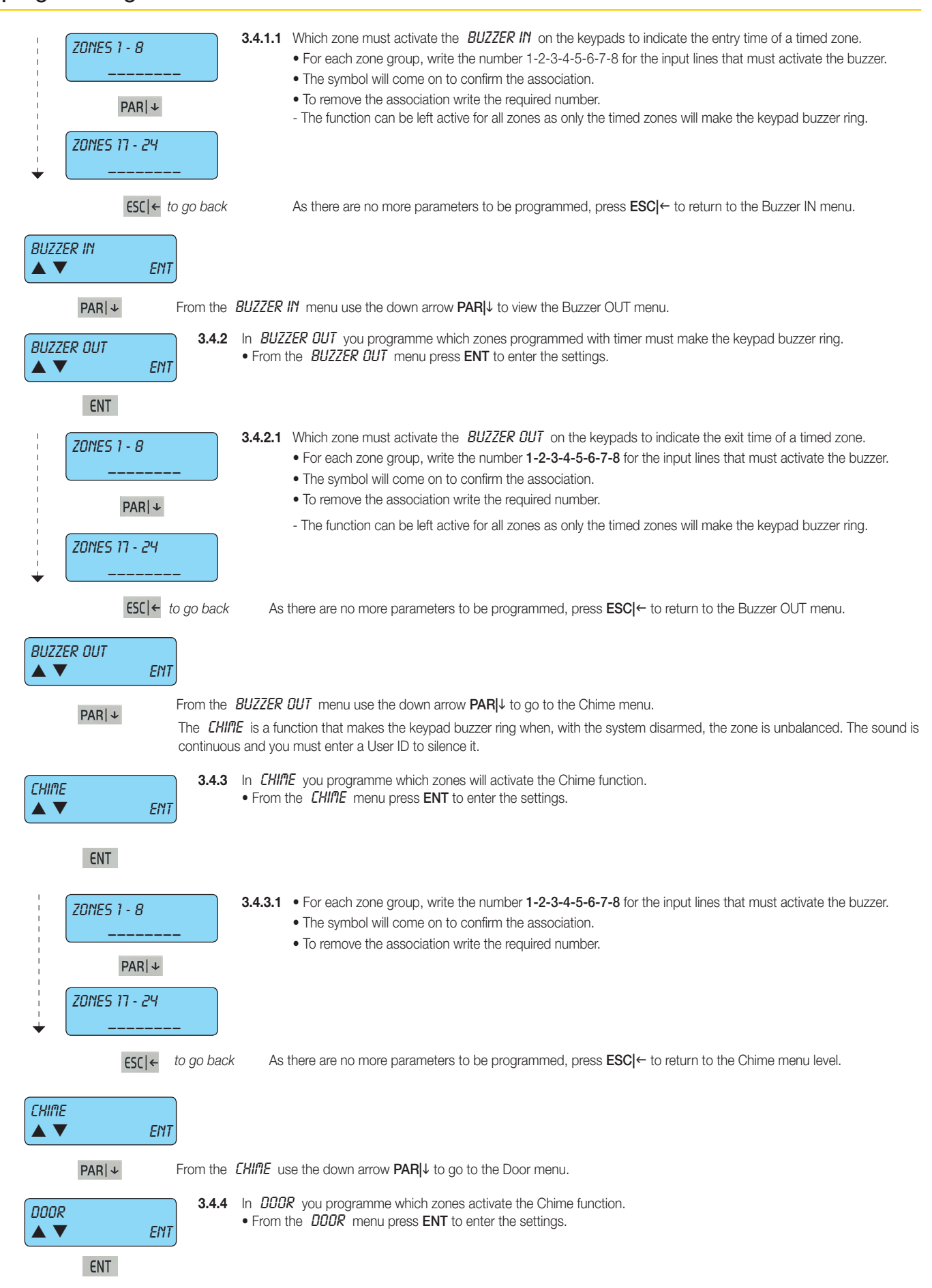

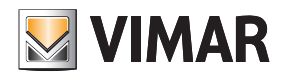

|             | ZONES 1 - 8          |           | 3.4.4.1                    | The <b>DOOR</b> is a function that makes the keypad buzzer ring when, with the system disarmed, the zone is unbalanced.                                                                                                    |
|-------------|----------------------|-----------|----------------------------|----------------------------------------------------------------------------------------------------|
| i           |                      |           |                            | The sound is continuous and you must enter a User ID to silence it.                                                                                                    |
|             | PAR∣↓                |           |                            | <ul> <li>For each zone group, write the number 1-2-3-4-5-6-7-8 for the input lines that must activate the buzzer.</li> <li>The symbol will come on to confirm the association.</li> </ul>                                                                                                    |
|             |                      |           |                            | • To remove the association write the required number.                                                                                                    |
| ↓<br>↓      | 201165 11 - 29<br>   |           |                            |                                                                                                    |
|             | ESC  ← to g          | go back   | As the                     | are no more parameters to be programmed, press <b>ESC</b>  ← to return to the Door menu level.                                                                                                    |
| DOOR        | ENT                  |           |                            |                                                                                                    |
|             | PAR ↓                | From the  | DOOR us                    | e the down arrow <b>PAR</b> I↓ to view the Ding Dong menu.                                                                                                    |
| Ding Di     | ong<br>Ent           | 3.4.5     | In <i>0001</i><br>• From t | ₹ you programme which zones activate the Chime function. he DODR menu press ENT to enter the settings.                                                                                                    |
|             | ENT                  |           |                            |                                                                                                    |
|             | ZONES 1 - 8          |           | 3.4.5.1                    | The <b>DING</b> DDNG is a function that makes the keypad buzzer ring for two seconds when, with the system disarmed, the zone is unbalanced.                                                                                                    |
|             |                      |           |                            | The sound will be automatically interrupted even if the zone stays unbalanced.                                                                                                    |
|             | PAR ↓                |           |                            | <ul> <li>For each zone group, write the number 1-2-3-4-5-6-7-8 for the input lines that must activate the buzzer.</li> <li>The symbol will come on to confirm the association.</li> <li>To remove the association write the required number.</li> </ul>                                                                                            |
| •           | ZONES 17 - 24<br>    |           |                            |                                                                                                    |
|             | ESC ← to             | o go back | As                         | ; there are no more parameters to be programmed, press <b>ESC </b> ← to return to the Ding Dong menu.                                                                                                    |
| Dirig Di    | ong<br>Ent           |           |                            |                                                                                                    |
|             | PAR ↓                | From the  | DING DOI                   | $^{\prime\prime}\!\!\!\!\!\!\!\!\!\!\!\!\!\!\!\!\!\!\!\!\!\!\!\!\!\!\!\!\!\!\!\!\!\!\!$                                                                                                    |
| ZONE N      | ot Byprssrble<br>Ent | 3.4.6     | In <i>ZÜME</i><br>• From t | <i>NOT BYPRSSRBLE</i> you programme the zones that cannot be bypassed.<br>he <i>ZONE NOT BYPRSSRBLE</i> menu press <b>ENT</b> to enter the settings.                                                                                                    |
|             | ENT                  |           |                            |                                                                                                    |
|             | ZONES 1 - 8<br>      |           | 3.4.6.1                    | <ul> <li>By selecting the ZONE NOT BYPRSSRBLE the zone can never be bypassed, even by the User.</li> <li>For each zone group, write the number 1-2-3-4-5-6-7-8 for the input lines which cannot be bypassed.</li> <li>The symbol will come on to confirm the association.</li> <li>To remove the association write the required number.</li> </ul> |
|             | PAR ↓                |           |                            | - The zones programmed in Tamper mode can in any case never be bypassed.                                                                                                    |
| •<br>•<br>• | ZONES 17 - 24<br>    |           |                            |                                                                                                    |
|             | ESC ← to             | go back   | As                         | there are no more parameters to be programmed, press <b>ESC</b>  ← to return to the Zone not Bypassable level.                                                                                                    |
| ZONE N      | OT BYPRSSABLE<br>ENT |           |                            |                                                                                                    |
|             | PAR ↓                | From the  | ZONE NO                    | T BYPRSSRBLE use the down arrow PAR $\downarrow$ to view the Zones programmed for pre-alarm menu                                                                                                    |

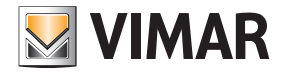

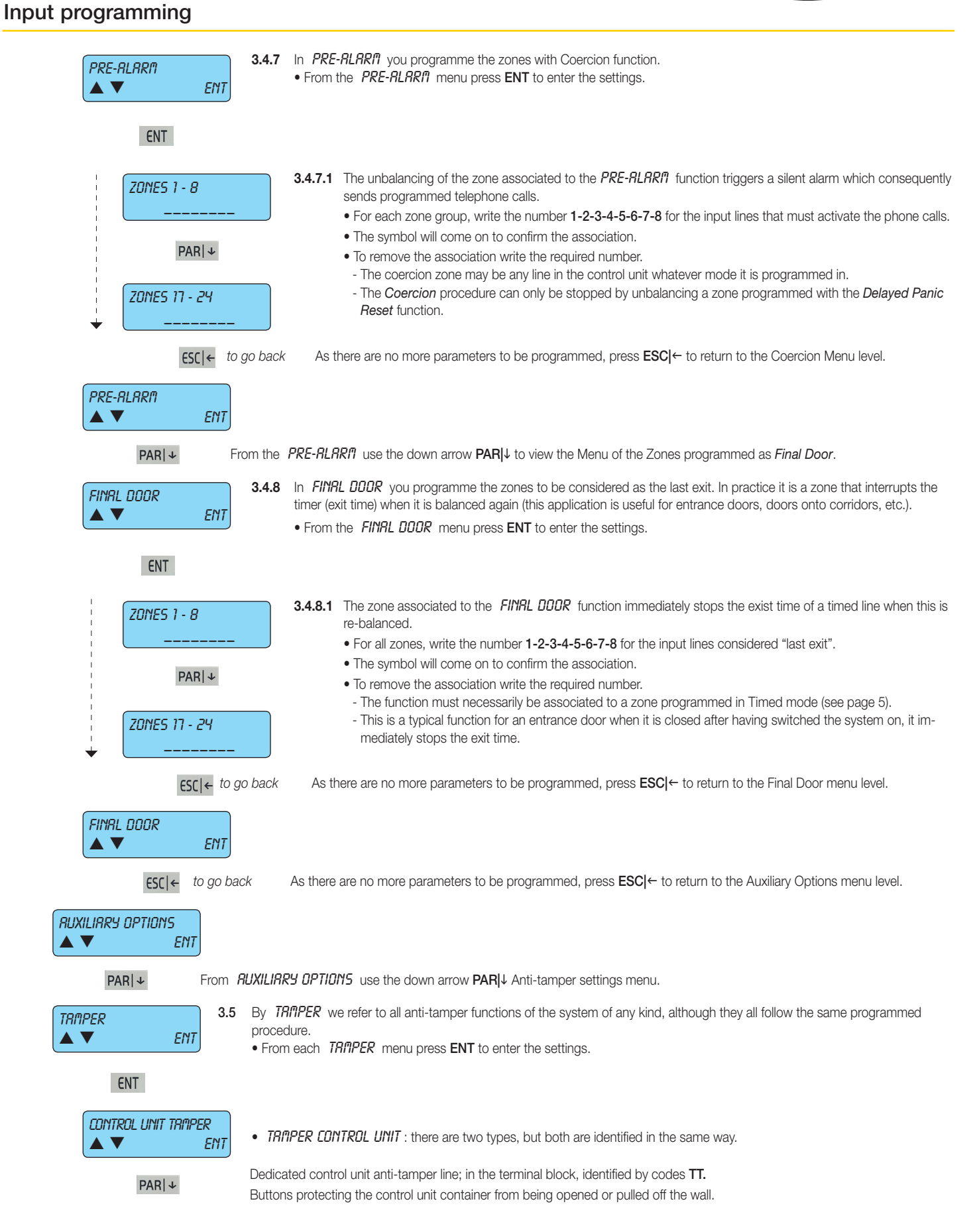

# **VIMAR**

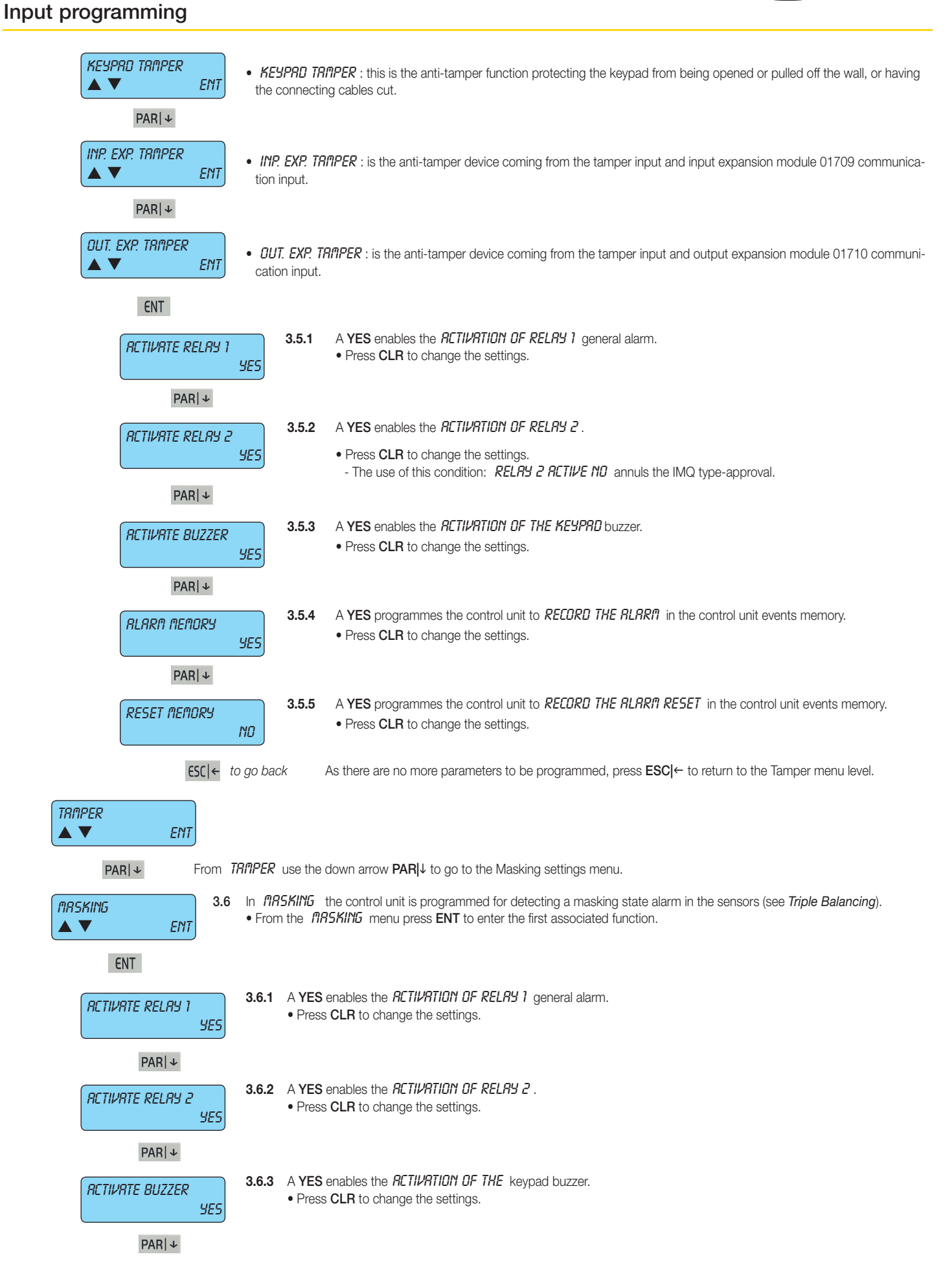

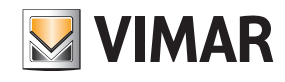

| ALARM MEMORY                 | 3.6.4<br>9E5                            | <ul> <li>A YES programmes the control unit to <i>RECORD THE RLRRIP</i> in the control unit events memory.</li> <li>Press CLR to change the settings.</li> </ul>                                                                                                    |
|------------------------------|-----------------------------------------|----------------------------------------------------------------------------------------------------|
| PAR ↓                        |                                         |                                                                                                    |
| RESET MEMORY                 | 3.6.5<br>ND                             | <ul> <li>A YES programmes the control unit to <i>RECORD THE RESET</i> in the control unit events memory.</li> <li>Press CLR to change the settings.</li> </ul>                                                                                                    |
| PAR ↓                        |                                         |                                                                                                    |
|                              | 3.6.6                                   | The type of masking used by the sensor is defined.                                                                                                    |
| IN STRTE                     |                                         | • The masking alarm output can be activated in two different ways, depending on the construction characteristics of the sensor; you must therefore consult the sensor manual to identify the operating mode.                                                                                                    |
|                              |                                         | - IN STRTE : the output is active and remains in this state for the whole time during which the sensor reads the mask-<br>ing; it is reset automatically when the causes of the masking are removed.                                                                                                    |
| PAR ↓                        |                                         | - <i>PULSE</i> : the output is active when it reads the sensor masking and after a few seconds it is reset automatically even if the causes persist (pulse function). This is also valid for the sensor anti-masking flashing mode.                                                                                                    |
| RETIVE ON                    | 3.6.7<br>ND                             | A YES makes the sensor masking state reading active also from the control unit in armed mode.                                                                                                    |
| ESC ←                        | to go back                              | As there are no more parameters to be programmed, press <b>ESC</b> ← to return to the Masking menu level.                                                                                                    |
| nrsking<br>▲ ▼ Ent           | Т                                       |                                                                                                    |
| PAR ↓                        | From the <b>MRS</b>                     | KING menu use the down arrow PARI to view the Zone Test menu.                                                                                                    |
| ZONE TEST                    | 3.7 The 2<br>is pos<br>subjec<br>• Fron | <b>CONE TEST</b> is a function used to control the alarm cycle on certain zones, limiting its functions (see points 3.7.2 to 3.7.5). It sible to set a time interval in which these zones will not activate the signalling devices in order to monitor whether they are set to false alarms.<br>In the <b>ZONE TEST</b> menu press <b>ENT</b> to enter the first programming menu. |
| ENT                          |                                         |                                                                                                    |
|                              | 3.7.1                                   | In TEST ZONE you programme the zones that will be conditioned by the test functions.                                                                                                    |
|                              | ENT                                     | • From the TEST ZONE menu press ENT to enter the first associated function.                                                                                                    |
| ENT                          |                                         |                                                                                                    |
| ZONES 1 - 8                  | 3                                       | <b>3.7.1.1</b> For which <i>ZONE FROM 1 TO B</i> the test function must be activated.                                                                                                    |
| <br>PA<br><i>ZONES 1</i> 7 - | <br>R ↓<br>24                           | <ul> <li>For each zone group, write the number 1-2-3-4-5-6-7-8 for the input lines that will be put in test state.</li> <li>The symbol will come on to confirm the association.</li> <li>To remove the association write the required number.</li> </ul>                                                                                                    |
| +                            |                                         |                                                                                                    |
| ES                           | ( ← to go back                          | As there are no more parameters to be programmed, press <b>ESC</b> $\leftarrow$ to return to the lest 2 one menu level.                                                                                                    |
| TEST ZONE                    | <i>YES</i>                              |                                                                                                    |
| PAR ↓                        | From the                                | TEST ZONE menu use the down arrow PAR↓ to go to the test function programming menu.                                                                                                    |
| RCTIVRTE RELRY 1             | 3.7.2<br>SES                            | Programming a <b>NO</b> , an alarm state caused by the zone to which the test function is associated will not cause the <i>RETI-VRTION OF THE RELRY</i> 1 general alarm.                                                                                                    |
| PAR  ↓                       |                                         |                                                                                                    |

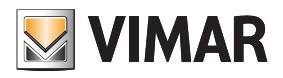

| RCTIVRTE RELRY 2<br>YES             | 3.7.3           | Programming a <b>NO</b> , an alarm state caused by the zone to which the test function is associated will not cause the <i>RCTI-VRTION OF THE RELRY 2</i> .<br>• Press <b>CLR</b> to change the settings.                                                                                                |  |  |  |
|-------------------------------------|-----------------|----------------------------------------------------------------------------------------------------|--|--|--|
| PAR +                               |                 |                                                                                                    |  |  |  |
| RETIVATE OUTPUT<br>SES              | 3.7.4           | Programming a <b>NO</b> , an alarm state caused by the zone to which the test function is associated will not cause the <i>VRTION OF THE OUTPUT/S</i> .<br>• Press <b>CLR</b> to change the settings.                                                                                                    |  |  |  |
| PAR                                 |                 |                                                                                                    |  |  |  |
| RCTIVRTE BUZZER<br>YES              | 3.7.5           | Programming a <b>NO</b> , an alarm state caused by the zone to which the test function is associated will not cause the <i>RETI-VRTION OF THE BUZZER</i> .<br>• Press <b>CLR</b> to change the settings.                                                                                                 |  |  |  |
| PAR ↓                               |                 |                                                                                                    |  |  |  |
| TELEPHONE COM.<br>YES               | 3.7.6           | Programming a <b>NO</b> , an alarm state caused by the zone to which the test function was associated will not activate the<br>PHONE COMPUNICATIONS.<br>• Press CLR to change the settings.                                                                                                    |  |  |  |
| PAR ↓                               |                 |                                                                                                    |  |  |  |
| DURATION OF ZONE TEST<br>0 (0÷ 255) | 3.7.7           | In <i>ZONE TEST DURRTION</i> you set the test duration in days.<br>• Write the number of days of the zone test period directly.                                                                                                    |  |  |  |
|                                     | )               | - The test period starts from the time you exit the programming.                                                                                                    |  |  |  |
|                                     |                 | <ul> <li>After the test period, the zones return to programmed operation, ignoring the test settings.</li> <li>Important: - The test settings remain programmed in the control unit, even if the test period has expired, and in fact do not condition the control unit operation in any way.</li> </ul> |  |  |  |
|                                     |                 | - If however you enter or exit the programming, even without editing any of the settings, the zone test                                                                                                    |  |  |  |
|                                     |                 | period will be represented.                                                                                                    |  |  |  |
|                                     |                 | - This is to be able to activate the function from installer Remote Phone Connection; in this way the sensors can be controlled from critical calibration and in difficult environmental positions, putting the device in test mode without having to go directly on site.                               |  |  |  |
|                                     |                 | <ul> <li>With a value of 0 the zones are constantly being tested and their operation depends on the test con-<br/>figurations.</li> </ul>                                                                                                    |  |  |  |
| ESC ← to go bad                     | ck A            | s there are no more parameters to be programmed, press <b>ESC</b> $\leftarrow$ to return to the Zone Test menu level.                                                                                                    |  |  |  |
|                                     |                 |                                                                                                    |  |  |  |
| ZONE TEST                           |                 |                                                                                                    |  |  |  |
| ▲ ▼ ENT                             |                 |                                                                                                    |  |  |  |
| PAR ↓ From                          | the <i>ZONE</i> | <i>TEST</i> menu use the down arrow <b>PAR</b> $ \downarrow$ to view the Radio Options menu.                                                                                                    |  |  |  |
| RRDIO OPTIONS 3.0<br>▲ ▼ ENT        | 8 In <i>RR</i>  | DID DPTIDNS you programme the functions associated to the module 01729.                                                                                                    |  |  |  |
| ENT                                 |                 |                                                                                                    |  |  |  |
| SUPERVISION<br>▲ ▼ ENT              | 3.8.1           | The <b>SUPERVISION</b> is the control the radio receiver has over the receivers; if it does not read a survival signal the pro-<br>grammed functions are activated.                                                                                                    |  |  |  |
| ENT                                 |                 |                                                                                                    |  |  |  |
|                                     | 2               | 3.8.1.1 A YES enables the RETIVRTION OF RELRY 1 general alarm.                                                                                                    |  |  |  |
| HL IIVHIE RELKS                     | I<br>SES        | Press CLR to change the settings.                                                                                                    |  |  |  |
| PAR ↓                               |                 |                                                                                                    |  |  |  |
| RCTIVRTE RELRY                      | 2<br>YES        | <ul> <li>3.8.1.2 A YES enables the <i>RCTIVRTION OF RELRY 2</i>.</li> <li>• Press CLR to change the settings.</li> </ul>                                                                                                    |  |  |  |
| PAR ↓                               |                 |                                                                                                    |  |  |  |
| RCTIVRTE BUZZER                     | R<br>SES        | <ul> <li><b>3.8.1.3</b> A YES enables the <i>RCTIVRTION DF THE</i> keypad buzzer.</li> <li>• Press CLR to change the settings.</li> </ul>                                                                                                    |  |  |  |
| PAR ↓                               |                 |                                                                                                    |  |  |  |

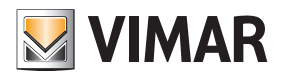

| RLARM MEMORY<br>YES      | 3.8.1.4                  | <ul> <li>A YES programmes the control unit to <i>RECORD THE RLRRI</i> in the control unit events memory.</li> <li>Press CLR to change the settings.</li> </ul>                                                 |
|--------------------------|--------------------------|----------------------------------------------------------------------------------------------------|
| PABI+                    |                          |                                                                                                    |
| RESET MEMORY             | 3.8.1.5                  | A YES programmes the control unit to <i>RECORD THE RLARIT RESET</i> in the control unit events memory.<br>• Press CLR to change the settings.                                                                  |
|                          |                          |                                                                                                    |
| ESC ← to go back         | As                       | there are no more parameters to be programmed, press <b>ESC ←</b> to return to the Supervision menu.                                                                                                    |
|                          |                          |                                                                                                    |
| PAR   ↓ From the         | SUPERV                   | <b>ISIDN</b> menu use the down arrow $PAR \downarrow$ to go to the Radio Device Battery management menu.                                                                                                    |
| BRTT. LOW RF 3.8.2       | In <b>BAT</b><br>signal. | T. LOW RF programmes the functions associated to the radio frequency detector 01727 and 01728 flat battery                                                                                                    |
| ENT                      |                          |                                                                                                    |
| RCTIVATE RELAY 1<br>YES  | 3.8.2.1                  | <ul> <li>A YES enables the RETIVATION OF RELAY 1 general alarm.</li> <li>Press CLR to change the settings.</li> </ul>                                                                                          |
| PAR   +                  |                          |                                                                                                    |
| הרזוווחדר הרו חוו ה      | 3.8.2.2                  | A YES enables the RETIVATION OF RELAY 2.                                                                                                    |
| SES                      |                          | • Press CLR to change the settings.                                                                                                    |
| PAR   +                  |                          |                                                                                                    |
| RCTIVATE BUZZER<br>SES   | 3.8.2.3                  | <ul> <li>A YES enables the <i>RETIVRTION OF THE</i> keypad buzzer.</li> <li>Press CLR to change the settings.</li> </ul>                                                                                       |
| PAR   +                  |                          |                                                                                                    |
| MEMO ALARM<br>YES        | 3.8.2.4                  | A YES programmes the control unit to <i>RECORD THE ALARM</i> in the control unit events memory. This is used to view even the detail of the zone the device belongs to.<br>• Press CLR to change the settings. |
| DADL                     |                          |                                                                                                    |
|                          |                          |                                                                                                    |
| RESET MEMORY<br>YES      | 3.8.2.5                  | A YES programmes the control unit to <i>RECORD THE RLARI</i> RESET in the control unit events memory.<br>• Press CLR to change the settings.                                                                   |
| ESC ← to go back         | k As                     | there are no more parameters to configure, press <b>ESC</b>  ← to return to the radio device battery managing menu.                                                                                            |
| TRANSMITTER BATTERY      |                          |                                                                                                    |
| PAR   ↓ From the         | TRANSF                   | ITTER BRITERY menu use the down arrow PAR $\downarrow$ to go to the Transmitters management menu.                                                                                                    |
|                          | ln TPA                   | NSMITTERS you programme the functions associated to the 4 push buttons on the 8 possible Transmitters                                                                                                    |
| TRANSAITTERS             | , III INN                |                                                                                                    |
| ENT                      |                          |                                                                                                    |
| TOONE MITTERE            | 3.8.3.1                  | For the TRANSAITTERS 1 you programme the function associated to the 4 push buttons on the 8 possible                                                                                                    |
| IRANSHITERS I<br>(MRX R) |                          | Transmitters.                                                                                                    |
|                          |                          | Enter the number of the transmitter for which you wish to associate the various functions to the respective push buttons (from 1 to 8).                                                                        |
| PAR   ↓                  |                          |                                                                                                    |

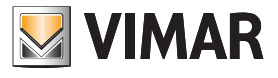

### Input programming

| PAR                       | Progr. | Options | Function description                   |
|---------------------------|--------|---------|----------------------------------------|
|                           | 0      | 0       | No function                            |
| USH BUTTON 4              | 1      | 1 - 8   | Area ON mode on [1 - 8]                |
|                           | 2      | 1 - 8   | Area INTERNAL mode on [1 - 8]          |
|                           | 3      | 1 - 8   | Area PARTIALISED mode on [1 - 8]       |
| ENT                       | 4      | 1 - 8   | Area off [1 - 8]                       |
|                           | 5      | 1 - 24  | Exclude zone [1 - 24]                  |
| тчрг                      | 6      | 1 - 24  | Re-include zone [1 - 24]               |
| 0 ( MRX. 20)              | 7      | 1 - 24  | Activate output [1 - 24]               |
|                           | 8      | 1 - 24  | Deactivate output [1 - 24]             |
| PAR ↓                     | 9      | 1 - 20  | Start Macro [1 - 20]                   |
|                           | 10     | 1 - 20  | Stop Macro [1 - 20]                    |
| HUXILIHRIES<br>N (MBX SN) | 11     | 1 - 20  | Reset Macro [1 - 20]                   |
| 0 (111X. 30)              | 12     | 1 - 20  | Enable Macro [1 - 20]                  |
|                           | 13     | 1 - 20  | Disable Macro [1 - 20]                 |
|                           | 14     | 1 - 50  | Lock User Codes [1 - 50]               |
|                           | 15     | 1 - 50  | Release User Codes [1 - 50]            |
|                           | 16     | 1 - 4   | Keypad lock [1 - 4]                    |
|                           | 17     | 1 - 4   | Keypad Release [1 - 4]                 |
|                           | 18     | 1-32    | By-me command [1-32]                   |
|                           | 19     | 0 - 255 | Entry of a Delay in minutes or seconds |

PUSH BUTT 

#### EN

| ТУРЕ |            |
|------|------------|
| 0    | ( MRX. 20) |

| RUXILIRRIE | 5          |
|------------|------------|
| 0          | ( MRX. SO) |

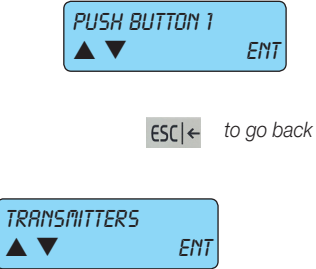

€SC|←

ENT

Select the other buttons and repeat the procedure illustrated in 3.8.3.1.1.

As there are no more parameters to be programmed, press ESC ← to return to the Transmitters Menu level.

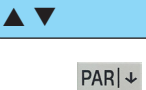

RADIO OPTIONS

By-alarm Input programming

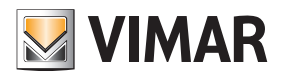

| JRMI   | ning gsn<br>▼ Ent                   |                 |                                                                                                    |
|--------|-------------------------------------|-----------------|----------------------------------------------------------------------------------------------------|
|        | ENT<br>RCTIVRTE RELRY 1<br>YES      | 3.8.3.1.2       | A <b>YES</b> enables the <i>RETIVATION OF RELAY 1</i> general alarm.<br>• Press <b>CLR</b> to change the settings.                           |
|        | PAR ↓<br>RCTIVRTE RELRY 2<br>YES    | 3.8.3.1.3       | A YES enables the RETIVRTION OF RELAY 2.<br>• Press CLR to change the settings.                                                              |
|        | PAR ↓<br>RCTIVRTE BUZZER<br>YES     | 3.8.3.1.4       | A <b>YES</b> enables the <i>RETIVATION OF THE</i> keypad buzzer.<br>• Press <b>CLR</b> to change the settings.                               |
|        | PAR ↓<br>RLRRN MEMORY<br>YES        | 3.8.3.1.5       | A YES programmes the control unit to <i>RECORD THE RLARIN</i> in the control unit events memory.<br>• Press CLR to change the settings.      |
|        | PAR ↓<br>RESET MEMORY<br>YES        | 3.8.3.1.6       | A YES programmes the control unit to <i>RECORD THE RLARM RESET</i> in the control unit events memory.<br>• Press CLR to change the settings. |
|        | ESC ← to go back                    | As there        | are no more parameters to be programmed, press $\mathbf{ESC}$ $\leftarrow$ to return to the Transmitter Battery menu.                        |
|        | RING G5R<br>ENT<br>ESC ← to go back | As there are no | o more parameters to be programmed, press <b>ESC∣</b> ← to return the the Transmiter Battery menu.                                           |
| INPUTS | ENT Erom the INI                    | DITE monume     | the down arrow <b>PAPI</b> to view the Output Programming menu                                                                               |
|        |                                     |                 |                                                                                                    |

### Output Programming

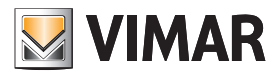

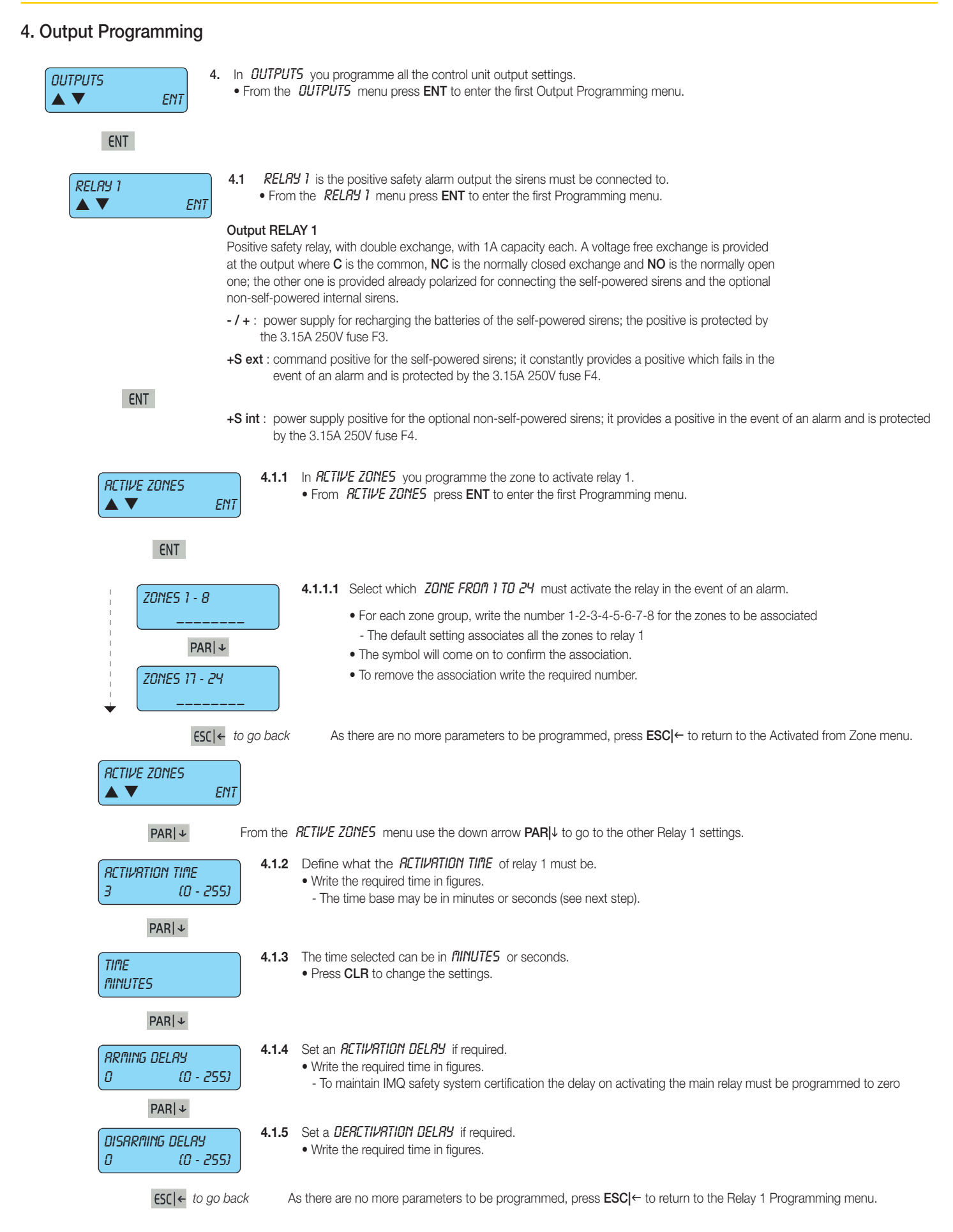

# By-alarm Output Programming

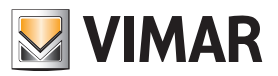

| RELRY 1                                                                                      |                                                                                                    |
|----------------------------------------------------------------------------------------------|----------------------------------------------------------------------------------------------------|
| PAR ↓ From the Rela                                                                          | y 1 Programming <i>ITENU</i> use the down arrow <b>PAR</b> ] to go to the Relay 2 Programming menu.                                                                                                    |
| RELRY 2       ENT         ▲ ▼       ENT         4.2       REL         • From       Output RE | <i>招生 2</i> is a supplementary alarm output.<br>m the Relay 1 men press <b>ENT</b> to enter the first Programming menu.<br>LAY 2                                                                                                    |
| ENT Non-positive there is the                                                                | e safety relay, with exchange with 1A capacity. The voltage-free exchange is provided at the output where common, <b>NC</b> is the normally closed exchange and <b>NO</b> is the normally open one.                                                                            |
| 75PE 4.2.1<br>0 (0 - 255)                                                                    | Use <i>TYPE</i> to select the Relay 2 output function, associating the activation mode.<br>• Write the number of the required method consulting the output programming table given in point 4.3.2.<br>- Important: make sure that relay 2 is already associated to the tamper. |
| PAR ↓<br>RCTIVE ZONES<br>▲ ▼ ENT 4.2.2                                                       | <ul> <li>In <i>R ZONES</i> the relay must activate in the event of an alarm.</li> <li>From <i>RETIVE ZONES</i> press ENT to enter the first Programming menu.</li> </ul>                                                                                                    |
| ENT                                                                                          |                                                                                                    |
| ZONES 1 - 8                                                                                  | <ul> <li>4.2.2.1 Select which ZONE FROM 1 TO 8 must activate the relay in the event of an alarm.</li> <li>For each zone group, write the number 1-2-3-4-5-6-7-8 for the zones to be associated.</li> <li>The symbol will come on to confirm the association.</li> </ul>        |
| PAR∣↓                                                                                        | • To remove the association write the required number.                                                                                                    |
| ZONES 17 - 24                                                                                |                                                                                                    |
| ESC ← to go back                                                                             | As there are no more parameters to be programmed, press <b>ESC</b>  ← to return to the Activated from Zone menu.                                                                                                    |
| RCTIVE ZONES<br>▲ ▼ ENT                                                                      |                                                                                                    |
| PAR   ↓ From the                                                                             | <b>RETIVE ZONES</b> menu use the down arrow <b>PAR</b>  ↓ to go to the other Relay 2 settings.                                                                                                    |
| RCTIVATION TIME         4.2.3           3         (0 - 255)                                  | <ul> <li>Define what the <i>RETIVATION TIME</i> of relay 2 must be.</li> <li>Write the required time in figures.</li> <li>The time base may be in minutes or seconds (see next step).</li> </ul>                                                                               |
| PAR ↓                                                                                        |                                                                                                    |
| ТІЛЕ<br>ЛІПИТЕS 4.2.4                                                                        | <ul> <li>The time selected can be in <i>INUTES</i> or seconds.</li> <li>Press CLR to change the settings.</li> </ul>                                                                                                    |
| PAR ↓                                                                                        |                                                                                                    |
| RRMING DELRY         4.2.5           0         (0 - 255)                                     | <ul> <li>Set an <i>RETIVATION DELRY</i>, if required.</li> <li>Write the required time in figures.</li> </ul>                                                                                                    |
| PAR ↓                                                                                        |                                                                                                    |
| DISARMING DELAY<br>0 (0 - 255)                                                               | <ul> <li>Set a <i>DERCTIVATION DELRY</i>, if required.</li> <li>Write the required time in figures.</li> </ul>                                                                                                    |
| ESC   ← to go back                                                                           | As there are no more parameters to be programmed, press <b>ESC</b> ← to return to the Relay 2 Programming menu level.                                                                                                    |

# **By-alarm** Output Programming

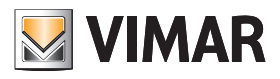

| RELRY 2<br>▲ ▼ ENT                               |                 |                                      |                                                             |                                                                     |
|--------------------------------------------------|-----------------|--------------------------------------|-------------------------------------------------------------|---------------------------------------------------------------------|
| PAR   ↓ From the                                 | e RELAY 2       | ? PROGRAMM                           | ING menu use the down a                                     | row $\mathbf{PAR} \downarrow$ to go to the Output Programming menu. |
| RETIVE OUTPUTS 4.3<br>▲ ▼ ENT                    | The active      | e outputs are                        | additional outputs available                                | via the output expansion modules <b>01710</b> .                     |
| ENT<br>DUTPUT 1<br>(MRX. 24)                     | <b>4.3.1</b> Ci | hoose the <b>NL</b><br>Write the nun | INBER OF THE OUTPUT to<br>hber of the output to be pro      | be programmed.<br>grammed.                                          |
| PAR ↓<br>OUTPUT FUNCTION<br>O (∩RX 108)<br>PAR ↓ | <b>4.3.2</b> Cl | hoose the ou<br>Write the nun        | tput function associating th<br>nber of the required mode t | e mode.<br>by consulting the table on the following page.           |
|                                                  |                 | Progr.                               | Type of function                                            | Description                                                         |
|                                                  |                 | · •                                  | N la five attack                                            | N a secondate of functions                                          |

| -       |                                   |                                                                                                    |
|---------|-----------------------------------|----------------------------------------------------------------------------------------------------|
| 0       | No function                       | No associated function.                                                                                                    |
| 1       | Zone state<br>(circuit test)      | When one of the associated zones is unbalanced the output is activated,<br>while if a zone is excluded the exit is activated intermittently; the output does<br>not follow the programmed times.                                                                                        |
| 2       | Zone state<br>(not flashing)      | When one of the associated zones is unbalanced the output is activated; the output does not follow the programmed times.                                                                                                    |
| 3       | Timed zone state                  | The output is activated when one of the associated zones is unbalanced;<br>the output is deactivated at the end of the programmed time (classic ap-<br>plication: stair lights).<br>Note: the programmed time starts from when the zone is re-balanced.                                 |
| 4       | Zone alarm                        | The output is activated when one of the associated zones sets off an alarm, following the programmed time. Time: T1                                                                                                    |
| 5       | Anti-tampering zone               | The output is activated when one of the associated zones sets off an anti-<br>tampering alarm, following the programmed time. <b>Time: T1</b>                                                                                                    |
| 6       | Masking                           | The output is activated when one of the associated zones sets off a masking alarm, following the programmed time. <b>Time: T1</b>                                                                                                    |
| 7       | General anti-tampering            | The output is activated when any anti-tampering alarm is triggered from any part, following the programmed time. <b>Time: T1</b>                                                                                                    |
| 8       | Control unit anti-tam-<br>pering  | The output is activated when there is a anti-tampering alarm on the control unit, following the programmed time. Time: T1                                                                                                    |
| 9       | Keypad anti-tampering             | The output is activated when there is a anti-tampering alarm on one or more keypads, following the programmed time. <b>Time: T1</b>                                                                                                    |
| 10      | Input expansion Tamper            | The output is activated when there is a anti-tampering alarm on one or more input expansion modules 01709, following the programmed time. <b>Time: T1</b>                                                                                                    |
| 11      | Output expansion<br>Tamper        | The output is activated when there is a anti-tampering alarm on one or more output expansion modules 01710, following the programmed time. <b>Time: T1</b>                                                                                                    |
| 12 - 19 | Area on 1-8                       | The output is activated when the selected group is inserted in one of the three modes. If during the last on period there was an alarm and the output activation duration is not zero, when disconnecting the group the output flashes until reconnection, or otherwise is deactivated. |
| 20 - 27 | Area ON on 1-8                    | It is activated when the selected group is on in ON mode. Time: T4                                                                                                    |
| 28 - 35 | Area INT on 1-8                   | As above, when the selected group is on in INT mode. Time: T4                                                                                                    |
| 36 - 43 | Area PAR on 1-8                   | As above, when the selected group is on in PAR mode. Time: T4                                                                                                    |
| 44      | Activation from keypad<br>RFA, PO | The outputs programmed in this mode can be activated from a user code, a remote phone using the RFA function and from a programmable time switch. If the activation duration is 255 the output function is toggle otherwise it follows the programmed time.                             |

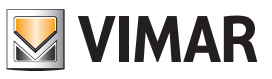

| Progr.  | Type of function                                | Description                                                                                                    |
|---------|-------------------------------------------------|----------------------------------------------------------------------------------------------------|
| 45      | Neurola                                         | It is activated when there is no 230 V mains voltage to the control unit.                                                                                                    |
| 45      | No mains                                        | Time: T2                                                                                                    |
| 46      | Battery trouble                                 | is low or not available. Time: T2                                                                                                    |
| 47      | Cut telephone line                              | It is activated when the phone line is cut. Time: T2                                                                                                    |
| 48      | Failed GSM signal                               | It is activated when there is no GSM signal on the module 01706. <b>Time: T2</b>                                                                                                    |
| 49      | Sim used up                                     | It is activated when the SIM CARD inserted has less than 5 EUR. Time: T2.                                                                                                    |
| 50      | On line PSTN dialler                            | It is activated when the phone communicator occupies the line. Time: T2                                                                                                    |
| 51      | On line GSM                                     | It is activated when the module 01706 is on line. The output follows the set times. <b>Time: T2</b>                                                                                                    |
| 52      | Self-test (battery)                             | It is activated when the control unit runs the dynamic battery test. Time: T3                                                                                                    |
| 53      | No<br>PC connection                             | It is activated when there is no direct connection with the PC.<br>Time: T3                                                                                                    |
| 54      | Incorrect code                                  | It is activated when an incorrect code is entered three times in a row both from the keypad and from an RFA telephone connection. <b>Time: T3</b>                                                                                             |
| 55      | Chime                                           | It is activated when the lines associated to the chime function are unbal-<br>anced. This output is reset when a valid user code is entered for the group<br>the relative zones belong to; the output does not follow the programmed<br>time. |
| 56      | Ding dong                                       | It is activated when the lines associated to the Din Don function are unbal-<br>anced. Time: T3                                                                                                    |
| 57      | Advanced warning turn-<br>ing on by Prog. Timer | It is activated during the programmable time switch on notification time.<br>Time: T3                                                                                                    |
| 58      | Installer ID                                    | It is activated when an installer code is entered and is deactivated when you exit programming regardless of the programmed time value.                                                                                                    |
| 59-66   | Area 1-8                                        | The exit is activated when the re-entry time for the corresponding group is progress and is deactivated after the time or if the group is turned off.                                                                                         |
| 67-74   | Area 1-8                                        | The exit is activated when the exit time for the corresponding group is pro-<br>gress and is deactivated after the time or if the group is turned off.                                                                                        |
| 75      | Output AND Zone                                 | The output is activated when all the associated entry lines cause an alarm. Time: T3                                                                                                    |
| 78      | Remote function access active                   | The output is active when an RFA remote function session is in progress. Time: T1                                                                                                    |
| 79      | Key (TAG)<br>recognised                         | The output is activated when a proximity key is recognised.<br>Time: T1                                                                                                    |
| 80      | General output<br>(RFA-TAST-PO)                 | The output is activated when commanded from a user code, emergency code, programmable time switch, macro or RFA. <b>Time: T3</b>                                                                                                    |
| 81      | Panic message                                   | The output is activated when a panic call is made from the keypad (ON + 4). Time: $T3$                                                                                                    |
| 82      | Doctor Message                                  | The output is activated when a doctor call is made from the keypad (ON + 5). Time: T3 $$                                                                                                    |
| 83      | Fire Message                                    | The output is activated when a fire call is made from the keypad (ON + 6). Time: T3 $$                                                                                                    |
| 84      | Public holiday                                  | The output is active when there is a public holiday running on the program-<br>mable time switch. <b>Time: T2</b>                                                                                                    |
| 85      | Locked Prog. Timer<br>(PO)                      | The output is activated when the programmable time switch is disabled by the user. <b>Time: T2</b>                                                                                                    |
| 86      | Non-routine                                     | The output is active when overtime is running on the programmable time switch. <b>Time: T2</b>                                                                                                    |
| 87      | Keypad lock                                     | The output is active when the associated keypad is locked. Time: T2                                                                                                    |
| 88 - 95 | Suspension Area 1-8                             | The output is active when the corresponding group is suspended. Time: T2                                                                                                    |
| 96      | User codes blocked                              | The output is active when one or more associated codes are locked (by the Programmable time switch or an appropriately programmed input). <b>Time: T2</b>                                                                                     |
| 97      | Pre-alarm                                       | The output is activated at the end of the pre-alarm time if the coercion condition is not re-set. <b>Time: T3</b>                                                                                                    |
| 98      | Phone line ring-tone                            | The output is activated when the telephone connected to the network rings.<br>Time: T3                                                                                                    |

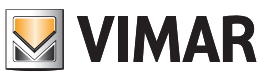

| Progr. | Type of function                | Description                                                                                                    |
|--------|---------------------------------|----------------------------------------------------------------------------------------------------|
| 99     | GSM line ring-tone              | The output is active when the GSM module 01706 is receiving a call. <b>Time: T3</b>                                    |
| 100    | Incoming SMS                    | The output is activated when a text message arrives through the GSM module 01706. Time: T3                             |
| 101    | AND Outputs                     | The output is activated when all the associated outputs cause an alarm. Time: T3                                       |
| 102    | OR Outputs                      | The output is activated when one of the associated outputs causes an alarm. <b>Time: T3</b>                            |
| 103    | Gate                            | The output is activated when one of the associated entrances is activated from a transponder key. Time: T1             |
| 104    | Caller<br>recognition (via GSM) | The output is activated when the associated numbers are recognised on arrival by the GSM module 01706. <b>Time: T1</b> |
| 105    | SIM expiring                    | The output is activated when there are 30 days left until the SIM expires. Time: T1.                                   |
| 106    | Fail supervision                |                                                                                                    |
| 107    | Radio battery trouble           |                                                                                                    |
| 108    | Jamming                         |                                                                                                    |

For the usable and therefore programmable time values, comply with what stated in the table below.

| Times |                                                                                                    | Times                                                                              |  |  |
|-------|----------------------------------------------------------------------------------------------------|------------------------------------------------------------------------------------|--|--|
|       | 0:                                                                                                    | armed for 3 seconds                                                                |  |  |
| Τ1    | 1 253 :                                                                                                    | armed for the programmed seconds or minutes                                        |  |  |
|       | 254 :                                                                                                    | armed until the area to which the zone is associated is disconnected               |  |  |
|       | 255 :                                                                                                    | follows the zone alarm status (disarmed if the zone returns from the alarm status) |  |  |
| T2    | If the activation length is 255 the output follows the signalling status otherwise it follows the programmed time |                                                                                    |  |  |
| Т3    | The output on                                                                                                    | he output on duration follows the programmed time                                  |  |  |
|       | 0:                                                                                                    | a pulse is given on arming and again on disarming.                                 |  |  |
| T4    | 1 253 :                                                                                                    | armed for the programmed seconds or minutes                                        |  |  |
|       | 255 :                                                                                                    | follows the signalling status                                                      |  |  |

# By-alarm Output Programming

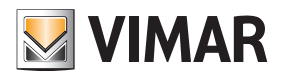

| RETIVATION TIME<br>0 (0 - 255)               | 4.3.3     | <ul> <li>Define the <i>RCTIVRTION TIPE</i> of the active output selected.</li> <li>Write the required time in figures.</li> <li>The time base may be in minutes or seconds (see next step).</li> </ul>                                                                                                    |
|----------------------------------------------|-----------|----------------------------------------------------------------------------------------------------|
| PAR ↓                                        |           |                                                                                                    |
| TIME<br>SECONDS                              | 4.3.4     | The selected time can be in <b>SECONDS</b> or minutes.<br>• Press <b>CLR</b> to change the settings.                                                                                                    |
| PAPIA                                        |           |                                                                                                    |
| RRMING DELRY           0         (0 - 255)   | 4.3.5     | Set an <i>RETIVRTION DELRY</i> if required. <ul> <li>Write the required time in figures.</li> </ul>                                                                                                    |
| PARI↓                                        |           |                                                                                                    |
| DISRR <sup>n</sup> IIYG DELRY<br>D (0 - 255) | 4.3.6     | Set a <i>DERCTIVRTION DELRY</i> if required.<br>• Write the required time in figures.                                                                                                    |
| PAR +                                        |           |                                                                                                    |
| OUT. MODE 1<br>NORM.DISARMED                 | 4.3.7     | In <i>OUTPUT INDDE</i> you programme the output state:<br>• Write the required time in figures.                                                                                                    |
|                                              |           | Not active: normally does not supply any voltage; a negative is supplied when the programmed condition occurs.                                                                                                    |
|                                              |           | Active: constantly supplies a negative which is stopped when the programmed condition occurs.                                                                                                    |
| PAR ↓                                        |           |                                                                                                    |
| nemo arming<br>No                            | 4.3.8     | In <b>ITERID RETIVRTION</b> with a <b>YES</b> you programme any active output state change is recorded in the control unit events memory.<br>• Press <b>CLR</b> to change the settings.                                                                                                    |
| PAR ↓                                        |           |                                                                                                    |
| RETIVE ZONES<br>▲ ▼ ENT                      | 4.3.9     | In <i>RETIVE ZONES</i> you programme the zone which must activate the output.<br>• From <i>RETIVE ZONES</i> press <b>ENT</b> to enter the first Programming menu.                                                                                                    |
| ENT                                          |           |                                                                                                    |
| ZONES 1 - 8<br><br>PAR +                     |           | <ul> <li>4.3.9.1 Select which ZONE FROM 170 8 must be activated in the event of unbalancing of the active output selected.</li> <li>For each zone group, write the number 1-2-3-4-5-6 for the zones to be associated.</li> <li>The symbol will come on to confirm the association.</li> <li>To remove the association write the required number.</li> </ul> |
| ZONES 17 - 24                                |           |                                                                                                    |
| ESC ← tc                                     | o go back | As there are no more parameters to be programmed, press <b>ESC</b> ← to return to the zone activation menu level.                                                                                                    |
| RETIVE ZONES                                 |           |                                                                                                    |
| ESC ← to go b                                | ack       | As there are no more parameters to be programmed, press <b>ESC</b>  ← to return to the Output Programming menu level.                                                                                                    |
| RCTIVE OUTPUTS<br>▲ ▼ ENT                    |           |                                                                                                    |
| ESC ← to go back                             | As th     | nere are no more parameters to be programmed, press <b>ESC</b>  ← to return to the Output Programming menu level.                                                                                                    |
| OUTPUTS<br>▲ ▼ ENT                           |           |                                                                                                    |
| PAR ↓ From the                               | OUTPUTS   | menu use the down arrow <b>PAR</b>  ↓ to return to the Code Programming menu level.                                                                                                    |
#### **ID** Programming

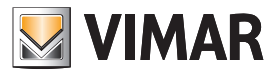

#### 5. ID Programming

| CODES |     |
|-------|-----|
|       | ENT |

5. The Codes are used to manage all the control unit functions and are authentic access keys.

• The first 15 default codes are given in the following table and by default programming only the Installer ID and the User 1 ID are enabled; all other User IDs must be activated via the programming.

| Installer | User 1  | User 2  | User 3  | User 4  | User 5  |
|-----------|---------|---------|---------|---------|---------|
|           | 111111  | 222222  | 333333  | 444444  | 555555  |
|           | User 6  | User 7  | User 8  | User 9  | User 10 |
| 123456    | 666666  | 777777  | 888888  | 999999  | 000000  |
|           | User 11 | User 12 | User 13 | User 14 | User 15 |
|           | 100000  | 100100  | 100200  | 100300  | 100400  |

**ENT** Press **ENT** to enter the settings.

| INSTALLER ID |     |
|--------------|-----|
|              | ENT |
| ENT          |     |

- 5.1 In **INSTRULER ID** you programme the figures comprising the code.
  - From the INSTRULER ID menu press ENT to enter the settings.

| INSTALLER ID |
|--------------|
|              |
|              |

- 5.1.1 The Installer ID is the only code allowing access to the programming and is programmed by default as 123456.
  Press CLR to delete the current code.
  - Write the new code.
  - Press ENT to confirm the new code.

ESCI + to go back As there are no more parameters to be programmed, press ESCI + to return to the Installer ID Programming menu level.

| 'R ID | ENT     |
|-------|---------|
| PAR ↓ | From th |
|       | 5.2     |

From the Installer ID PROGRAMMING MENU use the down arrow PARI+ to go to the User ID Programming menu.

| USER CODES |     |
|------------|-----|
|            | ENT |
|            |     |

- In USER IDS you enter the figures comprising the ID. • Press ENT to enter the programming.
- ricos **Ent** to chick the programming.

#### ENT

| NUM. CODE: 1<br>(MRX. 50) | 5.2.1 | <ul> <li>Select the NUMBER OF THE CODE you wish to programme.</li> <li>Write the number of the code you wish to programme.</li> <li>With the down arrow PAR ↓ go to the User ID parameter settings.</li> </ul> |
|---------------------------|-------|----------------------------------------------------------------------------------------------------|
| PAR ↓                     |       |                                                                                                    |
| CODE DIGITS<br>▲ ▼ ENT    | 5.2.2 | <ul> <li>In <i>CODE DIGITS</i> you programme the digits comprising the code.</li> <li>From the <i>CODE DIGITS</i> menu press <b>ENT</b> to enter the settings.</li> </ul>                                      |
| ENT                       |       |                                                                                                    |
| CODE DIGITS               |       | <ul> <li>5.2.2.1 You enter the value of the chosen code.</li> <li>Press CLR to delete the current code.</li> <li>Write the new code.</li> <li>Press ENT to confirm the new code.</li> </ul>                    |

**ESC** | ← to go back As there are no more parameters to be programmed, press **ESC** | ← to return to the Code Digits Programming menu level.

### ID Programming

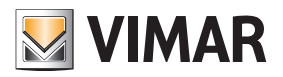

| CODE DIGITS<br>▲ ▼ ENT                   |                                                                                                    |
|------------------------------------------|----------------------------------------------------------------------------------------------------|
| PAPI J. FI                               | rom the Code Diaits Programming <b>ITENU</b> use the down arrow <b>PARI</b> U to go to the Code properties programming menu.                                                                                                    |
| CODE RETIVE 5.2.3                        | <ul> <li>A YES programmes the <i>RETIVE CODE</i>.</li> <li>Press CLR to change the settings.</li> </ul>                                                                                                    |
| PARI↓<br>RREAS ACTIVE<br>▲ ▼ ENT         | <ul> <li>In <i>RETIVE RRERS</i> you associate the code to the control unit area.</li> <li>From the <i>RETIVE RRERS</i> menu press ENT to enter the settings.</li> </ul>                                                                                                    |
| ENT                                      |                                                                                                    |
| AR. 12345678       •                     | <ul> <li>5.2.4.1 Select an <i>RRER 12345578</i> to associate the Code to.</li> <li>Write the number 1-2-3-4-5-6-7-8 for the areas it is associated to.</li> <li>The symbol will come on to confirm the association.</li> <li>To remove the association write the required number.</li> </ul> |
| ESC ← to go back                         | As there are no more parameters to be programmed, press <b>ESC </b> ← to return to the Active Areas menu level.                                                                                                    |
| RRERS RCTIVE                             |                                                                                                    |
| PAR ↓ From <i>RC</i>                     | TIVE RRERS use the down arrow PARIJ to go to the Arming and Scheduler Settings menu.                                                                                                    |
| RRMING / SCHEDULER   5.2.5     ▲ ▼   ENT | In the <b>RRIING/SEHEDULER</b> menu you programme all the functions for the arming states.<br>• Press <b>ENT</b> to enter the settings.                                                                                                    |
| ENT                                      |                                                                                                    |
| RRMING ON<br>YES                         | <ul> <li>5.2.5.1 A YES enables the Code on <i>RRIING DN</i>.</li> <li>• Press CLR to change the settings.</li> </ul>                                                                                                    |
| PAR ↓                                    | 5252 A YES enables 88011115 INTERNAL                                                                                                    |
| ARMING INT<br>SES                        | Press CLR to change the settings.                                                                                                    |
| PAR ↓                                    |                                                                                                    |
| RRMING PRR<br>YES                        | <ul> <li>5.2.5.3 A YES enables <i>RRfillIG PARTIALISED</i>.</li> <li>Press CLR to change the settings.</li> </ul>                                                                                                    |
| PAR ↓                                    |                                                                                                    |
| Suitching OFF<br>Yes                     | <ul> <li>5.2.5.4 A YES enables the Code to <i>DISRRI</i> the control unit.</li> <li>Press CLR to change the settings.</li> </ul>                                                                                                    |
| PAR∣↓                                    |                                                                                                    |
| UNLOCK P.O. NO                           | • Press CLR to change the settings.                                                                                                    |
| PAR ↓                                    | 5256 A VES enables the Code to ENBRI 5 OUEPTIME                                                                                                    |
| ENRB. OVERTINE                           | Press CLR to change the settings.                                                                                                    |
| ESC ← to go back                         | As there are no more parameters to be programmed, press <b>ESC</b> ← to return to the Arming Programming menu.                                                                                                    |

### ID Programming

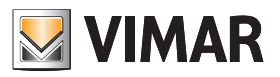

| RRMINU  | 5 / SCHEDULER<br>ENT  |               |                            |                                                                                                    |
|---------|-----------------------|---------------|----------------------------|----------------------------------------------------------------------------------------------------|
|         | PAR ↓                 | ,<br>From the | RRMING                     | programming menu use the down arrow ${\sf PAR} \!\!\downarrow$ to go to the Auxiliary Options programming menu.                                            |
| RUXILII | RRY OPTIONS<br>ENT    | 5.2.6         | In the <b>R</b><br>• Press | UXILIARY OPTIONS you can programme additional User ID properties.<br>ENT to enter the settings.                                                            |
|         | ENT                   |               |                            |                                                                                                    |
|         | Change teleph.        | YES           | 5.2.6.1                    | A <b>YES</b> enables the User ID to be able to <i>CHRNGE THE TELEPHONE NURBERS</i> .<br>• Press <b>CLR</b> to change the settings.                         |
| ſ       | PAR ↓<br>CHRNGE CODE  | YE5           | 5.2.6.2                    | A YES enables the User ID to be able to <i>EDIT ITS DUN CODE</i> .<br>• Press CLR to change the settings.                                                  |
|         | PAR ↓                 |               |                            |                                                                                                    |
|         | Chrnge other C        | ODES<br>SES   | 5.2.6.3                    | <ul><li>A YES enables the User ID to be able to <i>EDIT OTHER CODES</i>.</li><li>Press CLR to change the settings.</li></ul>                               |
|         | PAR ↓                 |               | 5004                       |                                                                                                    |
|         | Change date           | <i>YES</i>    | 5.2.0.4                    | <ul> <li>Press CLR to change the settings.</li> </ul>                                                                                                    |
|         | PAR ↓                 |               | E 0 6 E                    | A VEC analysis the light D to be able to even and calls in the event of an alarm                                                                           |
|         | RBORT CALLS           | ND            | 5.2.0.5                    | <ul> <li>Press CLR to change the settings.</li> </ul>                                                                                                    |
|         | PAR ↓                 |               | 5000                       |                                                                                                    |
|         | VIEW MEMORY           | YES           | 5.2.0.0                    | <ul> <li>Press CLR to change the settings.</li> </ul>                                                                                                    |
|         | Par ↓<br>Block Buzzer | YES           | 5.2.6.7                    | <ul><li>A YES enables the User ID to <i>BLÜCK THE BUZZER</i> on the keypad.</li><li>Press CLR to change the settings.</li></ul>                            |
|         | PAR ↓                 |               | 5000                       |                                                                                                    |
|         | Renote voorl nanag    | ienent<br>NO  | 5.2.0.8                    | Press CLR to change the settings.                                                                                                    |
| C       | PAR ↓                 |               | 5260                       | With <b>REMATE SAS MANAGEMENT VES</b> analysis the User ID for remote connection via SMS                                                                   |
|         | REMOTE SINS MRINAG    | ement<br>No   | 5.2.0.9                    | Press CLR to change the settings.                                                                                                    |
|         | PAR ↓                 |               |                            |                                                                                                    |
|         | OFF ZONE RCTIVE       | SES           | 5.2.6.10                   | <ul> <li>With UFF 2UITE HLIIVE YES enables the User ID to bypass zones.</li> <li>Press CLR to change the settings.</li> </ul>                              |
|         | PAR ↓                 |               |                            |                                                                                                    |
|         | RET. MRERO            | 9ES           | 5.2.6.11                   | <ul> <li>With <i>RETIVATE INRERO</i> YES, the User ID is enabled to activate the macro-instructions.</li> <li>Press CLR to change the settings.</li> </ul> |
|         | ESC ← to              | o go back     | A                          | s there are no more parameters to be programmed, press <b>ESC</b>  ← to return to the Auxiliary Options menu level.                                        |

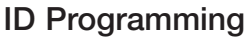

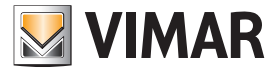

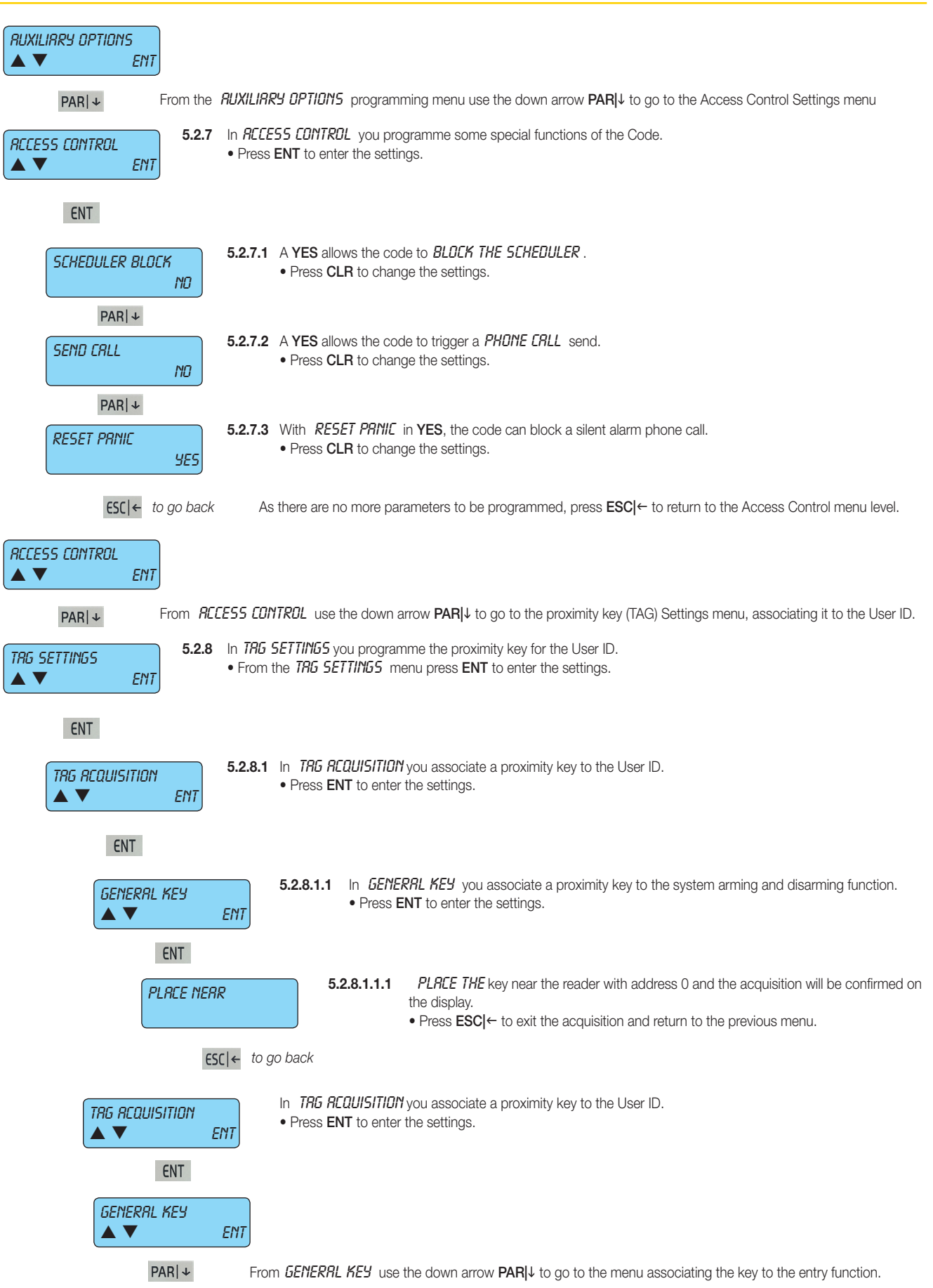

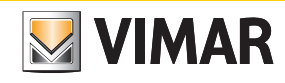

### ID Programming

| ENTRANCE KEY 5.2.8.1.2                                   | In <i>ENTRRIPLE KEY</i> you associate a proximity key to the entrance control function.<br>• Press <b>ENT</b> to enter the settings.                                                                                     |
|----------------------------------------------------------|----------------------------------------------------------------------------------------------------|
| ENT                                                      |                                                                                                    |
| PLRCE NERR                                               | <ul> <li>5.2.8.1.2.1 PLRCE THE key near the reader with address 0 and the acquisition will be confirmed on the display.</li> <li>Press ESCI← to exit the acquisition and return to the previous menu</li> </ul>          |
| ESC  ← to go back                                        | As there are no more parameters to be programmed, press <b>ESC</b> ← to return to the TAG Acquisition menu level.                                                                                                    |
| TAG REQUISITION                                          |                                                                                                    |
| PAR ↓ From TRG REQUISITIE                                | 𝕅 use the down arrow $PAR ↓$ to go to the Cancel TAG menu.                                                                                                    |
| CRINCEL. TRG<br>▲ ▼ ENT 5.2.8.2 In CRINE<br>• Press B    | EL TRG you remove the association of a proximity key to the User ID.<br>ENT to enter the settings.                                                                                                    |
| ENT                                                      |                                                                                                    |
| GENERAL KEY 5.2.8.2.1<br>▲ ▼ ENT                         | <ul> <li>In <i>GENERAL KEY</i> you associate a proximity key to the system arming and disarming function.</li> <li>Press <b>ENT</b> to enter the settings.</li> </ul>                                                    |
| ENT                                                      |                                                                                                    |
| SURE?<br>ENT=YES ESC=NO                                  | <ul> <li>5.2.8.2.1.1 Confirm with ENT the request <i>RRE YOU SUREP</i> the tag will be cancelled and confirmed on the display.</li> <li>Press ENT to confirm the cancellation, CLR to deletion the operation.</li> </ul> |
| ESC  ← to go back                                        | Press <b>ESC ←</b> to exit the acquisition and return to the previous menu.                                                                                                    |
|                                                          |                                                                                                    |
| GENERRL KEY                                              |                                                                                                    |
| PAR ↓ From GENER                                         | IL KEY use the down arrow PARI to go to the menu associating the key to the entry function.                                                                                                    |
| ENTRRNCE KEY         5.2.8.3.1           ▲ ▼         ENT | <ul> <li>In ENTRRICE KEY you cancel a proximity key from the entrance control function.</li> <li>Press ENT to enter the settings.</li> </ul>                                                                             |
| ENT                                                      |                                                                                                    |
| SURE?<br>ENT=YES ESC=NO                                  | <ul> <li>5.2.8.3.1.1 Confirm with ENT the request <i>RRE YOU SUREP</i> the tag will be cancelled and confirmed on the display.</li> <li>Press ENT to confirm the cancellation, CLR to deletion the operation.</li> </ul> |
| $FSC \leftarrow to go back$                              | Press <b>ESCI</b> ← to exit the acquisition and return to the previous menu.                                                                                                    |
|                                                          |                                                                                                    |
|                                                          |                                                                                                    |
| <b>ESC</b>  ← to go back                                 | As there are no more parameters to be programmed, press <b>ESC</b>  ← to return to the TAG Acquisition menu level.                                                                                                    |
| CRNCEL. TRG                                              |                                                                                                    |
| PAR   ↓ From the CRINEEL TRU                             | menu use the down arrow <b>PAR</b> I↓ to go to the TAG Enabling menu.                                                                                                    |
| ENRBLED 5.2.8.4 A YES in<br>• Press (                    | the <i>ENRBLED</i> menu means that the proximity key associated to the code is active.<br><b>CLR</b> to change the settings.                                                                                             |
| PAR ↓                                                    |                                                                                                    |

### ID Programming

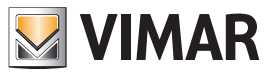

| READER 1 - 4<br>                                                         | <ul> <li>5.2.8.5 In <i>RERDER 1 - Y</i> you associate the readers to the transponder key to the User ID.</li> <li>Write the number 1-2-3-4 for the readers installed; the indicator will come on to confirm the correct programming. To deselect the reader repeat the same</li> <li>The reader is identified with the address given (see indications given in the control unit or reader installation manual).</li> </ul> |
|--------------------------------------------------------------------------|----------------------------------------------------------------------------------------------------|
| ESC ← to go bad                                                          | As there are no more parameters to be programmed, press <b>ESC</b> $\leftarrow$ to return to the previous level of the TAG settings menu                                                                                                    |
| TRG SETTINGS                                                             |                                                                                                    |
| PAR ↓ From 7                                                             | <b><i>RG</i> SETTINGS</b> use the down arrow <b>PAR</b>   $\downarrow$ to go to Programming other functions.                                                                                                    |
| ACTIVATE OUTPUT         5.2.           0         (ПАХ. 24)               | <ul> <li>With aYES, you RETIVATE THE PROGRAMMED OUTPUT whenever the User ID is entered on the keypad.</li> <li>Write the number corresponding to the output to be associated.</li> </ul>                                                                                                    |
| PAR ↓                                                                    |                                                                                                    |
| RCTIVRTE EMER. OUT.         5.2.           0         (MRX. 24)           | <ul> <li>10 A YES, RETIVRTES THE ENERGENCY DUTPUT whenever the Emergency Code is entered on the keypad.</li> <li>Write the number corresponding to the output to be associated.</li> <li>The Emergency ID is the code originating from the User ID to which a unit is added.</li> <li>It is used to manage all the control unit functions, such as User ID it originates from, and in addition can activate</li> </ul>     |
| PAR ↓                                                                    | silent calls and, where programmed, also the secondary relay.                                                                                                    |
| CODE DURATION         5.2.           0         (0 - 255)                 | <ul> <li>11 Programme the days of the <i>CODE DURRTION</i>; after the programmed time, the code will no longer be active.</li> <li>Enter the total number of days in which the User ID will be active.</li> <li>Entering 0 means an unlimited duration, so the code will always be active.</li> </ul>                                                                                                    |
| <b>ESC</b>  ← to go back                                                 | As there is no programming for the selected code, press <b>ESC</b> ← to return to the Code 1 number menu.                                                                                                    |
| NUM. CODE:         1         5.3         B           (MRX. 50)         p | y selecting number 2, you select User ID 2 and scrolling through the programming seen above for Code 1 (starting from oint 5.2.2) all the parameters are programmed.                                                                                                    |
| ESC ← to go back p                                                       | aving finished programming all the required user IDs, press <b>ESC ←</b> to exit the single user ID programming and return to the revious User IDs menu.                                                                                                    |
| USER CODES                                                               |                                                                                                    |
| ESC ← to go back A                                                       | is there are no more parameters to be programmed, press <b>ESC ←</b> to return to the ID settings menu                                                                                                    |
| CODES<br>▲ ▼ ENT                                                         |                                                                                                    |
| PAR   ↓ From the IDS me                                                  | anu use the down arrow PARI $\downarrow$ to go to the Time Programming menu.                                                                                                    |

### Time Programming

### 6. Time Programming

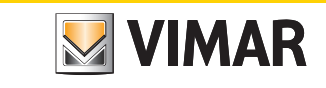

| <b>71/7E5</b> 6. In t                                         | the Time programming all the control unit times are programmed.<br>Press <b>ENT</b> to enter the settings.                                                                                                    |
|---------------------------------------------------------------|----------------------------------------------------------------------------------------------------|
| ENT CNT                                                       |                                                                                                    |
|                                                               | In TIMES IN OUT you programme the entry and exit times of the timed lines.                                                                                                    |
| ▲ ▼ ENT                                                       | • Press ENT to enter the settings.                                                                                                    |
| ENT                                                           |                                                                                                    |
| ENTRY TIME 1<br>30 (0 - 255 SEC)                              | • Enter the seconds directly.                                                                                                    |
| PAR ↓                                                         |                                                                                                    |
| OUTPUT 1 TIME<br>30 (0 - 255 SEC)                             | <ul> <li>6.1.2 In <i>EXIT TIME 1</i> you programme the entry time on the timed line 1.</li> <li>Enter the seconds directly.</li> </ul>                                                                                                    |
| PAR ↓                                                         |                                                                                                    |
| ENTRY TIME 2<br>45 (D - 255 SEC)                              | <ul> <li>6.1.3 In ENTRY TIPE 2 you programme the entry time on the timed line 2.</li> <li>Enter the seconds directly.</li> </ul>                                                                                                    |
| PAR   +                                                       |                                                                                                    |
| OUTPUT 2 TIME<br>45 (D - 255 SEC)                             | <ul> <li>6.1.4 In <i>EXIT TIME 2</i> you programme the entry time on the timed line 2.</li> <li>Enter the seconds directly.</li> </ul>                                                                                                    |
| PAR ↓                                                         |                                                                                                    |
| ENTRY TIME 3<br>60 (0 - 255 SEC)                              | <ul> <li>6.1.5 In ENTRY TIPE 3 you programme the entry time on the timed line 3.</li> <li>Enter the seconds directly.</li> </ul>                                                                                                    |
| PAR ↓                                                         |                                                                                                    |
| OUTPUT 3 TIME<br>60 (0 - 255 SEC)                             | <ul> <li>6.1.6 In <i>EXIT TIPE 3</i> you programme the entry time on the timed line 3.</li> <li>Enter the seconds directly.</li> </ul>                                                                                                    |
| ESC  ← to go back                                             | As there are no more parameters to be programmed, press <b>ESC </b> ← to return to the entry and exit time programming menu level.                                                                                                    |
| IN OUT TIMES<br>▲ ▼ ENT                                       |                                                                                                    |
| PAR ↓ From                                                    | TIMES IN - $DUT$ use the down arrow PARI to go to the Programming menu for the keypad buzzer duration.                                                                                                    |
| BUZZER DURRTION         6.2           2         (0 - 255 MIN) | In <b>BUZZER DURRTION</b> you programme the time the keypad buzzer rings for in the event of an alarm (if it has already been activated as described in chap. 3 of this manual).                                                                                                    |
| PAR ↓                                                         |                                                                                                    |
| Scheduler Wrrning<br>30 (0 - 255 Min) 6.3                     | <ul> <li>In SCHEDULER URRNING you programme the warning time in which the keypad buzzer will warn that the auto arming is in progress from the scheduler.</li> <li>Enter the warning minutes directly.</li> <li>During the warning time it is possible to enter the overtime, which will shift the arming by one hour.</li> </ul> |
| PAR ↓                                                         | <ul> <li>Overtime can be armed not more than three times, after which the auto arming from the scheduler will in any case be run.</li> <li>The overtime can be entered if the User ID running the operation has been enabled (see point 5.2.4.6).</li> </ul>                                                                      |
| PRE-ALARI         6.4           0         (0 - 255 MIN)       | In <b>PRE-RLRRI1</b> you programme the delay time that allows the User to block the silent panic call, unbalancing a zone pro-<br>grammed with Delayed Panic Reset (see: type 19).<br>• Enter the warning minutes directly.                                                                                                    |
| ESC  ← to go back                                             | As there are no more parameters to be programmed, press ESC ← to return to the time settings menu                                                                                                    |
| TIMES<br>▲ ▼ ENT                                              |                                                                                                    |
| PARI+ From the 7                                              | TIMES menu use the down arrow PARI↓ to view the Controls Programming menu.                                                                                                    |

### By-alarm Control Programming

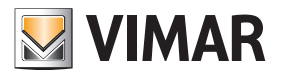

#### 7. Control Programming 7. In the **CONTROLS** programming you can set all the control unit controls. CONTROLS • Press ENT to enter the settings. ENT ENT 7.1 In the **RRITING** menu you programme the control unit functions associated to the arming. ON • Press ENT to enter the settings. ENT ENT 7.1.1 A YES in the PROGRAMMING ONLY IN OFF allows access to the control unit programming only when this is in the PRG.ONLY IN OFF disarmed state, using the Installer ID. YES • Press CLR to change the settings. PAR | ↓ 7.1.2 A YES in the SELFTEST DN RRMING activates the power control function each time the control unit is armed. SELFTEST ON ARMING • Press CLR to change the settings. NO PAR | ↓ 7.1.3 A YES in FORCED RRIPING allows the user, via the User ID, to arm the control unit even when the input lines are unbal-FORCED ON anced or open. **YES** • Press CLR to change the settings. - The use of the condition: NO FORCED RRMING annuls the IMQ type-approval. PAR | ↓ 7.1.4 A YES in FRST RRTING allows the user to arm the control unit in fast mode, simply by pressing ON or INT or PAR FRST ON three times NO • Press CLR to change the settings. - A NO means that to arm the control unit the following operations must be performed: 1) Enter the User ID. PAR ↓ 2) Press ON or INT or PAR to select the required arming mode. 3) Press ENT to confirm your choice. 7.1.5 A YES in FRST DISRRIING allows the control unit to be disarmed in fast mode, simply by entering the User ID. FRST OFF • Press CLR to change the settings. *9*25 - A NO means that to arm the control unit the following operations must be performed: 1) Enter the User ID. 2) Press 0 / OFF to disarm the control unit. PAR | ↓ 7.1.6 A YES in VIEW RRERS ensures the permanent display of the Area states on the keypad. RRER VISION Press CLR to change the settings. **YES** PAR | ↓ 7.1.7 A YES in *RRERS IN URP* means that, if the same zone has been associated to more than one area, it is considered RREAS IN TIME? shared (see point 3.2.1); NO means that the Areas manage the zones independently in the various arming modes. NO • Press CLR to change the settings. PAR ↓ OFF ZONE -> 24 H NO ESC |← to go back As there are no more parameters to be programmed, press ESCI← to return to the Arming menu level. ON ENT From *RRING* use the down arrow **PAR** to go to the Power supply Programming menu. PAR | ↓ 7.2 In the POWER SUPPLY menu you programme the control unit functions associated to the power supply. POWER SUPPLY • Press ENT to enter the settings. ENT $\mathbf{A}$

ENT

#### **Control Programming**

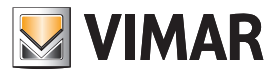

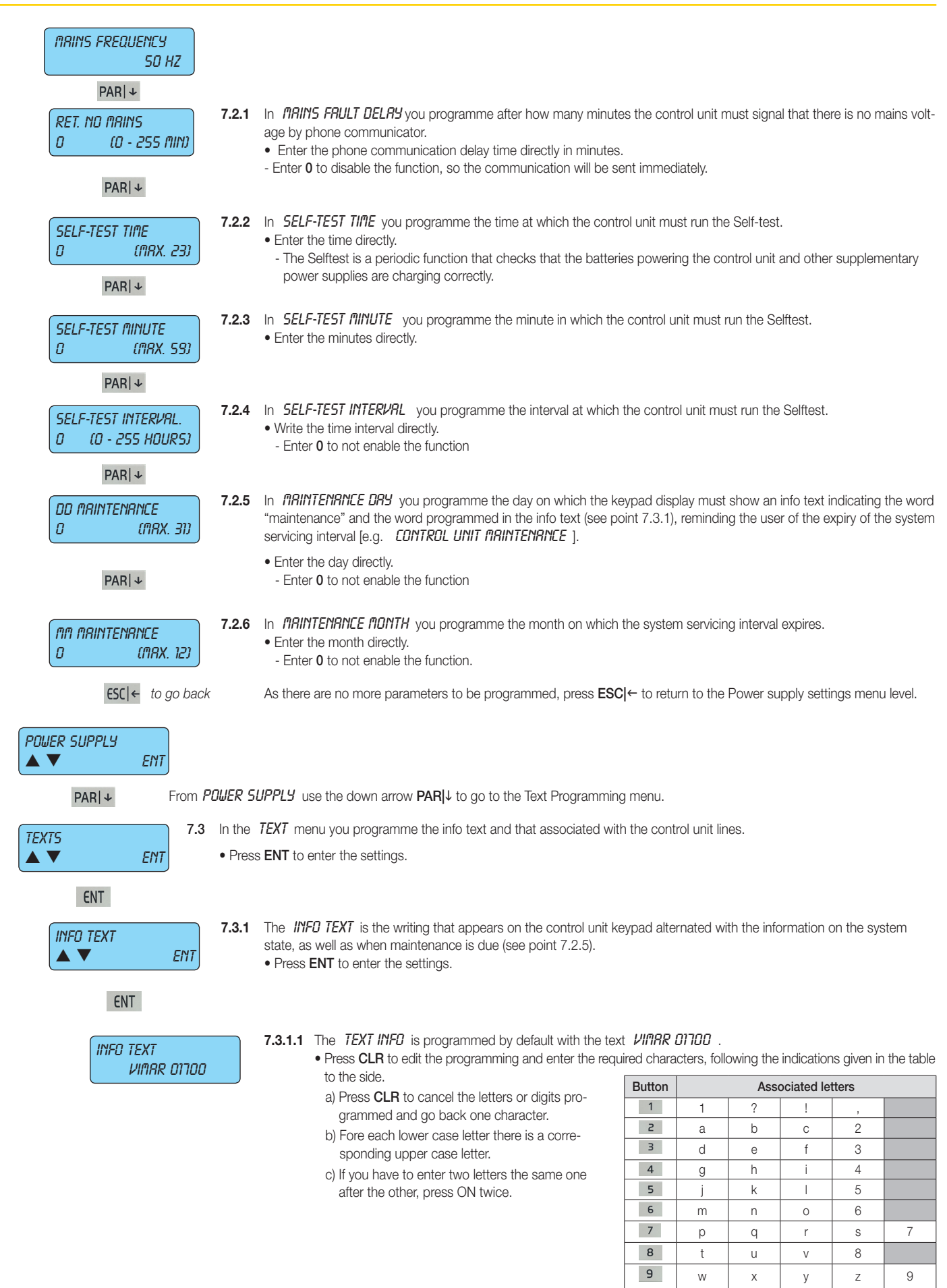

OFF|O

0

space

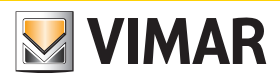

### **Control Programming**

|                | €SC ←        | to go back  | As                            | s there are no more parameters to be programmed, press ESC ← to return to the Info Text settings menu level.                                                                                                    |
|----------------|--------------|-------------|-------------------------------|----------------------------------------------------------------------------------------------------|
| INFO TEXT      |              |             |                               |                                                                                                    |
|                | EN           | From the l  | nfo Tavt P                    | rogramming <b>(IFN!!</b> use the down arrow <b>DAD!</b> to go to the Zone Text Settings manu                                                                                                    |
|                | ↓<br>↓       | 7.3.2       | The ZO                        | <b>NE TEXT</b> is the text associated to each control unit input and which helps the user to manage and understand                                                                                                    |
|                | EN           | Г           | the input<br>• Press          | t lines.<br>ENT to enter the settings.                                                                                                    |
| ENT            |              |             |                               |                                                                                                    |
| NUA. Z         | ione:<br>(Mi | ן<br>נאב אף | 7.3.2.1                       | <ul> <li>Select the <i>NUIBER OF THE ZONE</i> you wish to programme.</li> <li>Enter the number of the zone you wish to programme.</li> <li>With the down arrow <b>PARI</b> or to the Chosen Zone text programming menu.</li> </ul>                                                                                   |
|                | PAR ↓        |             |                               |                                                                                                    |
| NUA. Z         | ONE:         | 1           | 7.3.2.2                       | In <i>ZONE 1 NUMBER</i> you can programme the text for Entry 1.<br>• Following the table in point 7.3.1.1, enter the characters.                                                                                                    |
|                |              |             |                               | <ul> <li>If you have to enter two letters the same one after the other, press ON twice.</li> <li>Once you have finished entering the text for zone 1, you can move on to the text for zone 2, etc.</li> <li>Having finished all the texts, press ESC  to exit and return to the previous Zone Texts menu.</li> </ul> |
|                | ESC ←        | to go back  |                               |                                                                                                    |
|                |              |             |                               |                                                                                                    |
|                | EN           | г           |                               |                                                                                                    |
| PAR            | r            | From the    | ZONE TEX                      | XT PROGRAMMING MENU use the down arrow PARI↓ to go to the ID Text Settings menu.                                                                                                    |
|                | EN           | 7.3.3       | In <i>ID TE.</i><br>• Press I | X7 you enter all the text associated to each User ID.<br>ENT to enter the settings.                                                                                                    |
| ENT            |              |             |                               |                                                                                                    |
|                | 1UA.:        | 1           | 7.3.3.1                       | Select the <i>CODE NUMBER</i> you wish to assign to a text.<br>• Enter the number of the Code you wish to programme.                                                                                                    |
|                | (MR<br>PARLu | IX. 50)     |                               | • With the down arrow <b>PAR</b>  ↓ go to the edit default text menu.                                                                                                    |
|                | 1UA.:        | 1           | 7.3.3.2                       | In <b>CODE 1 NUMBER</b> you can programme the text for code 1.                                                                                                    |
| CODE C         | וו           |             |                               | <ul> <li>Pollowing the table in point 7.3.1.1, enter the characters.</li> <li>Press ON to change from lower to upper case and vice versa.</li> <li>If you have to enter two letters the same one after the other press ON twice.</li> </ul>                                                                          |
|                |              |             |                               | <ul> <li>Once you have finished entering the text for code 1, you can move on to the text for code 2, etc.</li> <li>Having finished all the IDs, press ESCI← to exit and return to the previous ID Texts menu.</li> </ul>                                                                                            |
|                | €SC ←        | to go back  |                               |                                                                                                    |
|                |              |             |                               |                                                                                                    |
| ID TEXT<br>▲ ▼ | EN           | Т           |                               |                                                                                                    |
| PAR            | Ł            | From the    | ID TEXTS                      | PROGRAMMING MENU use the down arrow PARIU to go to the Output Texts Programming menu.                                                                                                    |
|                | EN           | 7.3.4       | The <b>EX</b><br>• Press      | IT TEXTS are texts associated to each Exit.<br>ENT to enter the settings.                                                                                                    |
| ENT            |              |             |                               |                                                                                                    |

Control Programming

# 

| output nun.: 1<br>(nax. 24)                              | 7.3.4.1                    | <ul> <li>Select the <i>EXIT NUIBER</i> you wish to assign to a text.</li> <li>Enter the number of the Exit you wish to programme.</li> <li>With the down arrow PAR↓ go to the edit default text menu.</li> </ul>                                                                                                    |
|----------------------------------------------------------|----------------------------|----------------------------------------------------------------------------------------------------|
| PAR ↓<br>OUTPUT NUM.: 1<br>OUTPUT 01<br>ESC ← to go back | 7.3.4.2                    | <ul> <li>In <i>EXIT 1 NUITBER</i> you can programme the text for Exit 1.</li> <li>Following the table in point 7.3.1.1, enter the characters.</li> <li>Press <b>ON</b> to change from lower to upper case and vice versa.</li> <li>If you have to enter two letters the same one after the other, press <b>ON</b> twice.</li> <li>Once you have finished entering the text for code 1, you can move on to the text for code 2, etc.</li> <li>Having finished all the IDs, press <b>ESC</b> ← to exit and return to the previous Output Texts menu.</li> </ul> |
| OUTPUT TEXT                                              |                            |                                                                                                    |
| PAR   ↓ From the                                         | Output Te                  | xt Programming <i>I</i> TENU use the down arrow <b>PAR</b>  ↓ to go to the Keypad Text Programming menu.                                                                                                    |
| KESPRD TEXT<br>T.3.5<br>T.3.5                            | The <i>KE</i><br>• Press   | <b>UPRD TEXT</b> is the text associated to each keypad.<br><b>ENT</b> to enter the settings.                                                                                                    |
| ENT                                                      |                            |                                                                                                    |
| КЕУРАД МО.: 1<br>(ПАХ. Ч)                                | 7.3.5.1                    | <ul> <li>In <i>KEYPRD 1 NUI1BER</i> you can programme the text for keypad 1.</li> <li>Enter the number of the module you wish to programme.</li> <li>With the down arrow PARI↓ go to the edit default text menu.</li> </ul>                                                                                                    |
|                                                          | 7.3.5.2                    | In KEYPRD NUMBER: 1 you can programme the text for keypad 1.                                                                                                    |
| KEYPAD 1                                                 |                            | <ul> <li>Following the table in point 7.3.1.1, enter the characters.</li> <li>Press ON to change from lower to upper case and vice versa.</li> <li>If you have to enter two letters the same one after the other, press ON twice.</li> <li>Once you have finished entering the text for keypad 1, you can move on to the text for keypad 2, etc.</li> <li>Having finished all the texts, press ESC ← to exit and return to the previous Texts menu.</li> </ul>                                                                                                |
| ESC ← to go back                                         |                            |                                                                                                    |
| KEYPRD TEXT<br>▲ ▼ ENT                                   |                            |                                                                                                    |
| PARI↓ From the Menu.                                     | KEYPAD                     | <i>TEXT</i> Programming menu use the down arrow <b>PAR</b>  ↓ to go to the Input Expansion Module Text Programming                                                                                                    |
| INP. EXP. TEXT<br>▲ ▼ ENT                                | The <b>////</b><br>• Press | PUT EXPRISION TEXTS are texts associated to each input module expansion.<br>ENT to enter the settings.                                                                                                    |
| ENT                                                      |                            |                                                                                                    |
| EXP NUA.: 1<br>(MRX 4)                                   | 7.3.6.1                    | <ul> <li>Select the <i>INPUT MODULE NUMBER</i> you wish to assign to a text.</li> <li>Enter the number of the module you wish to programme.</li> <li>With the down arrow <b>PAR</b> g to the edit default text menu.</li> </ul>                                                                                                    |
| PARI↓                                                    | 7362                       | In INPLIT EXPRINSION MODULE NUMBER you can programme the text for module no. 1                                                                                                    |
| EXP NUM:: 1<br>INP. EXP. 01                              |                            | <ul> <li>Following the table in point 7.3.1.1, enter the characters.</li> <li>Press ON to change from lower to upper case and vice versa.</li> <li>If you have to enter two letters the same one after the other, press ON twice.</li> <li>Once you have finished entering the text for module 1, you can move on to the text for module 2, etc.</li> <li>When you have finished with all modules, press ESC ← to exit and return to the previous input module text menu.</li> </ul>                                                                          |
| ESC  ← to go back                                        |                            |                                                                                                    |

## By-alarm Control Programming

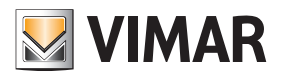

| INP. EXP. TEXT<br>▲ ▼ ENT         |                                                                                                    |
|-----------------------------------|----------------------------------------------------------------------------------------------------|
| PAR ↓ From the                    | Input Expansion Text PROGRAMMING MEMU use the down arrow PARI↓ to go to the READER Text Programming menu.                                                                                                    |
| RERDER TEXT ENT                   | <ul><li>The <i>RERDER TEXT</i> is a text associated to each reader.</li><li>Press <b>ENT</b> to enter the settings.</li></ul>                                                                                                    |
| ENT                               |                                                                                                    |
| READER: 1<br>(MRX. 4)             | <ul> <li>7.3.7.1 Select the <i>RERDER</i> you wish to assign a text to.</li> <li>Enter the number of the module you wish to programme.</li> <li>With the down arrow PAR]↓ go to the edit default text menu.</li> </ul>                                                                                                    |
| PAR ↓                             |                                                                                                    |
| READER: 1<br>READERS 1            | <ul> <li>7.3.7.2 In <i>RERDER5:</i> 1 you can programme the text for module 1.</li> <li>Following the table in point 7.3.1.1, enter the characters.</li> <li>Press ON to change from lower to upper case and vice versa.</li> <li>If you have to enter two letters the same one after the other, press ON twice.</li> <li>Once you have finished entering the text for module 1, you can move on to the text for module 2, etc.</li> <li>When you have finished with all modules, press ESC ← to exit and return to the previous READER Text menu.</li> </ul> |
| ESC  ← to go back                 |                                                                                                    |
| RERDER TEXT<br>From the pring man | Reader Text <b>PROGRRITINING ITENU</b> use the down arrow <b>PAR ↓</b> to go to the Input expansion module 01710 text program-                                                                                                    |
|                                   | The <b>RUTRUT EVERNEIGN TEXTS</b> are texts accorded to each everypsion 01710                                                                                                    |
| DUT. EXP. TEXT<br>▲ ▼ ENT         | <ul> <li>Press ENT to enter the settings.</li> </ul>                                                                                                    |
| ENT                               |                                                                                                    |
| EXP. NUA.: 1<br>(ARX. 6)          | <ul> <li>7.3.8.1 Select the <i>DUTPUT fIDDULE NUINBER</i> you wish to assign to a text.</li> <li>Enter the number of the module you wish to programme.</li> <li>With the down arrow PAR ↓ go to the edit default text menu.</li> </ul>                                                                                                    |
| PAR↓↓                             | 7 2 9 2 to ALTOLIT MARINE NUMBER 1 you can programme the text for module 1                                                                                                    |
| EXP. NUAL: 1<br>DUT. EXP. 01      | <ul> <li>Following the table in point 7.3.1.1, enter the characters.</li> <li>Press ON to change from lower to upper case and vice versa.</li> <li>If you have to enter two letters the same one after the other, press ON twice.</li> <li>Once you have finished entering the text for module 1, you can move on to the text for module 2, etc.</li> <li>When you have finished with all modules, press ESC ← to exit and return to the previous READER Text menu.</li> </ul>                                                                                |
| ESC ← to go back                  |                                                                                                    |
| OUT. EXP. TEXT<br>▲ ▼ ENT         |                                                                                                    |
| PAR ↓ From the                    | DUTPUT EXPRISION TEXT PROGRAMMING MENU use the down arrow PARI↓ to go to the Area Text Programming menu.                                                                                                    |
| RRERS TEXT<br>▲ ▼ ENT             | <ul><li>The <i>RRER TEXT</i> is text associated to each Area.</li><li>Press ENT to enter the settings.</li></ul>                                                                                                    |
| ENT                               |                                                                                                    |

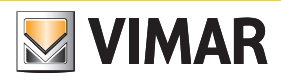

### Control Programming

| NUM. AREA : 1<br>(MAX. 8)                 | 7.3.9.1                            | Select the <i>RRER NUMBER</i> you wish to assign to a text.<br>● Enter the number of the module you wish to programme.<br>● With the down arrow <b>PAR</b> I↓ go to the edit default text menu.                                                                                                    |
|-------------------------------------------|------------------------------------|----------------------------------------------------------------------------------------------------|
| PAR ↓                                     |                                    |                                                                                                    |
| NUM. AREA : 1<br>AREA 1                   | 7.3.9.2                            | In <i>RRER NUMBER:</i> 1 you can programme the text for Area 1.<br>• Following the table in point 7.3.1.1, enter the characters.<br>• Press <b>ON</b> to change from lower to upper case and vice versa.<br>• If you have to enter two letters the same one after the other, press <b>ON</b> twice.<br>• Once you have finished entering the text for module 1, you can move on to the text for module 2, etc.                                                                                                    |
| ESC  ← to go back                         |                                    | <ul> <li>When you have finished with all modules, press ESCI← to exit and return to the previous area text menu.</li> </ul>                                                                                                    |
| RRERS TEXT                                |                                    |                                                                                                    |
| PAR   ↓ From the <i>I</i>                 | RREA TEX                           | T PR0GRRI⊓I/IING FIENU use the down arrow PARI↓ to go to the Macro Text Programming menu.                                                                                                    |
| IMPLERD TEXT     7.3.10       ▲ ▼     ENT | The <b>MRL</b><br>• Press <b>E</b> | <b>R0 TEXT</b> is text associated to each Area.<br><b>INT</b> to enter the settings.                                                                                                    |
| ENT                                       |                                    |                                                                                                    |
| ПАСКО 1<br>(ПАХ. 20)                      | 7.3.10.1                           | <ul> <li>Select the <i>fineR0 NUMBER</i> you wish to assign to a text.</li> <li>Enter the number of the module you wish to programme.</li> <li>With the down arrow <b>PAR</b> ↓ go to the edit default text menu.</li> </ul>                                                                                                    |
| PARI↓                                     | 7.3.10.2                           | In MACRD I you can programme the text for macro 1.                                                                                                    |
| nihlku i<br>Inircro di                    |                                    | <ul> <li>Following the table in point 7.3.1.1, enter the characters.</li> <li>Press ON to change from lower to upper case and vice versa.</li> <li>If you have to enter two letters the same one after the other, press ON twice.</li> </ul>                                                                                                    |
| <b>ESC</b>  ← to go back                  |                                    | <ul> <li>Once you have finished entering the text for module 1, you can move on to the text for module 2, etc.</li> <li>When you have finished with all modules, press ESCI← to exit and return to the previous Macro Text menu.</li> </ul>                                                                                                    |
| INACRO THREAD<br>▲ ▼ ENT                  |                                    |                                                                                                    |
| PAR ↓ From the F strings.                 | Programmi                          | ng Menu STRING FIRERO with the down arrow PARIJ to go to the Programming menu for the By-me command                                                                                                    |
| STR. COM. BY-ME<br>▲ ▼ ENT                | 7.3.11                             | The <i>COIN BY-INE</i> strings are words associated to each command sent to the By-me system.<br>• Press <b>ENT</b> to enter the programming.                                                                                                    |
| ENT                                       |                                    |                                                                                                    |
| Command No.: 1<br>(max 32)                | 7.3.11.1                           | <ul> <li>Select the number of the command to assign a string to.</li> <li>Write the number of the command you wish to programme.</li> <li>Use the down arrow PAR↓ to go to the variation of the default string.</li> </ul>                                                                                                    |
| PAR ↓                                     |                                    |                                                                                                    |
| Command No.: 1<br>Command O1              | 7.3.11.2                           | <ul> <li>In EDIMIAND 1 it is possible to programme the string for command 1.</li> <li>Following the table in point 7.3.1.1, enter the digits.</li> <li>With the ON → button change from lower to upper case and vice versa.</li> <li>When having to enter two identical letters one after the other, press the ON → button twice.</li> <li>After writing the string of module 1, press ENT to confirm; after this move on to the string of module 2, etc.</li> <li>Having finished all the commands, press ESCI to exit and return to the previous 5TR #ENULTON 84-#E</li> </ul> |
| ESC  ← to go back                         | -                                  |                                                                                                    |
| TXT. COMM BY-ME                           |                                    |                                                                                                    |
| ESC ← to go back As                       | s there are                        | no more parameters to be programmed, press $ESC \leftarrow$ to return to the Text Settings menu level                                                                                                    |

By-alarm Control Programming

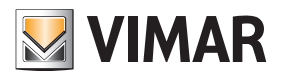

| TEXTS<br>▲ ▼ ENT                                                  |                              |                                                                                                    |
|-------------------------------------------------------------------|------------------------------|----------------------------------------------------------------------------------------------------|
| PAR ↓ From the <i>TEXT</i>                                        | program                      | ning menu use the down arrow ${\sf PAR} {\sf V}$ to go to the network card parameter programming menu.                                                       |
| TEP - IP     7.4     In     TEP       ▲     ▼     EINT     • From | <b>? - IP</b> you<br>the TCP | programme all the parameters for the X-LAN network card.<br>- <i>IP</i> menu press <b>ENT</b> to enter the settings.                                         |
| ENT                                                               |                              |                                                                                                    |
| IP RDDRESS 7.4.1<br>▲ ▼ ENT                                       | • From t                     | the IP RDDRESS menu press ENT to enter the settings.                                                                                                    |
| ENT                                                               |                              |                                                                                                    |
| 89TE 0<br>10 (0 - 255)                                            | 7.4.1.1                      | <ul> <li>In BYTE D you programme the first digit of the address.</li> <li>Enter the digits of the first byte directly (e.g. 10).</li> </ul>                  |
| PAR ↓                                                             | 7440                         |                                                                                                    |
| 89TE 1<br>10 (0 - 255)                                            | 7.4.1.2                      | <ul> <li>Enter the digits of the second byte directly (e.g. 10.10).</li> </ul>                                                                               |
| PAR ↓                                                             | 7/13                         | In RUTE 2 you programme the third digit of the address                                                                                                    |
| BYTE 2<br>10 (0 - 255)                                            | 7.4.1.0                      | • Enter the digits of the third byte directly (e.g. 10.10.10).                                                                                               |
| PAR ↓                                                             | 7111                         | In PUTE 2 you programme the fourth digit of the address                                                                                                    |
| ВУТЕ З<br>10 (0 - 255)                                            | 7.4.1.4                      | • Enter the digits of the fourth byte directly (e.g. 10.10.10.10).                                                                                           |
| ESC ← to go back                                                  | As<br>me                     | there are no more parameters to be programmed, press <b>ESC ←</b> to return to the TCP address programming nu level.                                         |
| IP RDDRESS<br>▲ ▼ ENT                                             |                              |                                                                                                    |
| PAR   ↓ From the I                                                | P ADDRE                      | TS menu use the down arrow PARIJ to go to the local sub-network masking programming menu.                                                                    |
| NETMRSK<br>▲ ▼ ENT                                                | In <i>NETI</i><br>• From t   | <b>IRSK</b> you programme the local sub-network mask address.<br>he <b>NETIIRSK</b> menu press <b>ENT</b> to enter the settings.                             |
| ENT                                                               |                              |                                                                                                    |
| 847E 0<br>255 (0 - 255)                                           | 7.4.2.1                      | <ul> <li>In BYTE 0 you programme the first digit of the address.</li> <li>Enter the digits of the first byte directly (e.g. 255).</li> </ul>                 |
| PAR ↓                                                             |                              |                                                                                                    |
| 89TE 1<br>255 (0 - 255)                                           | 7.4.2.2                      | <ul> <li>In BYTE 1 you programme the second digit of the address.</li> <li>Enter the digits of the second byte directly (e.g. 255.255).</li> </ul>           |
| PAR ↓                                                             |                              |                                                                                                    |
| 84TE 2<br>255 (0 - 255)                                           | 7.4.2.3                      | <ul> <li>In <i>B'IL c'</i> you programme the third digit of the address.</li> <li>Enter the digits of the third byte directly (e.g. 255,255.255).</li> </ul> |
| PAR ↓                                                             | 7404                         | In PUTE 2 you programme the fourth digit of the odder at                                                                                                    |
| 84TE 3<br>0 (0 - 255)                                             | 1.4.2.4                      | • Enter the digits of the fourth byte directly (e.g. 255.255.0).                                                                                             |
| ESC  ← to go back                                                 |                              | As there are no more parameters to be programmed, press <b>ESC</b>  ← to return to the Netmask Address programming menu level.                               |

#### **Control Programming**

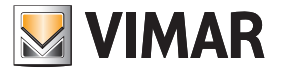

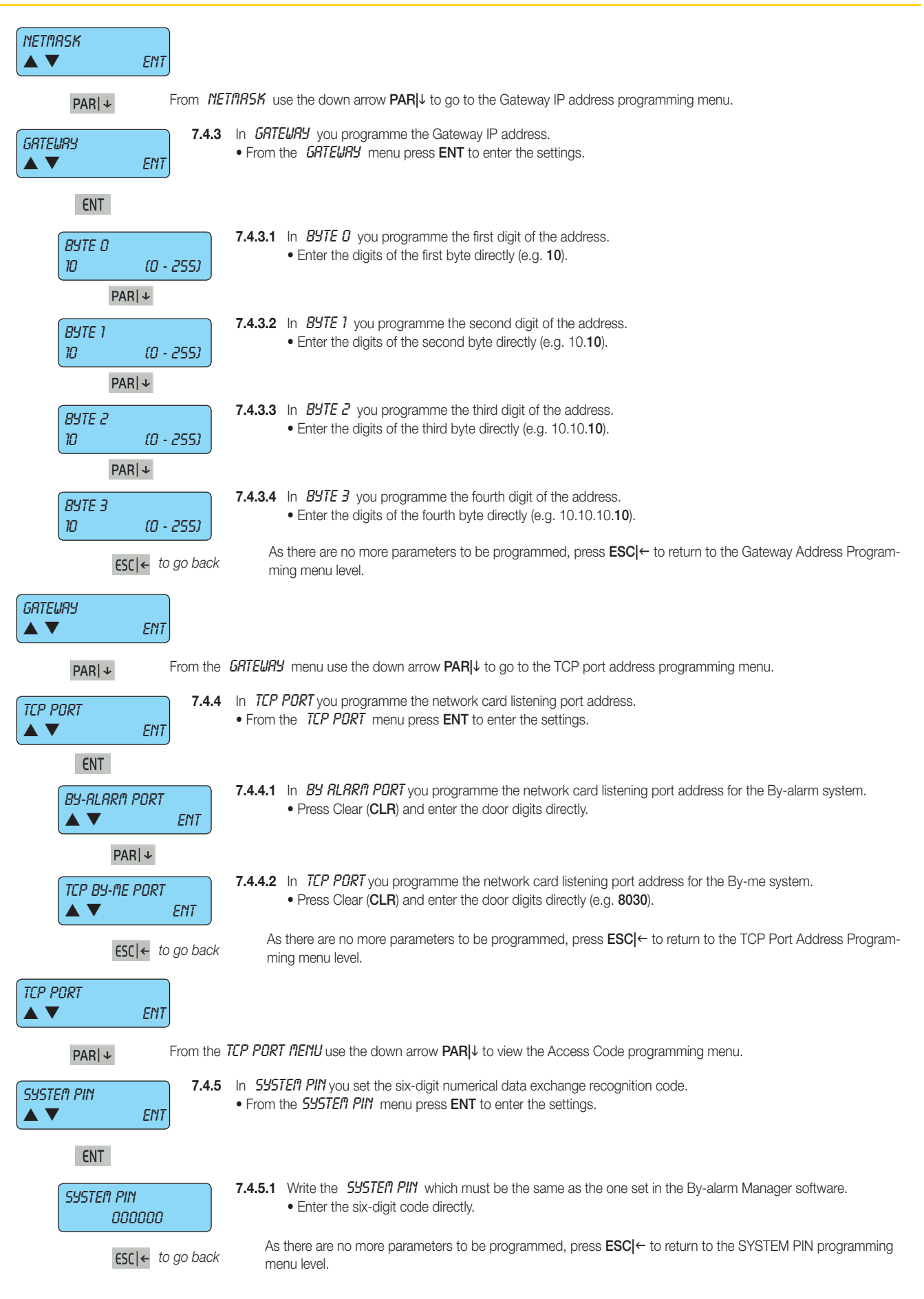

## By-alarm Control Programming

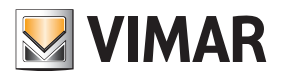

| Syster Pin<br>▲ ▼ Ent                                       |                                                                                                    |
|-------------------------------------------------------------|----------------------------------------------------------------------------------------------------|
| ESC ← to go back                                            | As there are no more parameters to be programmed, press <b>ESC</b>  ← to return to the TCP - IP Programming menu level.                                                                                                 |
| TCP - IP<br>▲ ▼ ENT                                         |                                                                                                    |
| PAR ↓ From the <i>TCP</i>                                   | - $I\!P$ menu use the down arrow PAR  $\downarrow$ to go to the Macro Programming menu.                                                                                                    |
| <b>MRERO 7.5</b> In <i>111</i>                              | RERD you programme all the functions of the control unit macro-instructions.                                                                                                    |
| ▲ ▼ ENT • From                                              | n the INRCRD menu press ENT to enter the settings.                                                                                                    |
| ENT<br>(MRCR0 1<br>(MRX. 20)<br>7.5.1                       | Select the NURBER OF THE IRRERO to be programmed.<br>• Enter the number of the macro to be programmed.                                                                                                    |
| PAR ↓<br>STRRTING PIODE<br>0 (PRX. 100) 7.5.2               | <ul> <li>In STRRTING INDDE you programme the event that will trigger the macro.</li> <li>Enter the number of the mode, selecting from those shown in the first column of the following table.</li> </ul>                |
| PAR ↓<br><i>STRRTING TYPE</i><br><i>0</i> ( <i>0</i> - 255) | In <b>STRRTING TYPE</b> you programme the second parameter of the event triggering the macro.<br>• Enter the number of the <b>type</b> , selecting from those shown in the second column of the following table.        |
| PAR ↓<br>STOP MODE<br>0 (MRX. 100)                          | <ul> <li>In STOP INDDE you programme the event that will stop the macro.</li> <li>Enter the number of themode, selecting from those shown in the first column of the following table.</li> </ul>                        |
| PAR ↓<br>STOP TYPE<br>0 (0 - 255)                           | <ul><li>In <i>STOP TYPE</i> you programme the second parameter of the event stopping the macro.</li><li>Enter the number of the type, selecting from those shown in the second column of the following table.</li></ul> |

| Progr.  | Туре      | Function description                                             |
|---------|-----------|------------------------------------------------------------------|
|         | 0         | Null event                                                       |
| 1       | 1 - 24    | Zone Alarm [1 - 24]                                              |
| 2       | 1 - 24    | Reset from Zone Alarm [1 - 24]                                   |
| 3       | 1 - 24    | Zone Exclusion [1 - 24]                                          |
| 4       | 1 - 24    | Zone Re-inclusion [1 - 24]                                       |
| 5       | 1 - 24    | Anti-Tampering Zone [1 - 24]                                     |
| 6       | 1 - 50    | Enter User Code [1 - 50]                                         |
| 6       | 129 - 178 | Enter Emergency User Code [1 - 50]                               |
| 7       | XX        | See following table                                              |
| 8       | 1 - 24    | Zone Multiple Alarm [1 - 24]                                     |
| 9       | 1 - 24    | Reset from Zone Multiple Alarm [1 - 24]                          |
| 10      | 1 - 24    | Zone Multiple Anti-tampering Alarm [1 - 24]                      |
| 11      | 1 - 24    | Zone Multiple Anti-tampering Reset [1 - 24]                      |
| 12      | 1 - 4     | Keypad Anti-tampering Alarm [1 - 4]                              |
| 13      | 1 - 4     | Keypad Anti-tampering Reset [1 - 4]                              |
| 14      | 1 - 4     | Anti-tampering Input Alarm on zone expansion 01709 [1 - 4]       |
| 15      | 1 - 4     | Anti-tampering Input Alarm Reset on zone expansion 01709 [1 - 4] |
| 16 - 20 | = = =     | Values not used                                                  |
| 21      | 1 - 24    | Automatic Zone Exclusion [1 - 24]                                |
| 22      | 1 - 24    | Re-inclusion from Automatic Zone Exclusion [1 - 24]              |
| 23      | 0         | No Control unit Network                                          |
| 24      | 0         | Restore Control unit Network                                     |
| 25      | 0         | Control unit Battery Low                                         |
| 26      | 0         | Restore Control unit Battery                                     |

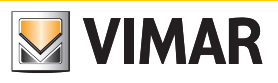

| Progr.  | Туре   | Function description                                               |
|---------|--------|--------------------------------------------------------------------|
| 27      | 0      | No Control unit Battery                                            |
| 28      | = = =  | Value not used                                                     |
| 29      | 1 - 8  | Area ON on [1 - 8]                                                 |
| 30      | 1 - 8  | Turned off from Area ON on [1 - 8]                                 |
| 31      | 1 - 8  | Area INT on [1 - 8]                                                |
| 32      | 1 - 8  | Turned off from Area INT on [1 - 8]                                |
| 33      | 1 - 8  | Area PAR on [1 - 8]                                                |
| 34      | 1 - 8  | Turned off from Area PAR on [1 - 8]                                |
| 35      | 1 - 24 | Zone Masking Alarm [1 - 24]                                        |
| 36      | 0      | Installer ID Entry [0]                                             |
| 37      | 1 - 4  | Incorrect code on Keypad [1 - 4]                                   |
| 38      | 1-8    | Start Area Suspension [1 - 8]                                      |
| 30      | 1-8    | End Area Suspension $[1 - 8]$                                      |
| 40      |        |                                                                    |
| 40      | 1_8    | Automatic Area on [1 - 8]                                          |
| 41      | 1 0    | Automatic Area off [1 9]                                           |
| 42      | 1 0/   | Automatic Area on [1 - 0]                                          |
| 43      | 1 - 24 | Activate Output [1 - 24]                                           |
| 44      | 1 - 24 | Deactivate Output [1 - 24]                                         |
| 45      | ===    | Values not used                                                    |
| 40      | ===    | Values not used                                                    |
| 47 - 55 | ===    | Values not used                                                    |
| 56      | 1 - 4  | Keypad lock [1 - 4]                                                |
| 57      | 1 - 4  | Keypad release [1 - 4]                                             |
| 58      | 1 - 4  | Macro Activation [1 - 4]                                           |
| 59      | 1 - 20 | Lock Macro [1 - 20]                                                |
| 60      | 1 - 20 | Reset Macro [1 - 20]                                               |
| 61      | = = =  | Values not used                                                    |
| 62      | 1 - 8  | Programmable Time Switch Deactivated for Area [1 - 8]              |
| 63      | 1 - 8  | Programmable Time Switch Activated for Area [1 - 8]                |
| 64      | 1-6    | Anti-tampering Input Alarm on output expansion 01710 [1 - 6]       |
| 65      | 1-6    | Anti-tampering Input Alarm Reset on output expansion 01710 [1 - 6] |
| 66 - 67 | = = =  | Values not used                                                    |
| 68      | 1 - 8  | Non-routine Area on [1 - 8]                                        |
| 69      | ===    | Values not used                                                    |
| 70      | 1 - 4  | Communication Anti-Tampering Alarm 01709 [1 - 4]                   |
| 71      | 1 - 6  | Communication Anti-Tampering Alarm 01710 [1 - 6]                   |
| 72      | 1 - 4  | Keypad Communication Anti-Tampering Alarm [1 - 4]                  |
| 73      | 1 - 50 | Correct TAG Reading [1 - 50]                                       |
| 74      | 1 - 4  | Connector Tag not valid [1 - 4]                                    |
| 75      | 1 - 50 | User Code enabled [1 - 50]                                         |
| 76      | 1 - 50 | User Code disabled [1 - 50]                                        |
| 77      | 1 - 24 | Reset Zone [1 - 24]                                                |
| 78      | = = =  | Value not used                                                     |
| 79      |        | Gate Locked                                                        |
| 80      |        | Gate Unlocked                                                      |
| 81-107  | = = =  | Values not used                                                    |
| 108     | 1 - 4  | Connector Anti-Tampering Alarm [1 - 4]                             |
| 109     | 1 - 4  | Connector Communication Anti-Tampering Alarm [1 - 4]               |
| 110     | 1 - 4  | Reset Connector Tamper [1 - 4]                                     |
| 111     | 1 - 32 | By-me command [1 – 32]                                             |
| 112     | 1 - 50 | User code from By-me [1 - 50]                                      |
| 113     | 1 - 50 | Emergency code from By-me [1 - 50]                                 |

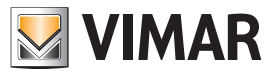

| Progr. | Type 01700 | Function description                         |
|--------|------------|----------------------------------------------|
| 7      | 0 - 53     | Values not used                              |
| 7      | 54         | System Reset (Watch Dog)                     |
| 7      | 55         | Change Codes                                 |
| 7      | 56         | Reset Codes                                  |
| 7      | 57         | Programming reset to Default levels          |
| 7      | 58         | Installer Code 1                             |
| 7      | 59         | Installer Code 2                             |
| 7      | 60         | No Telephone Line                            |
| 7      | 61         | Restore Telephone Line                       |
| 7      | 62         | Send Events Log                              |
| 7      | 63         | Telephone Call Interruption                  |
| 7      | 64         | Change system Date                           |
| 7      | 65         | Robbery Message                              |
| 7      | 66         | Fire Message                                 |
| 7      | 67         | Doctor Message                               |
| 7      | 68         | Remote Programming OK                        |
| 7      | 69         | Remote Programming failed                    |
| 7      | 70         | Remote Access Denied                         |
| 7      | 71         | Control unit anti-tampering                  |
| 7      | 72         | Reset Control Unit Anti-Tampering            |
| 7      | 73         | Self-test                                    |
| 7      | 74         | Start User or Installer remote function      |
| 7      | 75         | End User or Installer remote function        |
| 7      | 76         | End PC Local Connection                      |
| 7      | 77         | Start PC Local Connection                    |
| 7      | 78         | Start Code Shut-Down Slot                    |
| 7      | 79         | End Code Shut-Down Slot                      |
| 7      | 80         | Start Zone Test Period                       |
| 7      | 81         | End Zone Test Period                         |
| 7      | 82         | Alarm Relay 1 Activated (dual change-over)   |
| 7      | 83         | Alarm Relay 1 Deactivated (dual change-over) |
| 7      | 84         | No GSM signal on 01706                       |
| 7      | 85         | Restore GSM Signal on 01706                  |
| 7      | 86         | Relay 2 Activated (single change-over)       |
| 7      | 87         | Relay 2 Deactivated (single change-over)     |
| 7      | 88         | Values not used                              |
| 7      | 89         | Values not used                              |
| 7      | 90         | Start Pre-alarm                              |
| 7      | 91         | Reset Pre-alarm                              |
| 7      | 92         | SIM Not Charged                              |
| 7      | 93         | SIM Recharged                                |
| 7      | 94         | SIM Expiring                                 |
| 7      | 113        | Reset network card                           |
| 7      | 118        | GSM Jamming Alarm                            |
| 7      | 119        | Reset Jamming GSM Alarm                      |
| 7      | 122        | Self-learning                                |

• Only for MODE 7 these values can be entered in the TYPE:

#### PAR|↓

SCHEDULER BLOCK NO 7.5.6 A YES in *STOPPED BY SCHEDULER* the macro can be stopped by the Scheduler.
Press CLR to change the settings.

PAR|↓

### **Control Programming**

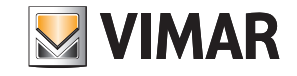

| SELI         | F-RESTART<br>ND                    | 7.5.7     | <ul> <li>A YES in <i>RUTORESTRRT</i> allows the macro to continue to run automatically.</li> <li>Press CLR to change the settings.</li> </ul>                                                                          |
|--------------|------------------------------------|-----------|----------------------------------------------------------------------------------------------------|
| DELI<br>MINL | PAR ↓<br>RY IN<br>JTES             | 7.5.8     | In <b>DELRY IN MINUTES</b> you set the time base of any delay.<br>• Press CLR to change the settings.                                                                                                    |
| ПЕЛ          | PAR ↓<br>0 RRFIING<br>NO           | 7.5.9     | With <b>YES</b> in <i>TIERD RETIVATION</i> when activated the macro is recorded in the control unit events memory.<br>• Press <b>CLR</b> to change the settings.                                                       |
| CON          | PAR ↓<br>DITIONED<br>NO            | 7.5.10    | A <b>YES</b> in <i>CONDITIONED</i> means that the "stop macro" event is not considered an effective macro stop, but a starting condition for the macro itself.<br>• Press <b>CLR</b> to change the settings.           |
| USE          | PAR +<br>R ID<br>NO                | 7.5.11    | <ul><li>A YES in USER ID allows the User to activate the macro using his own code.</li><li>Press CLR to change the settings.</li></ul>                                                                                 |
|              | PAR ↓<br>R0 OPERRTIONS<br>▼ ENT    | 7.5.12    | In <i>FIRERD DPERRTIDNS</i> you programme the operations the macro has to run.<br>• Press <b>ENT</b> to enter the settings.                                                                                            |
|              | ENT<br>OPER. COMMRIND<br>O (MRX. 1 | ן<br>נס2  | <b>7.5.12.1</b> In <i>DPERRTIONS 1 COMPAND</i> you enter the first of the 16 commands to be run by the macro. Enter the number of the required command, consulting the table below.                                    |
|              | PAR ↓<br>OPER. OPTIONS<br>0 (∩-2)  | ا<br>2553 | <ul> <li>7.5.12.2 In <i>DPERRTIDNS 1 DPTIDNS</i> enter the parameter completing the command of the operation just programmed.</li> <li>Enter the number of the required option, consulting the table below.</li> </ul> |

| Progr. | Options | Function description                   |
|--------|---------|----------------------------------------|
| 0      | 0       | No function                            |
| 1      | 1 - 8   | Area ON mode on [1 - 8]                |
| 2      | 1 - 8   | Area INTERNAL mode on [1 - 8]          |
| 3      | 1 - 8   | Area PARTIALISED mode on [1 - 8]       |
| 4      | 1 - 8   | Area off [1 - 8]                       |
| 5      | 1 - 24  | Exclude zone [1 - 24]                  |
| 6      | 1 - 24  | Re-include zone [1 - 24]               |
| 7      | 1 - 24  | Activate output [1 - 24]               |
| 8      | 1 - 24  | Deactivate output [1 - 24]             |
| 9      | 1 - 20  | Start Macro [1 - 20]                   |
| 10     | 1 - 20  | Stop Macro [1 - 20]                    |
| 11     | 1 - 20  | Reset Macro [1 - 20]                   |
| 12     | 1 - 20  | Enable Macro [1 - 20]                  |
| 13     | 1 - 20  | Disable Macro [1 - 20]                 |
| 14     | 1 - 50  | Lock User Codes [1 - 50]               |
| 15     | 1 - 50  | Release User Codes [1 - 50]            |
| 16     | 1 - 4   | Keypad lock [1 - 4]                    |
| 17     | 1 - 4   | Keypad Release [1 - 4]                 |
| 18     | 1-32    | By-me command [1-32]                   |
| 19     | 0 - 255 | Entry of a Delay in minutes or seconds |

ESC |← to go back

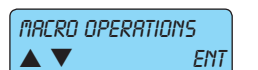

As there are no more parameters to be programmed, press **ESC** |← to return to the Macro Operations menu level.

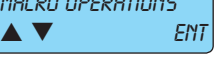

ESC |← to go back

Having finished programming all the Macros, press ESC ← to exit the Macro programming and return to the main Macro menu.

## By-alarm Control Programming

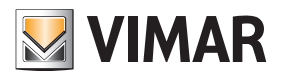

| (INRERD                                                                                                    |
|----------------------------------------------------------------------------------------------------|
|                                                                                                    |
| <b>PAR</b>   ↓ From the <i>I'IRERU</i> menu use the down arrow <b>PAR</b>  ↓ to go to the Events Memory Viewing menu.                                                                                                    |
| <ul> <li>VIEW TREMORY</li> <li>▲ ▼ ENT</li> <li>7.6 In view memory you can check all the events occurring on the control unit, showing the date and time.</li> <li>• Press ENT to enter the viewing mode.</li> </ul>                                                                                                    |
| ENT Events Memory: • the control unit has a memory used to record all the fault, arming and disarming events with date and time, the codes entered and alarm and zone reset states; there are 500 recorded events which are automatically updated, deleting the oldest ones.                                                                                                    |
| PAR ↓                                                                                                    |
| SOFTWRRE VERS.       In the SOFTWRRE VERSION menu you can view the control unit software version.         ► T       ENT                                                                                                    |
| ENT                                                                                                    |
| <b>SOFTWRRE VERSION</b> .<br>VERS. XX REL. XX<br><b>7.1</b> In the <b>SOFTWRRE VERSION</b> menu you can check the software version installed in the control unit and the relative release.                                                                                                    |
| ESC ← to go back As there are no more parameters to be programmed, press ESC ← to return to the Software Version Settings Menu.                                                                                                    |
| SOFTURRE VERS.                                                                                                    |
| <b>PAR</b>   ↓ From the <b>SOFTURRE VERSION</b> menu use the down arrow <b>PAR</b>   ↓ to go to the Control unit Default Programming menu.                                                                                                    |
| <b>DEFRULT PROG. ENT</b> In the <b>DEFRULT PROGRAMMING MENU</b> you can reset the control unit programming to the default values.<br>● Press ENT to enter the settings.                                                                                                    |
| ENT                                                                                                    |
| SUREP       F.8.1 Answer the question RRE YOU SUREP .         ENT=YES       ESE=ND         7.8.1 Answer the question RRE YOU SUREP .         • Press ENT to confirm the reset to default values.         • Press ESC ← to cancel the function.         a) having pressed ENT, wait for the end of the reset. You will automatically return to the default programming menu.         b) having pressed ESC ←, you return to the default programming menu. |
| ESC ← to go back                                                                                                    |
| DEFRULT PROG.                                                                                                    |
| PAR   ↓ From the DEFRULT PR0GRR/1/1/1/1/1/1/1/1/1/1/1/1/1/1/1/1/1/1/                                                                                                    |
| <ul> <li>RECESS CONTROL</li> <li>► Press ENT to enter the settings.</li> </ul>                                                                                                    |
| ENT                                                                                                    |

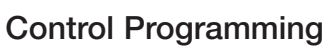

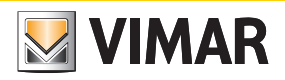

| LEDS ON?<br>▲ ▼       | 7.10<br>ENT             | In <i>RETIVE LED5</i> you programme the reader on which the LEDs will display the control unit states.<br>• Press <b>ENT</b> to enter the settings.                                                                                                    |
|-----------------------|-------------------------|----------------------------------------------------------------------------------------------------|
| ENT                   | 1                       |                                                                                                    |
| RERD                  | ER5 1 - 4<br>•          | <ul> <li>7.10.1 Select the readers <i>RERDER5 1 - Y</i> in which the LEDs are active.</li> <li>Enter the number 1-2-3-4 of the reader in which the LEDs must always be active; the indicator will come on to confirm correct programming.<br/>To deselect the reader repeat the same operation.</li> </ul>                                                      |
|                       |                         | <ul> <li>Fast mode: button 9 selects all and button 0 deselects all.</li> <li>The reader is identified with the address given (see indications given in the reader installation manual).</li> <li>The readers in which the LEDs are not active will always be off; place the key near the reader to activate them and signal the control unit state.</li> </ul> |
|                       | ESC  ← to go back       | As there are no more parameters to be programmed, press <b>ESC</b> ← to return to the Active LED menu level.                                                                                                    |
| LEDS ON?              | ENT                     |                                                                                                    |
| ESC                   | ← to go back            | As there are no more parameters to be programmed, press ESC ← to return to the Access Control menu level.                                                                                                    |
| RCCESS CONTROL<br>▲ ▼ | ENT                     |                                                                                                    |
| ESC ← to              | o go back As the        | re are no more parameters to be programmed, press <b>ESC ←</b> to return to the Controls Menu level.                                                                                                    |
| CONTROLS<br>▲ ▼ EN    | ІТ                      |                                                                                                    |
| PAR ↓                 | From the <b>CONTROL</b> | .5 menu use the down arrow $PAR \downarrow$ to view the Scheduler menu.                                                                                                    |

## By-alarm Scheduling

#### 8. Scheduler

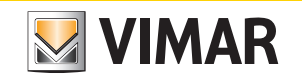

| SCHEDULER<br>▲ ▼ ENT 8. In SCHEDUL<br>• Press ENT                    | <i>ER</i> you set all the Scheduler parameters. to enter the settings.                                                                                                    |
|----------------------------------------------------------------------|----------------------------------------------------------------------------------------------------|
| ENI<br><i>TIME BANDS</i><br>▲ ▼ ENT<br>8.1 In <i>TIME</i><br>• Press | <b>BRNDS</b> you programme the functions that the control unit must run automatically for every day of the week.<br><b>ENT</b> to enter the settings.                                                                                |
| ENT<br>RONDRY<br>ENT<br>ENT<br>ENT                                   | <ul> <li>In <i>IPDINDRY</i> you programme the operations the control unit will run on that day of the week.</li> <li>Press ENT to enter the settings.</li> <li>With the down arrow PAR↓ go to other days of the week.</li> </ul>     |
| OPERRTION 1<br>(IRX. 32)                                             | <ul> <li>8.1.1.1 Select the <i>UPERRTIUN</i> to programme.</li> <li>Enter the number of the operation you wish to programme.</li> <li>With the down arrow PAR ↓ go to Programming all parameters of the chosen operation.</li> </ul> |
| TIME<br>0 (MRX. 23)                                                  | <ul><li>8.1.1.2 Programming the <i>TIPE</i> the operation will be run at.</li><li>Enter the time directly.</li></ul>                                                                                                    |
| PAR ↓<br><i>MINUTE</i><br><i>D</i> ( <i>MRX</i> . 59)                | <ul><li>8.1.1.3 Programming the <i>ITINUTE</i> the operation will be run at.</li><li>Enter the minutes directly.</li></ul>                                                                                                    |
| PAR ↓<br><i>TYPE</i><br>0 ( <i>MRX. 20</i> )                         | <ul> <li>8.1.1.4 Programming the <i>TYPE</i> of operation run.</li> <li>Enter the number of the type directly, consulting the following table.</li> </ul>                                                                            |
| PAR   +<br>RUXILIRRIES<br>0 (MRX. 64)                                | <ul> <li>8.1.1.5 In <i>RUXILIRRIES</i> enter the parameter completing the command of the operation just programmed.</li> <li>Enter the number of the <b>auxiliary</b> option, consulting the following table.</li> </ul>             |

| Progr. | Options | Function description                   |
|--------|---------|----------------------------------------|
| 0      | 0       | No function                            |
| 1      | 1 - 8   | Area ON mode on [1 - 8]                |
| 2      | 1 - 8   | Area INTERNAL mode on [1 - 8]          |
| 3      | 1 - 8   | Area PARTIALISED mode on [1 - 8]       |
| 4      | 1 - 8   | Area off [1 - 8]                       |
| 5      | 1 - 24  | Exclude zone [1 - 24]                  |
| 6      | 1 - 24  | Re-include zone [1 - 24]               |
| 7      | 1 - 24  | Activate output [1 - 24]               |
| 8      | 1 - 24  | Deactivate output [1 - 24]             |
| 9      | 1 - 20  | Start Macro [1 - 20]                   |
| 10     | 1 - 20  | Stop Macro [1 - 20]                    |
| 11     | 1 - 20  | Reset Macro [1 - 20]                   |
| 12     | 1 - 20  | Enable Macro [1 - 20]                  |
| 13     | 1 - 20  | Disable Macro [1 - 20]                 |
| 14     | 1 - 50  | Lock User Codes [1 - 50]               |
| 15     | 1 - 50  | Release User Codes [1 - 50]            |
| 16     | 1 - 4   | Keypad lock [1 - 4]                    |
| 17     | 1 - 4   | Keypad Release [1 - 4]                 |
| 18     | 1-32    | By-me command [1-32]                   |
| 19     | 0 - 255 | Entry of a Delay in minutes or seconds |

#### Scheduling

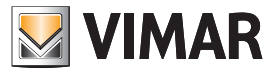

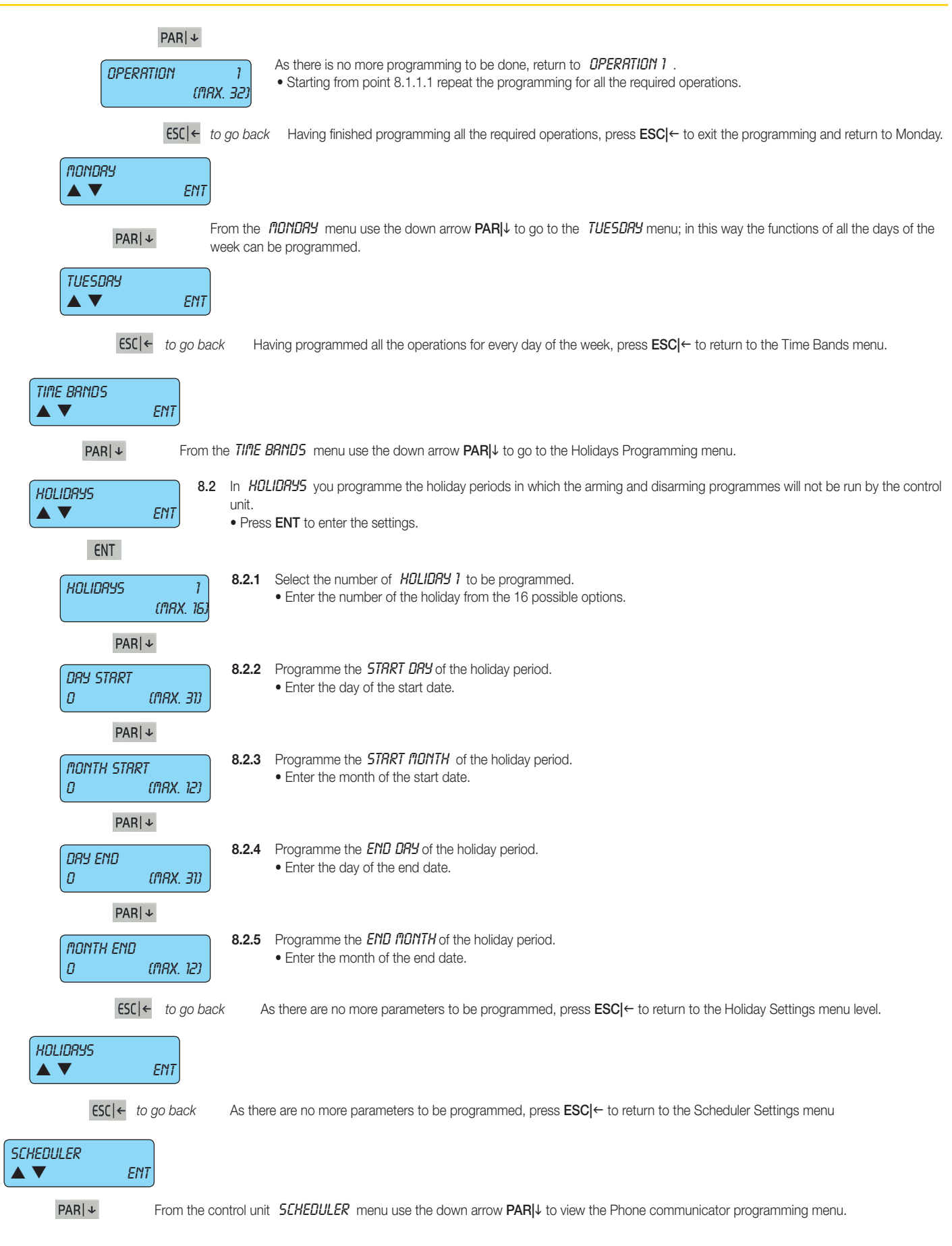

#### Telephone

#### 9. Telephone

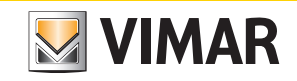

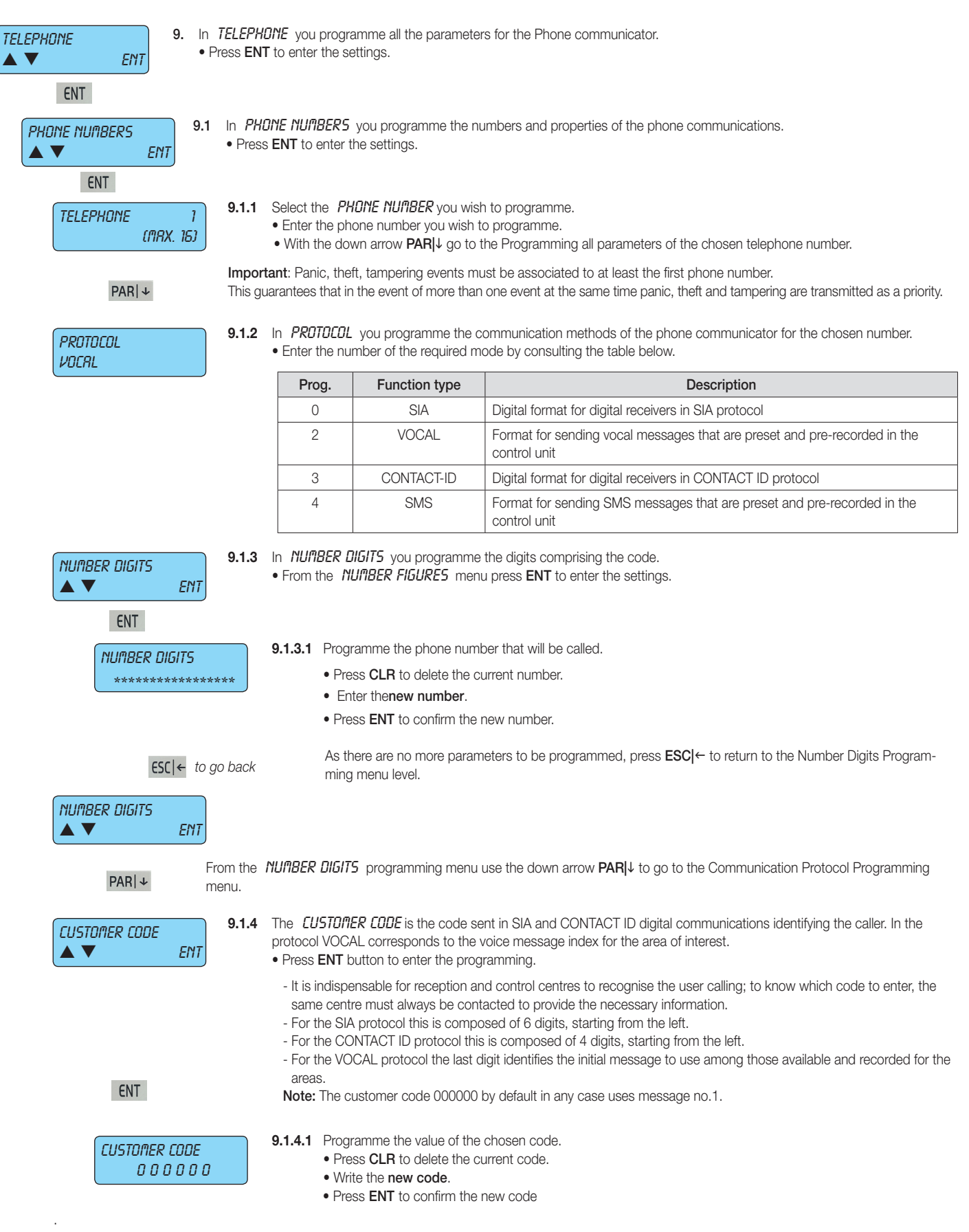

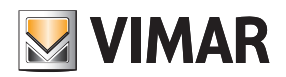

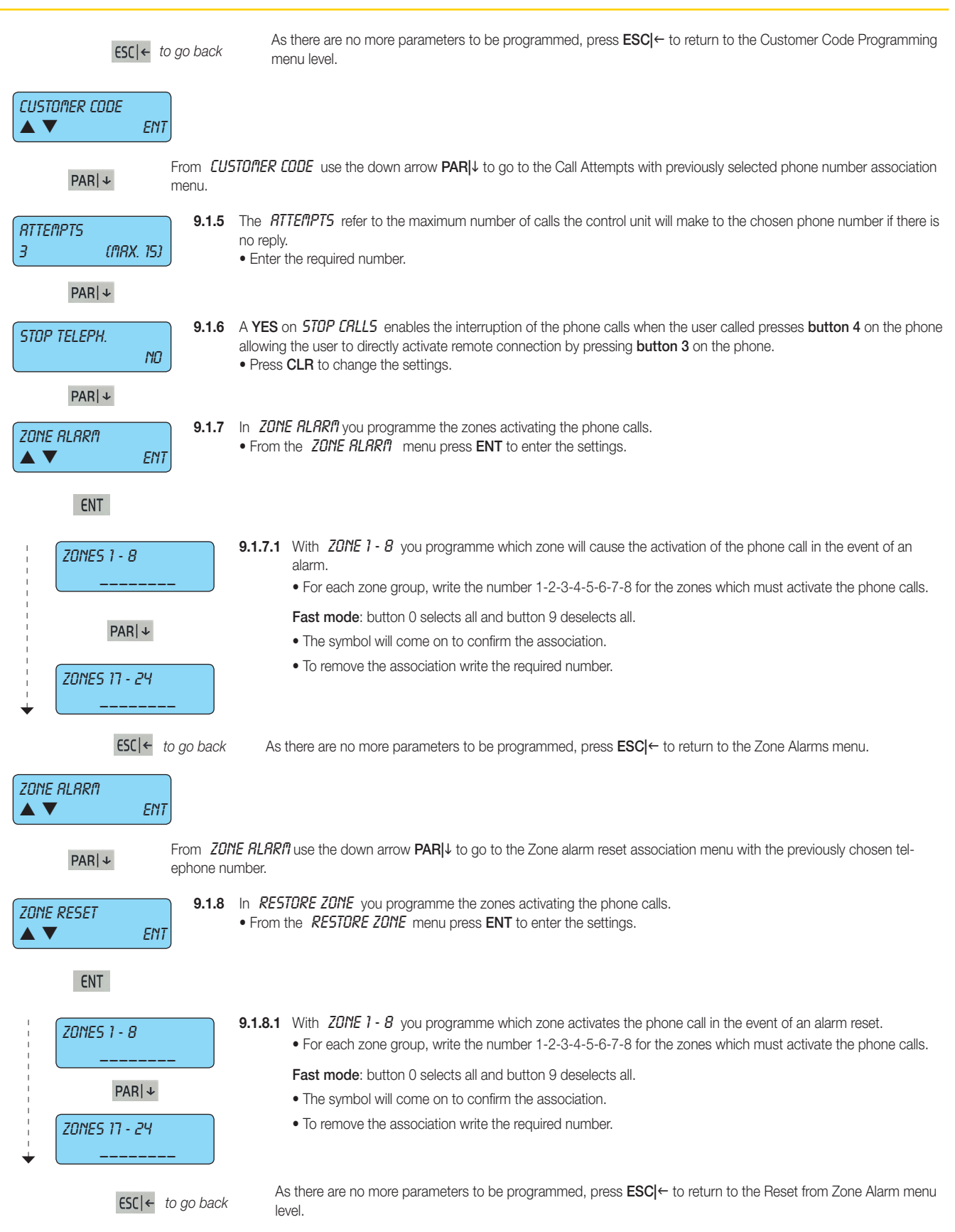

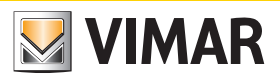

| ZONE RESET<br>▲ ▼ ENT                                           |                                                                                                    |                                                                                                    |
|-----------------------------------------------------------------|----------------------------------------------------------------------------------------------------|----------------------------------------------------------------------------------------------------|
| <b>ESC</b>  ← From                                              | <i>T ZONE</i> use the down arrow $PAR \downarrow$ to go to the Telepho                                                                                                    | ne 1 programming menu.                                                                                                    |
| TELEPHONE         1           (MRX. 16)         1               | selecting number 2, you select Phone Number 2 and sc<br>r 1 (starting from point 9.1.1) you can set all the parameter<br>When you have finished programming all the required num<br>o the previous Phone Numbers menu. | rolling through the programming seen above for Phone Num-<br>ers.<br>abers, press to exit the single code programming and return |
| ESC ← to go back                                                |                                                                                                    |                                                                                                    |
| PHONE NUMBERS                                                   |                                                                                                    |                                                                                                    |
| PAR   ↓ From the                                                | DNE NUMBER5 menu use the down arrow PAR ↓ to go t                                                                                                    | o the Telephone Parameters Programming menu.                                                                                     |
| TELEPH. PRRRITETERS     9.2     In       ▲ ▼ ENT     ENT     Pr | HONE PRRRITETERS you programme all the parameters to enter the settings.                                                                                                    | for the telephone communications.                                                                                                |
| ENT                                                             |                                                                                                    |                                                                                                    |
| SEND ON REPLY 9.<br>YES                                         | <b>(ES</b> on <b>SEND DN REPLY</b> makes the control unit send p<br><i>IIo?</i> ).<br><b>NO</b> makes the message start in any case, without waiting                                                                   | rogrammed vocal messages after a vocal reply to a call (e.g.                                                                     |
| PAR ↓                                                           | Press CLR to change the settings.                                                                                                    |                                                                                                    |
| 9.<br>80 (0 - 255 SEC)                                          | TTEMPTS PRUSE refers to the time in seconds between<br>.7) obtain no reply.<br>Enter the seconds of the interval.                                                                                                    | the second and third attempt if the set phone calls (see point                                                                   |
| PAR ↓                                                           |                                                                                                    |                                                                                                    |
| Vocal Repetition<br>3 (NRX. 8)                                  | DERL REPETITION is the number of times the whole voca<br>Enter the required number.                                                                                                    | al message must be repeated for each voice call.                                                                                 |
| PAR ↓                                                           |                                                                                                    |                                                                                                    |
| PSTN RINGS<br>D (NRX. 14)                                       | <b>P5TN RIN55</b> you programme the number of phone ring<br>User Remote Connection will be activated.<br>Enter the required number.                                                                                    | s read by the control unit on the cabled line; after this number                                                                 |
| PAR ↓                                                           |                                                                                                    |                                                                                                    |
| GSA RINGS<br>0 (ARX. 14)                                        | <b><i>BSIT RINGS</i></b> you programme the number of phone rings<br>User Remote Connection will be activated.<br>Enter the required number.                                                                            | read by the control unit on the GSM line; after this number                                                                      |
| PAR ↓                                                           |                                                                                                    |                                                                                                    |
| SKIP VOICE MRIL<br>NO                                           | YES on SKIP VOICE ITRIL makes the control unit activate<br>By programming NO, the control unit will only check the n                                                                                                   | the function for User Remote Connection calls.<br>umber of phone rings seen in point 9.2.7.                                      |
| PAR ↓                                                           |                                                                                                    |                                                                                                    |
| RUX CSM NUMBER 9.<br>▲ ▼ ENT                                    | RUXILIRRY CSI <sup>®</sup> NUMBER programme the number of the<br>ner than that indicated in the list in point 9.1.2.<br>from the RUX CSI <sup>®</sup> NUMBER menu press the ENT button                                 | message service centre when using a telephone operator to enter the programming.                                                 |
| ENT                                                             |                                                                                                    |                                                                                                    |
| RUX CSA NUABER<br>**************                                | ogramme the message service centre number.<br>Press <b>CLR</b> to delete the current number.<br>Write the new number.<br>Press <b>ENT</b> to confirm the new number.                                                   |                                                                                                    |
| ESC ← to go bac                                                 |                                                                                                    |                                                                                                    |
| RUX CSM NUMBER<br>▲ ▼ ENT                                       | RUXILIRRY ESก ที่บที่BER use the down arrow PAR ↓ to g                                                                                                    | go to the SIM programming menu.                                                                                                  |
| PAR ↓                                                           |                                                                                                    |                                                                                                    |

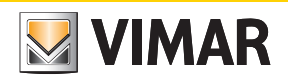

| RECH      | IRRGERBLE SIN<br>NO    | 9.2.8             | A YES (<br>and pro<br>ATTENT<br>tion ser | on <i>RECHRRGERBLE SIN</i> sets the inserted SIM as rechargeable, so it will be possible to know the residual credit gramme the annual expiry date.<br>FION: Would customers please note that Vimar cannot guarantee the operation of the residual credit verifica-<br>vice on SIM cards, as this function depends on the operating choices of the individual mobile phone operator. |
|-----------|------------------------|-------------------|------------------------------------------|----------------------------------------------------------------------------------------------------|
|           |                        |                   | • Fless                                  | CLR to change the settings.                                                                                                    |
|           | PARI↓                  |                   |                                          |                                                                                                    |
|           | BER RECOGNITION<br>NO  | 9.2.9             | A YES of<br>directly<br>• Press          | on <b>NUMBER RECOGNITION</b> makes the control unit able to recognise the calling number from those set and activate the user remote connection by pressing button 3 on the phone, and if programmed, the active outputs. <b>CLR</b> to change the settings.                                                                                                    |
|           | PAR ↓                  |                   |                                          |                                                                                                    |
| RING      | BRCK<br>YES            | 9.2.10            | <i>RING B</i> i<br>● Press               | REK is an unused function.<br>CLR to change the settings.                                                                                                    |
|           | ESC  ← to go back      | As t              | here are                                 | no more parameters to be programmed, press <b>ESC</b> ← to return to the Telephone Parameter Settings menu level.                                                                                                    |
| TELEPH. P | RRRNETERS<br>ENT       |                   |                                          |                                                                                                    |
| PL        | From the               | e TELEF           | HONE P                                   | <b>GRAMETERS</b> menu use the down arrow <b>PAR</b> I↓ to go to the Associated Events Programming menu.                                                                                                    |
|           |                        |                   | COCIOTO                                  |                                                                                                    |
| RSSOCIATI | ED EVENTS 9.3          | In HS:<br>Press I | SULINIE<br>ENT to e                      | <i>DEVENTIS</i> you programme the events that must be communicated for every phone number.                                                                                                    |
|           | ENI                    |                   |                                          |                                                                                                    |
|           | ENT                    |                   |                                          |                                                                                                    |
|           | PHONES 1 - 8           |                   | 9.3.1                                    | For all the following events to be associated to the telephone numbers, comply with the following instructions:                                                                                                    |
|           |                        |                   |                                          |                                                                                                    |
|           | PAR                    |                   |                                          | Fast mode: button U selects all and button 9 deselects all.                                                                                                    |
|           |                        |                   |                                          | <ul> <li>The symbol will come on to confirm the association.</li> <li>To remove the association write the required number.</li> </ul>                                                                                                    |
|           | PHONES 9 - 16          |                   |                                          | <ul> <li>Press ESCI← to exit the programming.</li> </ul>                                                                                                    |
|           |                        |                   |                                          |                                                                                                    |
|           | ESC ← to g             | io back           |                                          |                                                                                                    |
|           | PAR ↓                  |                   |                                          |                                                                                                    |
|           | TRINPER                | ENT               | 9.3.2                                    | In <b>TRIPER</b> you program which phone numbers will be sent the communication of the tamper-proof device, siren fault, anti-theft device fault and sensor fault.                                                                                                    |
|           |                        |                   |                                          |                                                                                                    |
|           | PAR ↓                  |                   |                                          |                                                                                                    |
|           | MRSKING<br>▲ ▼         | ENT               | 9.3.3                                    | In <b>IRSKING</b> you programme the telephone number the masking communication is sent to.                                                                                                    |
|           | PAR ↓                  |                   |                                          |                                                                                                    |
|           | ZONE BYPRSSED<br>▲ ▼   | ENT               | 9.3.4                                    | In BYPR55 ZONE you programme which phone numbers will be sent notification of the zone bypassed.                                                                                                    |
|           | PAR                    |                   |                                          |                                                                                                    |
|           | ON - OFF RRER 1        | FNT               | 9.3.5                                    | In <b>DN - DFF RRER 1</b> you programme the phone numbers which will be sent the arming and disarming com-<br>munication for Area 1.                                                                                                    |
|           | PAR ↓                  |                   |                                          |                                                                                                    |
| +         | on - OFF Area 8<br>▲ ▼ | ENT               | 9.3.6                                    | In <i>DN</i> - <i>DFF RRER 8</i> you programme the phone numbers which will be sent the arming and disarming com-<br>munication for Area 8.                                                                                                    |
|           | PAR ↓                  |                   |                                          |                                                                                                    |

## By-alarm Telephone

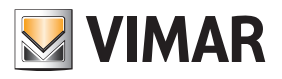

| NO FIRINS<br>▲ ▼ ENT             | 9.3.7  | In <i>ND MRINS</i> you programme the phone numbers which will be sent the no mains voltage communication.                                                                                                    |
|----------------------------------|--------|----------------------------------------------------------------------------------------------------|
| PAR ↓<br>NO BRTTERY              | 9.3.8  | In NO BRTTERY you programme the phone numbers which will be sent the no battery communication.                                                                                                    |
| ► ENT<br>PAR ↓                   |        |                                                                                                    |
| LOU BRTTERY<br>▲ ▼ ENT           | 9.3.9  | In LUU BHITERS you programme the phone numbers which will be sent the low battery communication.                                                                                                    |
| PAR ↓<br>BRTT.LOU RF             | 9.3.10 | In BRTT.LOW RF programme the telephone number to send the low battery level message relating to any one of the radio frequency detectors                                                                                                    |
| ► ENT<br>PAR   ↓                 |        |                                                                                                    |
| SELF-TEST<br>▲ ▼ ENT             | 9.3.11 | In <i>SURVIVRL</i> you programme the phone numbers to be sent the notification on the selftest completed on the control unit power supplies as programmed in point 7.2.2.                                                                                                    |
| PAR ↓<br>JRTEHDOG<br>▲ ▼ ENT     | 9.3.12 | <b>WATCHDDG</b> refers to a special control function on the control unit microprocessor; in the event of serious electrical disturbances, this check restarts the system without losing any date in the control unit. Here you can programme the phone numbers to be sent a notification of the restart.                                                      |
| PAR ↓<br>USER ID                 | 9.3.13 | You can programme the phone numbers to be sent the notification that a <b>USER ID</b> has been entered in the keypad.                                                                                                    |
| PAR ↓                            |        |                                                                                                    |
| Efiergency Code<br>▲ ▼ Ent       | 9.3.14 | <ul> <li>You can programme the phone numbers to be sent the notification that a <i>LiTERDENLY USER ID</i> has been entered in the keypad.</li> <li>The Emergency ID is the code originating from the User ID to which a unit is added.</li> </ul>                                                                                                    |
| PAR ↓                            |        | • It is used to manage all the control unit functions, such as user ID it originates from, and in addition can activate silent calls and, where programmed, also the secondary relay (see point 5.2.8).                                                                                                    |
| IEDICAL DISP.                    | 9.3.15 | In <i>TEUILAL UISPATER</i> you programme which phone number to send a silent panic call to by pressing <b>INI</b> and <b>4</b> on the keypad together.                                                                                                    |
| PAR   +                          | 9.3.16 | In <b>PRIVIE DISPRITEH</b> you programme which phone number to send a silent medical call to by pressing <b>INT</b> and <b>6</b> on the keypad together.                                                                                                    |
|                                  | 9.3.17 | In FIRE DISPRICH you programme which phone number to send a silent fire call to by pressing INT and 4 on                                                                                                    |
| RURIL. FIRE                      |        | the keypad together.                                                                                                    |
| EIN NOT CHRRGED<br>ENT           | 9.3.18 | In <i>SIN NOT CHARGED</i> you programme which phone number to send a communication to when the credit reaches 5 EUR.<br>ATTENTION: Would customers please note that Vimar cannot guarantee the operation of the residual credit verification service on SIM cards, as this function depends on the operating choices of the individual mobile phone operator. |
| PAR ↓<br>SIM EXPIRING<br>▲ ▼ ENT | 9.3.19 | <ul> <li>In <i>SIR EXPIRY</i> you programme the phone number to send a communication to when the programmed expiry date is reached.</li> <li>The SIM duration is one year from the last top up and is a parameter which must be programmed by the user whenever the sim is charged.</li> </ul>                                                                |
|                                  |        | <ul> <li>You are advised to enter a date at least one month prior to the effective expiry date.</li> <li>An expired SIM cannot be renewed or charged, and the whole amount of the residual credit is lost.</li> </ul>                                                                                                    |
| ESC ← to go back                 |        | As there are no more parameters to be programmed, press <b>ESC</b> ← to return to the Associated Events Settings menu level.                                                                                                    |
| IRTED EVENTS<br>ENT              |        |                                                                                                    |
| PAR   ↓ From the                 | RSSOCI | RTED EVENTS menu use the down arrow PAR] $\downarrow$ to view the Vocal Message Programming menu.                                                                                                    |

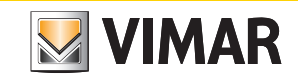

| VOCRL MESSAGES     9.4       ▲ ▼     ENT                         | In the <i>VOCRL</i><br>• Press ENT                                                                                                    | . INESSRGES menu you to enter the settings.                                                                                                    | programme the communication method for each control unit input.                                                                                                    |  |
|------------------------------------------------------------------|----------------------------------------------------------------------------------------------------|----------------------------------------------------------------------------------------------------|----------------------------------------------------------------------------------------------------|--|
| ENT                                                              |                                                                                                    |                                                                                                    |                                                                                                    |  |
| NUM. ZONE: 1<br>(MRX. 24)                                        | 9.4.1 Sele<br>• Er<br>• W                                                                                                    | ect the NUMBER OF THE<br>nter the number of the zo<br>ith the down arrow PAR                                                                                                    | <i>E ZDNE</i> you wish to programme.<br>one number you wish to programme.<br>I↓ go to the Programming of all parameters of the chosen zone.                                                                                                    |  |
| VOCRL MESSRGES<br>1 (MRX. 12)                                    | <ul> <li>9.4.2 In <i>VOERL file55R6E5</i> you programme the type of communication for the chosen zone.</li> <li>• by programming type 1 (theft) for zone 1, an alarm in this zone will send a communication of the following type for digital protocols, voice communications and SMS messages: THEFT ALARM ZONE 1.</li> <li>• programming type 6 (panic), the communication will be: ZONE 1 PANIC ALARM</li> </ul> |                                                                                                    |                                                                                                    |  |
|                                                                  | Enter the nu                                                                                                    | mber of the required mc                                                                                                    | bde by consulting the table below:                                                                                                    |  |
|                                                                  | Prog.                                                                                                    | Function type                                                                                                    | Description                                                                                                    |  |
|                                                                  | 1                                                                                                    | Theft                                                                                                    | Theft alarm in the associated zone                                                                                                    |  |
|                                                                  | 2                                                                                                    | Tamper                                                                                                    | Tamper (anti-tamper) alarm in the associated zone                                                                                                    |  |
|                                                                  | 3                                                                                                    | Fire                                                                                                    | Fire alarm in the associated zone                                                                                                    |  |
|                                                                  | 4                                                                                                    | Gas                                                                                                    | Gas alarm in the associated zone                                                                                                    |  |
|                                                                  | 5                                                                                                    | Technical                                                                                                    | Technical alarm in the associated zone (generic technical)                                                                                                    |  |
|                                                                  | 6                                                                                                    | Panic                                                                                                    | Panic alarm in the associated zone                                                                                                    |  |
|                                                                  | 7                                                                                                    | Doctor                                                                                                    | Medical alarm in the associated zone                                                                                                    |  |
|                                                                  | 8                                                                                                    | Emergency                                                                                                    | Emergency alarm in the associated zone                                                                                                    |  |
|                                                                  | 9                                                                                                    | Heat                                                                                                    | Heat alarm in the associated zone                                                                                                    |  |
|                                                                  | 10                                                                                                    | Cold                                                                                                    | Cold alarm in the associated zone                                                                                                    |  |
| PAR ↓                                                            | 11                                                                                                    | Flooding                                                                                                    | Flooding alarm in the associated zone                                                                                                    |  |
|                                                                  | 12                                                                                                    | Sprinkler                                                                                                    | Sprinkler Alarm for the associated zone (sprinkling in progress)                                                                                                    |  |
| CUSTON WORD<br>0 (NRX. 24)<br>PAR ↓<br>NUM. ZONE: 1<br>(MRX. 24) | 9.4.3 With mes<br>Exa<br>• Er<br>• To<br>9.4.4 As t<br>pros<br>• Se<br>ing<br>• W                                                                                                    | <ul> <li>CUSTORISED WORD</li> <li>ssage.</li> <li>mples: • by programmi<br/>an alarm in thi<br/>ALARM ZONE</li> <li>nter the number of the w<br/>record customised word</li> <li>here are no more param</li> <li>gramming menu.</li> <li>electing number 2, you s</li> <li>g from point 9.4.1) you c</li> <li>hen you have finished pr</li> <li>ogramming and return to</li> </ul> | you can add a word to specify the alarm in the zone that caused it to the vocal<br>ing <b>type 1</b> (theft) for <b>zone 1</b> and associating <b>word 1</b> programmed with the entry,<br>is zone will send the following type of message for voice communications: THEFT<br>E 1 ENTRY.<br>ord to add.<br>ds see point 9.5.2.<br>leters to be programmed for the selected zone, return to the <b>ZDNE NURBER</b><br>elect Zone 2 and, scrolling through the programming seen above for Zone 1 (start-<br>tan programme all the parameters.<br>rogramming all the required numbers, press <b>ESC ←</b> to exit the individual zone<br>to the previous Vocal Messages menu. |  |
| ESC ← to go back                                                 |                                                                                                    |                                                                                                    |                                                                                                    |  |
| VOCRL MESSAGES<br>▲ ▼ ENT                                        |                                                                                                    |                                                                                                    |                                                                                                    |  |
| PAR ↓ Fro                                                        | om the <i>VOCRL</i>                                                                                                    | MESSAGES menu use t                                                                                                    | the down arrow $PAR \!\!\downarrow$ to go to the Recordings Programming menu.                                                                                                    |  |
| RECORDINGS 9.5<br>▲ ▼ ENT                                        | In <i>RECORDII</i><br>words (see p<br>is connected<br>01705 or wit<br>• Press ENT                                                                                                    | Y65 you record the user<br>oint 9.4.3). These messa<br>I to the voice synthesis<br>h the connected phone<br>to enter the settings.                                                                                                    | r address, which is an integral part of the vocal communication and any customised ages, lasting 10 s, are recorded by speaking through a phone with buttons that module 01713; the recording can be started/stopped either with the keypad 's buttons.                                                                                                    |  |
| ENT                                                              |                                                                                                    |                                                                                                    |                                                                                                    |  |
| RRER RDDRESSES                                                   | 9.5.1 In <i>I</i> com<br>• Pr                                                                                                    | RRER RDDRESSES you<br>immunications for this area<br>ess ENT to enter the set                                                                                                    | i record the user addresses for each area; every message will precede all voice<br>a. (e.g. Home of Rossi Carlo - Piazza Europa 32 - Padua).<br>ttings.                                                                                                    |  |

### By-alarm Telephone

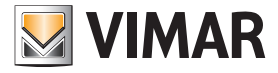

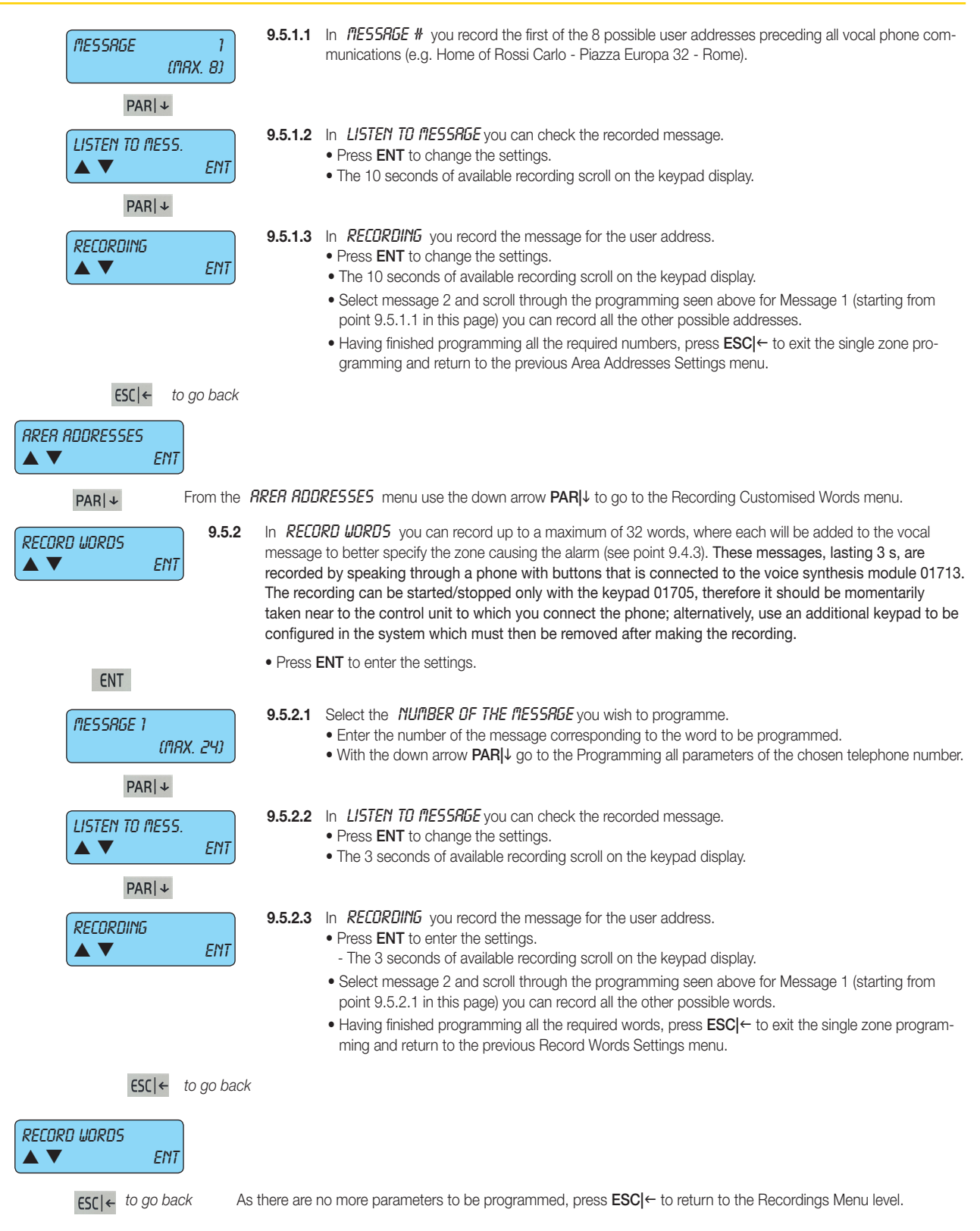

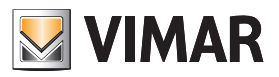

| ESC ←                        | to go back As there are no more parameters to be programmed, press ESC ← to                                                                                 | o return to the Telephone   | e Settings menu level. |
|------------------------------|----------------------------------------------------------------------------------------------------|-----------------------------|------------------------|
|                              | NT                                                                                                    |                             |                        |
|                              |                                                                                                    |                             |                        |
| ESC ← to go k                | cack As there are no more parameters to be programmed, press ESCI← to completely                                                                            | v exit the Control unit Pro | ogramming.             |
| YSTEM TEST<br>NT=YES ESC=NO  | <ul> <li>This menu is used to activate a SYSTEN TEST</li> <li>Press ENT to enter the system test.</li> </ul>                                                |                             |                        |
| ENT                          |                                                                                                    |                             |                        |
| Control Unit Traper          | All the <i>CONTROL UNIT TRIPER</i> , i.e. the anti-tamper functions on the system, are cle<br>• Press the arrow key <b>PABI</b> to continue the test.       | losed.                      |                        |
| CLOSED                       |                                                                                                    | code                        | description            |
| PAR ↓                        |                                                                                                    | то                          | alarm                  |
| ZONES 1 - 8                  | To assess ZONES 1 - 8, see the table to the side.                                                                                                    | М                           | masking                |
|                              | • Press the arrow key <b>PAR</b> to continue the test.                                                                                                    | Т                           | tamper                 |
| PARI ↓                       | _                                                                                                    | X                           | not used               |
|                              | In ZONES 17 - 24, the zones from 17 to 24 are not programmed.                                                                                               | ?                           | not associated         |
| 20112511-24                  | • Press the arrow key <b>PAR</b>  ↓ to continue the test.                                                                                                   |                             |                        |
|                              |                                                                                                    |                             |                        |
|                              | $\square$ the <i>INP-EXP 1-Y</i> i.e. the input expansion modules are functioning correctly                                                                 |                             |                        |
| INP. EXP. 1 - 4              | <ul> <li>Press the arrow key PAR↓ to continue the test.</li> </ul>                                                                                          |                             |                        |
|                              |                                                                                                    |                             |                        |
| PAR ↓                        |                                                                                                    |                             |                        |
| KEYPRDS 1 - 4                | <ul> <li>The KEYPHUS I - 4, i.e. the input expansion modules, are functioning correctly.</li> <li>Press the arrow key PARI to continue the test.</li> </ul> |                             |                        |
|                              |                                                                                                    |                             |                        |
|                              |                                                                                                    |                             |                        |
|                              |                                                                                                    |                             |                        |
| <br>PAR ↓<br>OUTPUT EXP. 1 6 | <ul> <li>The <i>DUTPUT EXPRINSIDNS1 - 6</i> are functioning correctly.</li> <li>Press the arrow key <b>PAR</b> ↓ to continue the test.</li> </ul>           |                             |                        |

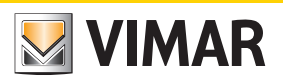

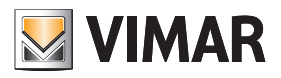

Section 2 Programming the control unit with By-Alarm Manager software

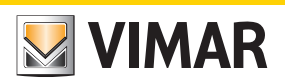

#### Procedure to enable settings with By-alarm Manager

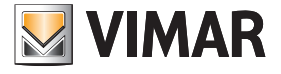

#### Procedure to enable settings with By-alarm Manager

The connection between the PC and the By-alarm control unit is done via the configuration interface 01725 following the instructions given in the instruction sheet.

#### 1. CONNECT THE CONTROL UNIT (CONNECTOR CN3) TO THE PC (USB PORT) VIA THE SETTINGS INTERFACE 01725

Note: If the PC has only USB ports and no serial port simply use a USB-RS232 converter. The installation of the converter driver will allow the operating system to map the USB port as a virtual COM to which a number will be assigned (visible from the Windows Control unit) with which it will univocally be identified; this number is the one to enter in the By-alarm Manager software in the **Connection to control unit** window.

#### 2. PREPARE THE CONTROL UNIT FOR CONNECTION:

a) Use keypad 01705 to enter the programming menu entering the installer ID (the default code for all control units is 123456).

- b) Activate the connection with the PC.
  - select the Settings e menu and press ENT.
  - scroll through the menu as far as PC <--> Control unit and press ENT.
  - press CLR to view YES.
  - press ESC to exit the menu.

d) press ESC repeatedly to completely exit the control unit programming menu.

#### 3. PREPARE THE PC FOR CONNECTION:

a) Run the By-alarm Manager software and open the system programming window.

b) Select the folder New to open a new system and enter the characterising data (Name, etc.).

b) Select New-> System Programming and indicate the type of control unit installed (art. 01700 or 01700.120).

#### 4. START COMMUNICATION:

a) Select the control unit just set up; the general System Programming screen is displayed.

b) Click on Connect and set the required COM port by clicking on Open Peripherals Management.

c) Click on Start connection to start the communication session.

IMPORTANT: At the end of the local connection disable the connection between the PC and the control unit; to do so, run the procedure indicated in point 2 setting NO (press CLR) in option PC <--> Control unit.

If the Web Server 01945-01946 and the By-alarm interface to the Ethernet network 01712 are present in the system, do not run the disconnection procedure.

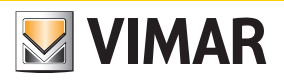

System card
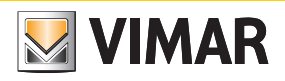

| By-alarm burglar alarm system |                    |       |  |
|-------------------------------|--------------------|-------|--|
| Date of installation:         |                    |       |  |
| Surname and name:             |                    |       |  |
| Address:                      |                    |       |  |
| Teleph                        | Telephone          |       |  |
| Zone                          | Associated devices | Notes |  |
| 1                             |                    |       |  |
| 2                             |                    |       |  |
| 3                             |                    |       |  |
| 4                             |                    |       |  |
| 5                             |                    |       |  |
| 6                             |                    |       |  |
| 7                             |                    |       |  |
| 8                             |                    |       |  |
| 9                             |                    |       |  |

# By-alarm

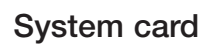

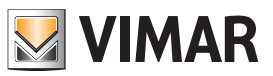

| Zone | Associated devices | Notes |
|------|--------------------|-------|
| 10   |                    |       |
| 11   |                    |       |
| 12   |                    |       |
| 13   |                    |       |
| 14   |                    |       |
| 15   |                    |       |
| 16   |                    |       |
| 17   |                    |       |
| 18   |                    |       |
| 19   |                    |       |
| 20   |                    |       |
| 21   |                    |       |

# By-alarm

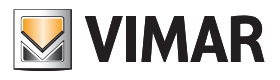

| Zone | Associated devices | Notes |
|------|--------------------|-------|
| 22   |                    |       |
| 23   |                    |       |
| 24   |                    |       |

| AREA-Zone association         |      |  |
|-------------------------------|------|--|
|                               | ON:  |  |
| Zones associated to<br>AREA 1 | INT: |  |
|                               | PAR: |  |
|                               | ON:  |  |
| Zones associated to<br>AREA 2 | INT: |  |
|                               | PAR: |  |

| Zones associated to<br>AREA 3 | INT: |
|-------------------------------|------|
|                               | PAR: |
|                               | ON:  |
| Zones associated to<br>AREA 4 | INT: |
|                               | PAR: |
|                               | ON:  |
| Zones associated to<br>AREA 5 | INT: |
|                               | PAR: |

ON:

INT:

PAR:

Zones associated to AREA 6

ON:

# By-alarm

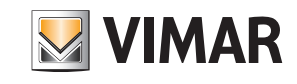

# By-alarm

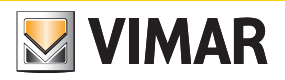

|                               | ON:  |
|-------------------------------|------|
| Zones associated to<br>AREA 7 | INT: |
|                               | PAR: |
|                               | ON:  |
| Zones associated to<br>AREA 8 | INT: |
|                               | PAR: |

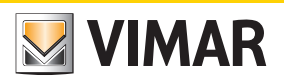

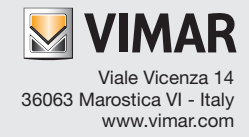